# Account Management Agent

# AMA

# **Processor-Recipient** User Guide

Release 5.0 June 2002

| PROJECT   | Account Management Agent       | REL # | 5.0      |
|-----------|--------------------------------|-------|----------|
| DOCUMENT  | Processor/Recipient User Guide | DATE  | 06/24/02 |
| SECTION 1 | Table of Contents              | PAGE  | i        |

| 1.0 Sy                                                      | ystem Overview                                                                                                    | 1                                                  |
|-------------------------------------------------------------|----------------------------------------------------------------------------------------------------|----------------------------------------------------|
| 1.1<br>1.2<br>1.3<br>1.4<br>1.5                             | Food & Nutrition Service Responsibilities<br>FRB Operations Responsibilities<br>Processor Responsibilities<br>State (Recipient Organization)<br>Data Security Guidelines                                                                                           | 2<br>2<br>3<br>3<br>3                              |
| 2.0 A                                                       | ccessing the System                                                                                                    | 5                                                  |
| 2.1<br>2.2<br>2.3<br>2.4                                    | How to Logon To AMA via CQ for DOS (Processors)<br>How to logon to AMA via CQ for Windows (Processors)<br>How to logon to AMA via VAN (Recipient Organization)<br>How to logoff AMA (Processor & Recipient Organization)                                           | 6<br>18<br>28<br>32                                |
| 5.0 A                                                       |                                                                                                    | 33                                                 |
| 4.0 Pr                                                      | rocessor Update Menu                                                                                                    | 34                                                 |
| 4.1                                                         | Issuance/Returned Benefits Entry                                                                                                    | 35                                                 |
| 4.2 Is                                                      | suance/Returned Benefits/Reversals Inquiry                                                                                                    | 39                                                 |
| 4.3<br>4.4<br>4.5<br>4.6<br>4.7<br>4.8<br>4.9               | Reversal of Issuance/Returned Benefits Entry<br>Net Retailer Credit/Payment Reconciliation Inquiry<br>Net Retailer Credit Detail Inquiry<br>Payment Detail Inquiry<br>Variance Correction Inquiry<br>Held Issuance Summary Inquiry<br>Held Issuance Detail Inquiry | 43<br>46<br>49<br>52<br>55<br>58<br>61             |
| 4.10<br>4.11                                                | Issuance Approval Summary Inquiry<br>Issuance Approval Detail Maintenance/Inquiry                                                                                                    | 63                                                 |
| 5.0 A                                                       | MA Inquiry Menu                                                                                                    | 70                                                 |
| 5.1<br>5.2<br>5.3<br>5.4<br>5.5<br>5.6<br>5.7<br>5.8<br>5.9 | Issuance/Returned Benefits/Reversals Inquiry                                                                                                    | 71<br>74<br>77<br>80<br>83<br>86<br>89<br>91<br>94 |
| 6.0 Aj                                                      | pprover Menu                                                                                                    | 96                                                 |
| 6.1<br>6.2                                                  | Issuance Approval Summary Inquiry<br>Issuance Approval Detail Maintenance/Inquiry 1                                                                                                    | 98<br>100                                          |

| PROJECT   | Account Management Agent       | REL # | 5.0      |
|-----------|--------------------------------|-------|----------|
| DOCUMENT  | Processor/Recipient User Guide | DATE  | 06/24/02 |
| SECTION 1 | Table of Contents              | PAGE  | ii       |

| 6.3   | Issuance/Returned Benefits/Reversals Inquiry       |     |
|-------|----------------------------------------------------|-----|
| 6.4   | Net Retailer Credit/Payment Reconciliation Inquiry | 107 |
| 6.5   | Net Retailer Credit Detail Inquiry                 | 110 |
| 6.6   | Payment Detail Inquiry                             | 113 |
| 6.7   | Variance Correction Inquiry                        |     |
| 6.8   | Held Issuance Summary Inquiry                      | 119 |
| 6.9   | Held Issuance Detail Inquiry                       | 122 |
| 7.0 R | eport Request Menu                                 | 124 |
| 7.1   | Issuance/Returns/Reversals/Payment Report          |     |
| 8.0 C | ontingency Processing                              | 129 |
| 8.1   | Recovery Guidelines                                |     |
| 8.2   | Contingency Procedures                             |     |
| 9.0 C | ontact List                                        |     |

| PROJECT   | Account Management Agent       | REL # | 5.0      |
|-----------|--------------------------------|-------|----------|
| DOCUMENT  | Processor/Recipient User Guide | DATE  | 06/24/02 |
| SECTION 1 | System Overview                | PAGE  | 1        |

#### **1.0** System Overview

The Account Management Agent (AMA) automated application supports the activities of the Federal Reserve Bank of Richmond's operations in providing Automated Standard Application for Payments (ASAP) account management services to the Food and Nutrition Services (FNS) for the EBT Food Stamp program. The AMA application interfaces closely with the ASAP application in an online, interactive manner.

The purpose of the AMA User Guide for Processors is to answer general questions on AMA and to provide detailed guidance to processors on how to perform transactions within the AMA application.

As part of fulfilling their objectives for Electronic Benefits Transfer (EBT), Food & Nutrition Service (FNS) has delegated responsibility to the Federal Reserve Bank of Richmond, acting in its capacity as Fiscal Agent of the United States, to perform as an Account Management Agent (AMA). The AMA's role in the electronic benefit transfer environment is primarily to monitor and control the Food Stamp Program's accounts in Automated Standard Application for Payments (ASAP) system. The AMA application has been developed by FRB Richmond to facilitate this process and to provide EBT Processors online capability to provide information critical in this process.

Online connections to AMA are provided to the EBT Processors for entry of benefit information and inquiry on this data. Processors should also have access to ASAP for payment requests. FNS has a policy, however, that prevents the same individual from having access to both systems, although that access is provided at the organization level.

Information on enrollment in ASAP and AMA is provided in the ASAP Handbook for Recipients, available from the Financial Management Service of the Department of Treasury, and the AMA Handbook for EBT Processors, available from the Federal Reserve Bank of Richmond, acting on behalf of the Food & Nutrition Service of the U.S.D.A.

| PROJECT   | Account Management Agent       | REL # | 5.0      |
|-----------|--------------------------------|-------|----------|
| DOCUMENT  | Processor/Recipient User Guide | DATE  | 06/24/02 |
| SECTION 1 | System Overview                | PAGE  | 2        |

#### 1.1 Food & Nutrition Service Responsibilities

To authorize FRB Richmond to function on their behalf as Account Management Agent and to provide guidelines for AMA operations.

To provide guidelines to States and EBT Processors on AMA objectives and to define their role in the AMA process.

To insure that required resources are available in implementing the AMA project.

To provide authorized project profile information for establishment of AMA and ASAP accounts.

To provide support to FRB Richmond Operations in authorizing and processing exception items.

#### 1.2 FRB Operations Responsibilities

To establish AMA projects and ASAP accounts in the respective applications.

To monitor reconciliation of ASAP payment requests to net retailer credits weekly and work with the EBT Processors to resolve discrepancies.

To keep FNS informed of problems and significant discrepancies in reconciliation.

To insure all manual and automated reports are produced correctly and on schedule.

To monitor total issuance against program funding limitation.

To provide support to EBT Processors and states with application and connection/access problems.

To perform exception item processing as authorized by FNS.

| PROJECT   | Account Management Agent       | REL # | 5.0      |
|-----------|--------------------------------|-------|----------|
| DOCUMENT  | Processor/Recipient User Guide | DATE  | 06/24/02 |
| SECTION 1 | System Overview                | PAGE  | 3        |

#### **1.3 Processor Responsibilities**

To update issuance/returned benefit data into AMA which is obtained from the state. To provide information to assist in reconcilement of net retailer credit and payment requests.

#### **1.4** State (Recipient Organization)

To approve/deny all issuances entered online. To monitor project/account activity

#### 1.5 Data Security Guidelines

The Federal Reserve Bank of Richmond considers information to be an important asset and has strict data security policies in place to insure that it is available only to those authorized. One of the primary ways that we keep information secure is through the use of logon IDs and passwords which identify who has access to which information and the type of access authorized.

Within AMA, authorized individuals at the EBT Processor offices and states can enter and/or inquire on issuance/returned benefits data for their AMA projects.

AMA users access the Account Management Agent application through a CQ or VAN connection and the Federal Reserve Bank of Richmond's IMS system. The FRB system requires the user to change his or her password **every 31 days**, and passwords are not allowed to be reused. The VAN software also requires users to change passwords every 31 days. Passwords must be 8 characters in length and contain a combination of the following:

- Alphabetic (A-Z)
- Numeric (0-9)

To reset your password in IMS instead of waiting for it to expire, you may follow the steps below, beginning at the IMS screen:

- Key your user ID <Tab>
- Key your old password <Tab>
- Key your new password <Enter>
- Re-key your new password for validation

| PROJECT   | Account Management Agent       | REL # | 5.0      |
|-----------|--------------------------------|-------|----------|
| DOCUMENT  | Processor/Recipient User Guide | DATE  | 06/24/02 |
| SECTION 1 | System Overview                | PAGE  | 4        |

To protect yourself and to save on the cost of connection time, it is suggested that you do not leave your terminal logged on to AMA after your work is complete or while you are away from your terminal. **If your terminal remains idle for 15 minutes, IMS will require password reverification.** When this occurs, your screen will look no different; however, it will be locked and the message "Password Reverification Required" will appear at the bottom. Use the following steps to reverify your password:

- 1. Press the *clear* key (Check with local technical support to identify your keyboard configuration for this key.)
- 2. At the blank screen, key /for signon to advance to the IMS logon screen
- 3. Beginning with Step #3 in Section 2.1, follow the steps for logging on to AMA

This will unlock your screen by logging you back onto AMA.

If, at any time, you make three consecutive unsuccessful attempts at entering your password, the Federal Reserve system will automatically suspend your logon ID. To have it reset, you must call your FMS Regional Finance Center (See Section 8.0).

A representative from FRB Richmond will call to let you know your logon ID and temporary password when it is initially assigned. Follow the procedures in section 2.1 to logon to AMA and, at the IMS logon screen, you will be prompted to change your temporary password to a permanent one. Please take special care in choosing your passwords and remember:

- Don't use words in the dictionary or obvious patterns such as name + current month.
- Try word transformations easy for you to remember but difficult for others to guess. An example is "Mdi8!Old" which could stand for "my daughter is eight years old."
- Never write down your passwords.
- Don't let others watch you enter your password.
- Never share your passwords with anyone, including your manager or supervisor.
- If you share your PC or terminal, logoff when you leave.

Procedures for logging on for the first time are provided in section 2.0.

To establish new users or delete or change existing users, obtain and complete an *AMA Access Request Form*, including authorized signature, and return to your servicing FMS Regional Finance Center (RFC) for processing. If your organization is not enrolled in the Automated Standard Application for Payments (ASAP) application, an *ASAP Organization Enrollment and User ID Request Form* must also be completed. Forms can be obtained from your servicing RFC and should be received a minimum of two weeks prior to desired effective date.

The list of servicing RFCs is available in Section 8.0.

| PROJECT   | Account Management Agent       | REL # | 5.0      |
|-----------|--------------------------------|-------|----------|
| DOCUMENT  | Processor/Recipient User Guide | DATE  | 06/24/02 |
| SECTION 2 | Accessing the System           | PAGE  | 5        |

#### 2.0 Accessing the System

- Processors' terminals are connected to the Federal Reserve mainframe system and, ultimately, to the AMA application through either a CQ for DOS or CQ for Windows configuration. CQ for DOS includes 1) hardware consisting of a Hardlock DES adaptor that plugs into the printer port for PCS running DOS, 2) 3270 emulation software that identifies the device to the Federal Reserve system by assigning a Node name, and 3) a modem for transmission. The CQ for Windows configuration does not include the Hardlock DES adaptor since the encryption function is contained in the 3270 emulation software. The CQ connection protects the integrity of messages between your PC and the host by scrambling (encrypting) the message which is translated once it reaches the proper destination.
- Recipient Organizations' terminals are connected to the Federal Reserve mainframe system and, ultimately, to the AMA application through a Value Added Network (VAN) provided by AT&T Global Network Services. A VAN connection requires the installation of Passport software and a modem for transmission. The VAN protects the integrity of messages through a combination of secure network and message scrambling (encryption).
- For further questions regarding your CHAT or VAN configuration, refer to your documentation provided by your servicing FMS Regional Finance Center.

| PROJECT   | Account Management Agent       | REL # | 5.0      |
|-----------|--------------------------------|-------|----------|
| DOCUMENT  | Processor/Recipient User Guide | DATE  | 06/24/02 |
| SECTION 2 | Accessing the System           | PAGE  | 6        |

# 2.1 How to Logon To AMA via CQ for DOS (Processors)

First exit all applications, <u>including WINDOWS</u>, before using the CQ software. Get to a C: prompt in DOS. At the C prompt, change the directory to CQ and press Enter.

C:\cd\cq

| PROJECT   | Account Management Agent       | REL # | 5.0      |
|-----------|--------------------------------|-------|----------|
| DOCUMENT  | Processor/Recipient User Guide | DATE  | 06/24/02 |
| SECTION 2 | Accessing the System           | PAGE  | 7        |

# **STEP 1: RESULT**

The following screen will appear.

C:\CQ>

| PROJECT   | Account Management Agent       | REL # | 5.0      |
|-----------|--------------------------------|-------|----------|
| DOCUMENT  | Processor/Recipient User Guide | DATE  | 06/24/02 |
| SECTION 2 | Accessing the System           | PAGE  | 8        |

# **STEP 2: ACTION**

Enter the dial command - **#dial** - and press Enter.

C:\CQ><u>#dial</u>

| PROJECT   | Account Management Agent       | REL # | 5.0      |
|-----------|--------------------------------|-------|----------|
| DOCUMENT  | Processor/Recipient User Guide | DATE  | 06/24/02 |
| SECTION 2 | Accessing the System           | PAGE  | 9        |

# **STEP 2: RESULT**

The following screen appears.

**Please Enter Password:** 

| PROJECT   | Account Management Agent       | REL # | 5.0      |
|-----------|--------------------------------|-------|----------|
| DOCUMENT  | Processor/Recipient User Guide | DATE  | 06/24/02 |
| SECTION 2 | Accessing the System           | PAGE  | 10       |

#### **STEP 3: ACTION**

Enter the runtime password that you selected during installation of CQ and press Enter. Remember that the password **IS** case sensitive - if the password was specified during the **chngpswd** process in lower case letters, it must be typed in lower case letters; if it was specified during the **chngpswd** process in upper case letters, it must be typed in upper case letters. For security purposes, the password is not displayed when it is typed.

Please Enter Password: XXXXXXXX

| PROJECT   | Account Management Agent       | REL # | 5.0      |
|-----------|--------------------------------|-------|----------|
| DOCUMENT  | Processor/Recipient User Guide | DATE  | 06/24/02 |
| SECTION 2 | Accessing the System           | PAGE  | 11       |

## **STEP 3: RESULT**

The following screen appears. In the upper right hand corner, the status line will go through initializing the modem, dialing, connecting and exchanging IDs with the host.

| CQ-3270 SNA Station Emulator w/DES Release 3.4 (THE STATUS LINE IS HERE)                      |
|-----------------------------------------------------------------------------------------------|
| CQ-3270R SNA Station Emulator w/DES Release 3.4<br>Serial Number 3270-04-1804031              |
| Copyright 1986-1995 by CQ Computer Communications Inc.<br>Tallahassee, FL All Rights Reserved |
| ***************************************                                                       |
| CQ Computer Communications Inc.                                                               |
| Tallahassee, Florida                                                                          |
| (904)562-4255                                                                                 |
| Company: Federal Reserve System                                                               |
| User: Federal Reserve Bank of Richmond                                                        |
| ***************************************                                                       |
| Scroll Lock for Help; Ctrl-Alt Esc to Hot Key; Esc to stop dialing                            |

| PROJECT   | Account Management Agent       | REL # | 5.0      |
|-----------|--------------------------------|-------|----------|
| DOCUMENT  | Processor/Recipient User Guide | DATE  | 06/24/02 |
| SECTION 2 | Accessing the System           | PAGE  | 12       |

#### **STEP 4: ACTION**

After a connection is made, the following screen appears. Enter the logon command as shown below and press Enter to access the production region of AMA.

#### USSSFR LU = E1L2NXXX (NODE NAME)

FRAS

This is a private network for authorized uses by authorized users only.

Unauthorized access attempts are subject to legal prosecution.

<u>logon applid (p1uaimpx)</u>

(The Status Line Appears here from this point on)

| PROJECT   | Account Management Agent       | REL # | 5.0      |
|-----------|--------------------------------|-------|----------|
| DOCUMENT  | Processor/Recipient User Guide | DATE  | 06/24/02 |
| SECTION 2 | Accessing the System           | PAGE  | 13       |

#### **STEP 4: RESULT**

After the user presses Enter on the FRAS Screen, the IMS Logon Screen appears.

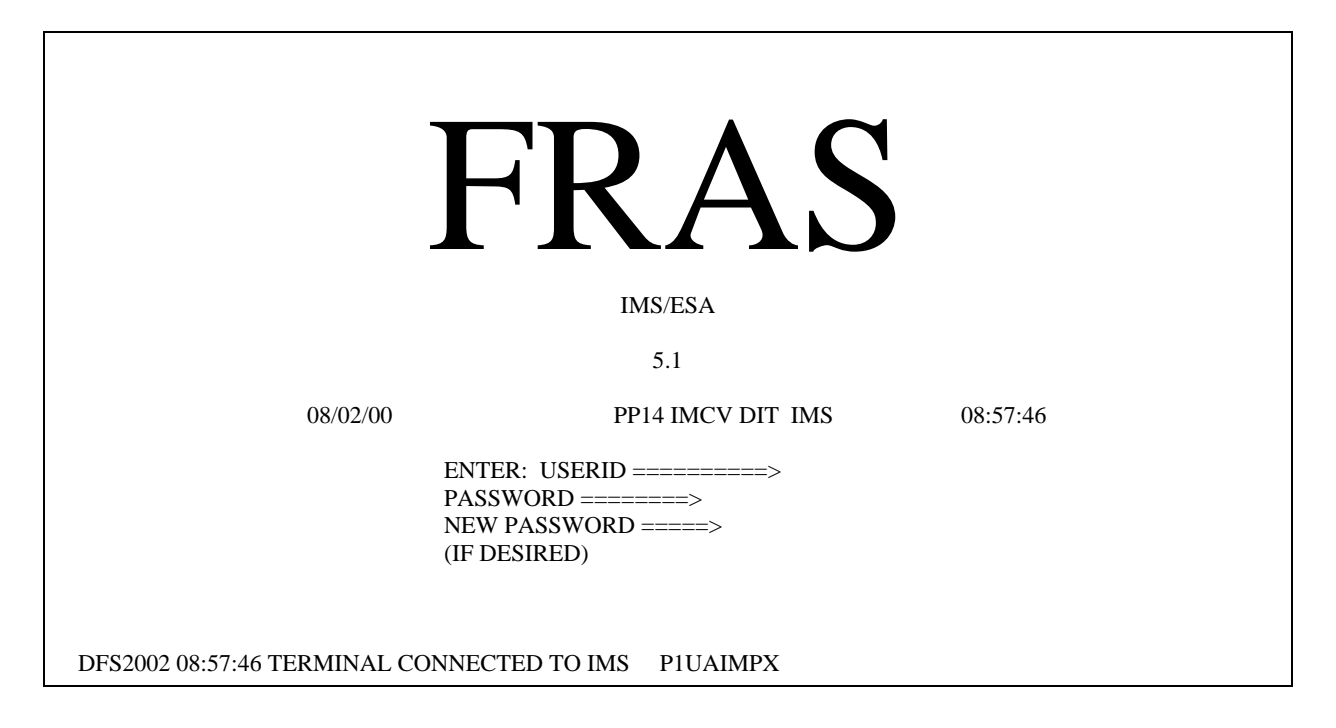

| PROJECT   | Account Management Agent       | REL # | 5.0      |
|-----------|--------------------------------|-------|----------|
| DOCUMENT  | Processor/Recipient User Guide | DATE  | 06/24/02 |
| SECTION 2 | Accessing the System           | PAGE  | 14       |

#### **STEP 5: ACTION**

Enter your User ID and password and press Enter. If you are signing on for the first time, enter the password provided to you over the telephone by the Federal Reserve Bank of Richmond, then tab to the New Password field and type in a new password. During subsequent logons, you will use the password that you selected. Passwords expire every 31 days.

|                                | FRAS                                                                                           |          |  |
|--------------------------------|------------------------------------------------------------------------------------------------|----------|--|
|                                | IMS/ESA<br>5.1                                                                                 |          |  |
| 08/02/00                       | PP14 IMPX DIT IMS                                                                              | 08:57:46 |  |
| EN<br>PA<br>NI<br>(IF          | TER: USERID ======> e1xxx01<br>SSWORD =====> xxxxxxx<br>EW PASSWORD ====> xxxxxxxx<br>DESIRED) | I        |  |
| DFS2002 08:57:46 TERMINAL CONN | ECTED TO IMS P1UAIMCV                                                                          |          |  |

| PROJECT   | Account Management Agent       | REL # | 5.0      |
|-----------|--------------------------------|-------|----------|
| DOCUMENT  | Processor/Recipient User Guide | DATE  | 06/24/02 |
| SECTION 2 | Accessing the System           | PAGE  | 15       |

#### **STEP 5: RESULT**

The following screen is displayed.

| TIME: | 08:59:29      | DATE:    | 08/02/00                 |  |  |
|-------|---------------|----------|--------------------------|--|--|
|       | FORMAT        | REQUE    | S T                      |  |  |
| ENTEI | R TRANSACTION | FORMAT   | OR PRESS <clear></clear> |  |  |
|       | FORM          | IAT ===> |                          |  |  |
|       |               |          |                          |  |  |
|       |               |          |                          |  |  |
|       |               |          |                          |  |  |
|       |               |          |                          |  |  |

DFSO58I 08:59:29 SIGN COMMAND COMPLETED

| PROJECT   | Account Management Agent       | REL # | 5.0      |
|-----------|--------------------------------|-------|----------|
| DOCUMENT  | Processor/Recipient User Guide | DATE  | 06/24/02 |
| SECTION 2 | Accessing the System           | PAGE  | 16       |

#### **STEP 6: ACTION**

Type **ama** and press **Enter**.

TIME: 08:59:29 D

DATE: 08/02/00

# FORMAT REQUEST

## ENTER TRANSACTION FORMAT OR PRESS <CLEAR>

FORMAT ===> <u>ama</u>

DFSO58I 08:59:29 SIGN COMMAND COMPLETED

| PROJECT   | Account Management Agent       | REL # | 5.0      |
|-----------|--------------------------------|-------|----------|
| DOCUMENT  | Processor/Recipient User Guide | DATE  | 06/24/02 |
| SECTION 2 | Accessing the System           | PAGE  | 17       |

#### **STEP 6: RESULT**

The AMA Welcome screen will be displayed.

| TH020A<br>THPM03 | 20U                                   |                                    | EBT                                                   | ACCOUN                                               | T MANAG                                           | EMENT A                                            | GENT                                                            |                                                     |                                | 06/02/99<br>07:57:56                |  |
|------------------|---------------------------------------|------------------------------------|-------------------------------------------------------|------------------------------------------------------|---------------------------------------------------|----------------------------------------------------|-----------------------------------------------------------------|-----------------------------------------------------|--------------------------------|-------------------------------------|--|
|                  | W W<br>W W<br>W W W<br>WW WW<br>WW WW | EEEEE<br>EE<br>EEEE<br>EE<br>EEEEE | LL<br>LL<br>LL<br>LL<br>LLLLL                         | cccc<br>cc<br>cc<br>cc<br>cc<br>ccc                  | 000<br>00000<br>0 0<br>00000<br>000               | MMMMM<br>M M M<br>M M M<br>M M M<br>M M M          | EEEEE<br>EE<br>EEEE<br>EE<br>EEEEE                              |                                                     | TTTTT<br>TTTTTT<br>T<br>T<br>T | 000<br>00000<br>0 0<br>00000<br>000 |  |
|                  |                                       |                                    | АААА<br>АА<br>ААА<br>ААААААА<br>ААААААА<br>ААА<br>ААА | AA<br>AA<br>AAA<br>AAAA<br>AAAA<br>AAA<br>AAA<br>AAA | MM<br>MMM<br>MMMM<br>MM MM<br>MM<br>MM<br>PRESS < | MM<br>MMM<br>MMMM<br>IM MM<br>I MM<br>MM<br>ENTER> | AAAA<br>AA<br>AAA<br>AAAAAAA<br>AAAAAA<br>AAA<br>AAA<br>TO CONT | AA<br>AA<br>AAA<br>AAAA<br>AAA<br>AAA<br>AAA<br>AAA | * * *                          |                                     |  |
| F2=EXI           | Г                                     |                                    |                                                       |                                                      |                                                   |                                                    |                                                                 |                                                     |                                |                                     |  |

#### **STEP 7: ACTION**

Press the <Enter> key to reach the AMA Main Menu. (AMA Main Menu is illustrated in Section 3.0.)

| PROJECT   | Account Management Agent       | REL # | 5.0      |
|-----------|--------------------------------|-------|----------|
| DOCUMENT  | Processor/Recipient User Guide | DATE  | 06/24/02 |
| SECTION 2 | Accessing the System           | PAGE  | 18       |

# 2.2 How to logon to AMA via CQ for Windows (Processors)

# **STEP 1: ACTION**

From the Start, select Programs and double click on CQ Communications 5.0

| Programs<br><u>D</u> ocuments<br><u>S</u> ettings<br><u>F</u> ind<br><u>H</u> elp<br><u>R</u> un<br>Sh <u>u</u> t Down | Start up<br>Command Prompt<br>CQ Communications 5.0<br>Window NT Explorer<br>xxxxxxx<br>xxxxxxx<br>xxxxxxx<br>xxxxxxx<br>xxxxxx |   |
|----------------------------------------------------------------------------------------------------|----------------------------------------------------------------------------------------------------|---|
| art                                                                                                    |                                                                                                    | L |

| PROJECT   | Account Management Agent       | REL # | 5.0      |
|-----------|--------------------------------|-------|----------|
| DOCUMENT  | Processor/Recipient User Guide | DATE  | 06/24/02 |
| SECTION 2 | Accessing the System           | PAGE  | 19       |

# **STEP 1: RESULT**

The CQ WIN screen will appear.

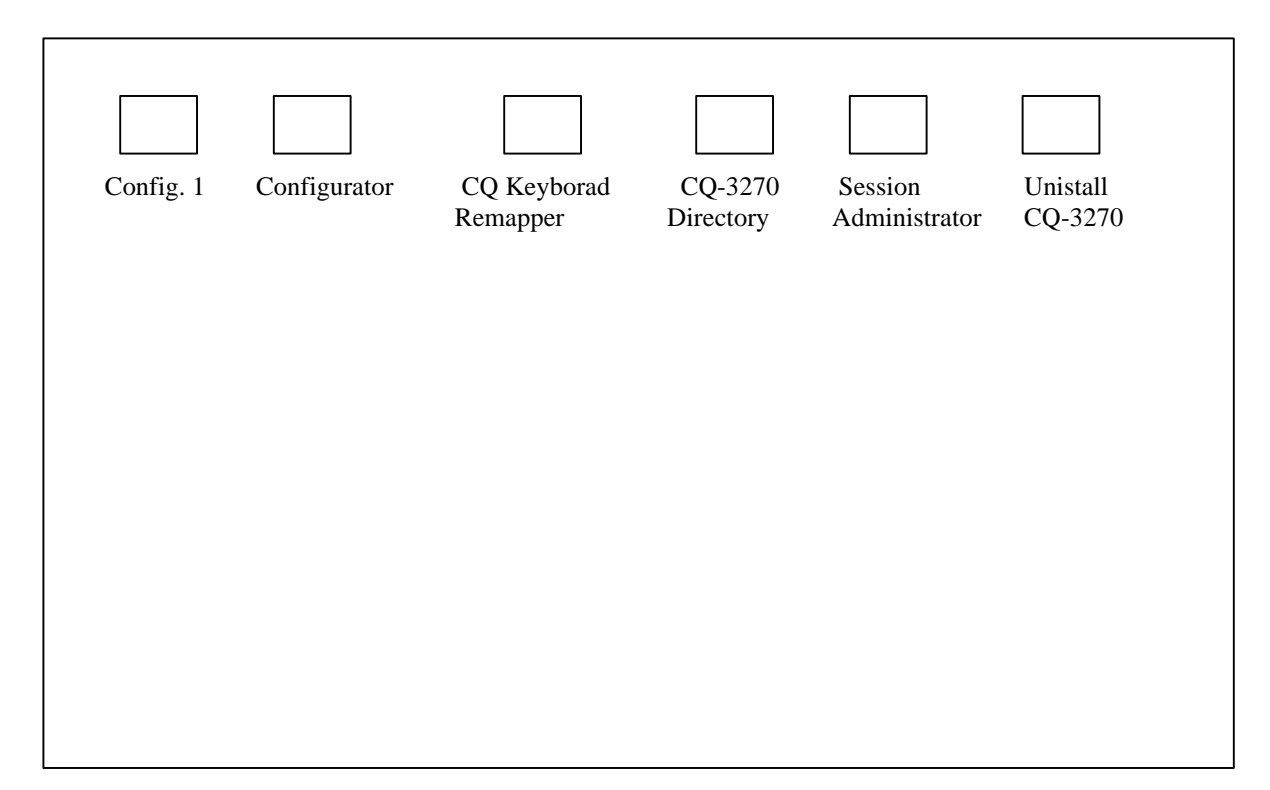

| PROJECT   | Account Management Agent       | REL # | 5.0      |
|-----------|--------------------------------|-------|----------|
| DOCUMENT  | Processor/Recipient User Guide | DATE  | 06/24/02 |
| SECTION 2 | Accessing the System           | PAGE  | 20       |

# **STEP 2: ACTION**

Click on the Session Administrator icon or the Config.1 icon.

| Config. 1 | Configurator | CQ Keyborad<br>Remapper | CQ-3270<br>Directory | Session<br>Administrator | Unistall<br>CQ-3270 |
|-----------|--------------|-------------------------|----------------------|--------------------------|---------------------|
|           |              |                         |                      |                          |                     |
|           |              |                         |                      |                          |                     |
|           |              |                         |                      |                          |                     |
|           |              |                         |                      |                          |                     |

| PROJECT   | Account Management Agent       | REL # | 5.0      |
|-----------|--------------------------------|-------|----------|
| DOCUMENT  | Processor/Recipient User Guide | DATE  | 06/24/02 |
| SECTION 2 | Accessing the System           | PAGE  | 21       |

#### **STEP 2: RESULT**

You will get the CQ Communications - Config1. (The CQ logo appears in front of the password box and you can click on it to get rid of it or it will go away on its own).

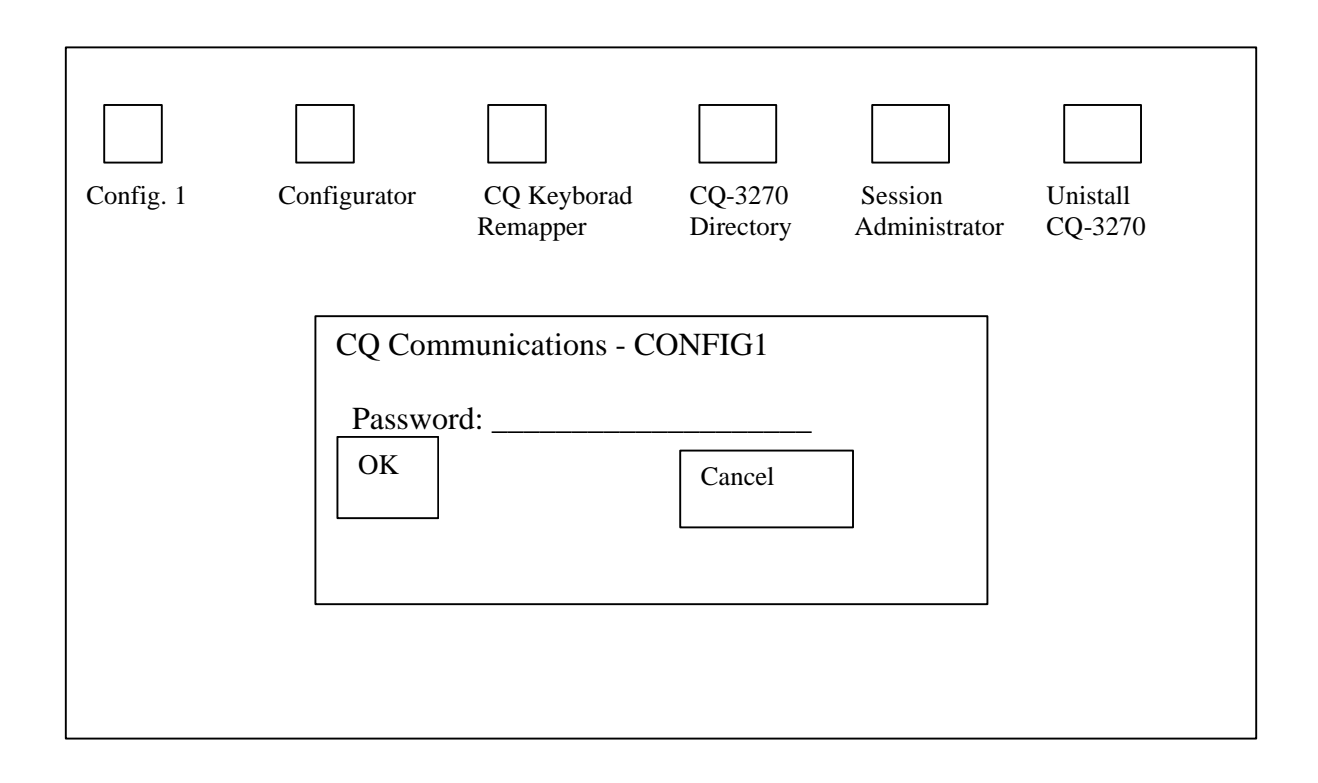

| PROJECT   | Account Management Agent       | REL # | 5.0      |
|-----------|--------------------------------|-------|----------|
| DOCUMENT  | Processor/Recipient User Guide | DATE  | 06/24/02 |
| SECTION 2 | Accessing the System           | PAGE  | 22       |

# **STEP 3: ACTION**

Enter your Runtime Password (case sensitive) that was selected during the installation of CQ for Windows and click OK.

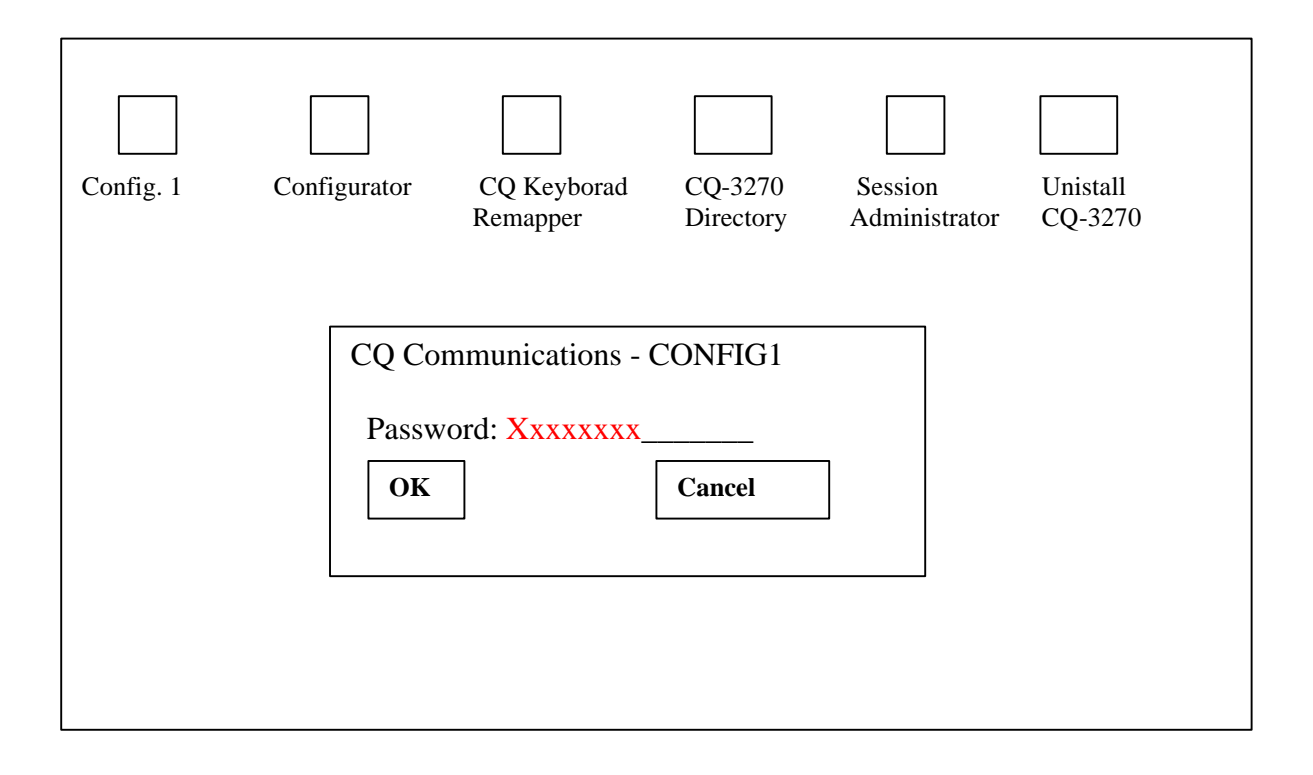

| PROJECT   | Account Management Agent       | REL # | 5.0      |
|-----------|--------------------------------|-------|----------|
| DOCUMENT  | Processor/Recipient User Guide | DATE  | 06/24/02 |
| SECTION 2 | Accessing the System           | PAGE  | 23       |

## **STEP 3: RESULT**

Two CQ sessions screens will open up. If the first screen displays the node name E9xxxx and ends with a "P", close this screen. Make sure you make your connection from the node ending in "V".

E9xxxxV - LOCAL

| PROJECT   | Account Management Agent       | REL # | 5.0      |
|-----------|--------------------------------|-------|----------|
| DOCUMENT  | Processor/Recipient User Guide | DATE  | 06/24/02 |
| SECTION 2 | Accessing the System           | PAGE  | 24       |

#### **STEP 4: ACTION**

After a connection is made, the following screen appears. Enter the logon command as shown below and press Enter to access the production region of AMA.

|              | USSSFR LU = E9BXXXXV (NODE NAME)                                              |
|--------------|-------------------------------------------------------------------------------|
|              | FRAS                                                                          |
|              | This is a private network<br>for authorized uses by<br>authorized users only. |
|              | Unauthorized access attempts are subject to legal prosecution.                |
| logon applid | (pluaimpx)                                                                    |
|              |                                                                               |

(The Status Line Appears here from this point on)

| PROJECT   | Account Management Agent       | REL # | 5.0      |
|-----------|--------------------------------|-------|----------|
| DOCUMENT  | Processor/Recipient User Guide | DATE  | 06/24/02 |
| SECTION 2 | Accessing the System           | PAGE  | 25       |

#### **STEP 4: RESULT**

After the user presses Enter on the FRAS Screen, the IMS Logon Screen appears.

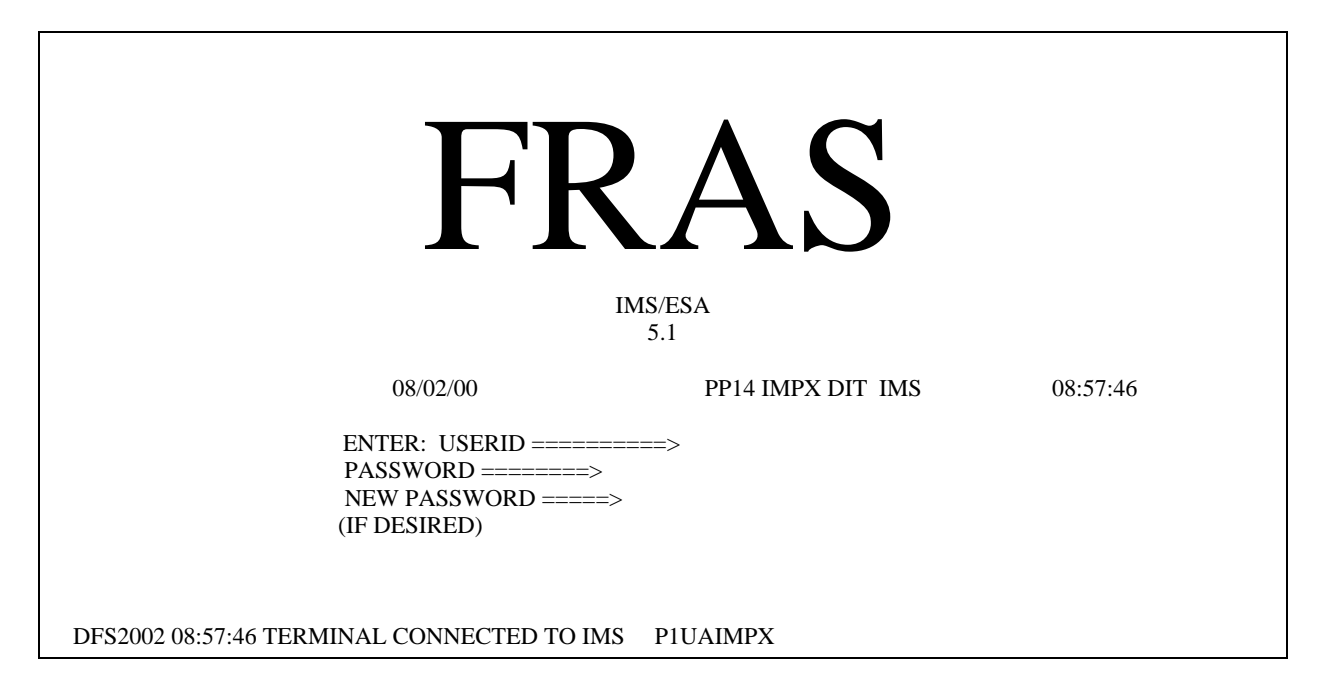

| PROJECT   | Account Management Agent       | REL # | 5.0      |
|-----------|--------------------------------|-------|----------|
| DOCUMENT  | Processor/Recipient User Guide | DATE  | 06/24/02 |
| SECTION 2 | Accessing the System           | PAGE  | 26       |

#### **STEP 5: ACTION**

Enter your User ID and password and press Enter. If you are signing on for the first time, enter the password provided to you over the telephone by the Federal Reserve Bank of Richmond, then tab to the New Password field and type in a new password. During subsequent logons, you will use the password that you selected. Passwords expire every 31 days.

| FRAS                                                  |                                                             |          |  |  |  |  |
|-------------------------------------------------------|-------------------------------------------------------------|----------|--|--|--|--|
|                                                       | IMS/ESA<br>5.1                                              |          |  |  |  |  |
| 08/02/00                                              | PP14 IMPX DIT IMS                                           | 08:57:46 |  |  |  |  |
| ENTER: USE<br>PASSWORD =<br>NEW PASSW<br>(IF DESIRED) | RID ====> e1xxx01<br>=====> xxxxxxxx<br>ORD =====> xxxxxxxx |          |  |  |  |  |
| DFS2002 08:57:46 TERMINAL CONNECTED TO                | IMS P1UAIMPX                                                |          |  |  |  |  |

| PROJECT   | Account Management Agent       | REL # | 5.0      |
|-----------|--------------------------------|-------|----------|
| DOCUMENT  | Processor/Recipient User Guide | DATE  | 06/24/02 |
| SECTION 2 | Accessing the System           | PAGE  | 27       |

#### **STEP 5: RESULT**

The following screen is displayed.

TIME: 08:59:29 DATE: 08/02/00

FORMAT REQUEST

ENTER TRANSACTION FORMAT OR PRESS <CLEAR>

FORMAT ===>

DFSO58I 08:59:29 SIGN COMMAND COMPLETED

#### **STEP 6: ACTION**

Type **ama** and press **Enter**.

TIME: 08:59:29 DATE: 08/02/00

FORMAT REQUEST

ENTER TRANSACTION FORMAT OR PRESS <CLEAR>

FORMAT ===> ama

DFSO58I 08:59:29 SIGN COMMAND COMPLETED

| PROJECT   | Account Management Agent       | REL # | 5.0      |
|-----------|--------------------------------|-------|----------|
| DOCUMENT  | Processor/Recipient User Guide | DATE  | 06/24/02 |
| SECTION 2 | Accessing the System           | PAGE  | 28       |

#### **STEP 6: RESULT**

The AMA Welcome screen will be displayed.

| TH020A<br>THPM020U                    |                                    | EBT                                                   | ACCOUN                                        | T MANAG                                          | EMENT A                                      | GENT                                                          |                                                         |                                | 06/02/99<br>07:57:56                |  |
|---------------------------------------|------------------------------------|-------------------------------------------------------|-----------------------------------------------|--------------------------------------------------|----------------------------------------------|---------------------------------------------------------------|---------------------------------------------------------|--------------------------------|-------------------------------------|--|
| W W<br>W W<br>W W W<br>WW WW<br>WW WW | EEEEE<br>EE<br>EEEE<br>EE<br>EEEEE | LL<br>LL<br>LL<br>LL<br>LLLLL                         | CCCC<br>CC<br>CC<br>CC<br>CCCCC               | 000<br>00000<br>0 0<br>00000<br>000              | MMMMM<br>M M M<br>M M M<br>M M M<br>M M M    | EEEEE<br>EE<br>EEEE<br>EE<br>EEEEE                            |                                                         | TTTTT<br>TTTTTT<br>T<br>T<br>T | 000<br>00000<br>0 0<br>00000<br>000 |  |
|                                       |                                    | АААА<br>АА<br>ААА<br>ААААААА<br>ААААААА<br>ААА<br>ААА | АА<br>АА<br>ААА<br>АААА<br>АААА<br>ААА<br>ААА | MM<br>MMM<br>MMMM<br>MM MM<br>MM<br>MM<br>*** DE | MM<br>MMMM<br>MMMM<br>IM MM<br>MM<br>PRESS < | AAAA<br>AA<br>AAA<br>AAAAAAA<br>AAA<br>AAA<br>AAA<br>ENTER> ' | AA<br>AA<br>AAA<br>AAAA<br>AAAA<br>AAA<br>AAA<br>TO COI | NTINUE                         | * * *                               |  |
| F2=EXIT                               |                                    |                                                       |                                               |                                                  |                                              |                                                               |                                                         |                                |                                     |  |

#### **STEP 7: ACTION**

Press the <Enter> key to reach the AMA Main Menu. (AMA Main Menu is illustrated in Section 3.0.)

#### 2.3 How to logon to AMA via VAN (Recipient Organization)

To logon to the AMA application, follow the steps below:

1. Connect to the IBM Global Network (this may change to AT&T Global Network)

| PROJECT   | Account Management Agent       | REL # | 5.0      |
|-----------|--------------------------------|-------|----------|
| DOCUMENT  | Processor/Recipient User Guide | DATE  | 06/24/02 |
| SECTION 2 | Accessing the System           | PAGE  | 29       |

- Double click on the Passport Async icon within the Passport groupClick on Terminal when the Passport A window opens and click on Connect
- The modem will dial and connect and the IBM Global Network screen will be displayed

Screen Example:

| - Passport - A                                                                                                    | <b>T</b>       |
|----------------------------------------------------------------------------------------------------|----------------|
| <u>T</u> erminal <u>E</u> dit <u>W</u> indows <u>F</u> unctions <u>S</u> etup <u>H</u> elp                                       |                |
| SUM0201P<br>SYSTEM: IBM0SM04 DATE: 97/<br>TERMID: IBMXDTNK TIME: 09:<br>CUSTOMER ASSISTANCE: ENTER "NOTIFY" OR CALL 800-727-2222 | 04/16<br>02:23 |
| WELCOME TO THE IBM GLOBAL NETWORK                                                                                                | :              |
|                                                                                                    |                |
|                                                                                                    |                |
|                                                                                                    |                |
|                                                                                                    |                |
|                                                                                                    |                |
|                                                                                                    |                |
|                                                                                                    |                |
|                                                                                                    |                |
| Provided by Advantis in the U.S.                                                                                                 |                |
| Enter desired product or service, or press the HELP key (PF1) for assist                                                         | ance.          |
| ===>                                                                                                    |                |

| PROJECT   | Account Management Agent       | REL # | 5.0      |
|-----------|--------------------------------|-------|----------|
| DOCUMENT  | Processor/Recipient User Guide | DATE  | 06/24/02 |
| SECTION 2 | Accessing the System           | PAGE  | 30       |

- 2. Go to the Product Selection screen
- On the IBM Global Network screen, type *tres* in the Account field.
- Type your User ID and password in the appropriate fields and press <Enter>.
- The Product Selection screen will be displayed.

Screen Example:

| -                                          |                                     | Passp                                       | ort - A                                        | <b>T</b>                                   |
|--------------------------------------------|-------------------------------------|---------------------------------------------|------------------------------------------------|--------------------------------------------|
| <u>T</u> erminal                           | <u>E</u> dit <u>W</u> indov         | vs <u>F</u> unctions <u>S</u> etup          | <u>H</u> elp                                   |                                            |
| SUM0401P<br>System:<br>Termid:<br>Customer | IBMØSMØ2<br>IBMXD9P3<br>ASSISTANCE: | BM INFORMATION NET                          | WORK PRODUCT SELECTION<br>Call 800-727-2222    | Page 1<br>DATE: 97/04/16<br>TIME: 09:06:02 |
| 1<br>2                                     | PRODUCT<br>ASAPTEST<br>ASAPPROD     | DESCRIPTION<br>ASAP TEST<br>ASAP PRODUCTION | ENTER "NOTIFY"<br>800-727-2222<br>800-727-2222 | OR CALL                                    |
| 3<br>4                                     | AMATEST<br>AMAPROD                  | AMA TEST<br>AMA PRODUCTION                  | 800-727-2222<br>800-727-2222                   |                                            |

Enter selection or press the END key before leaving this terminal unattended.

F1=HELP F3=END F5=SERVICES The password has been successfully changed.

===> 4B∎

a:Connected Port A162+

| PROJECT   | Account Management Agent       | REL # | 5.0      |
|-----------|--------------------------------|-------|----------|
| DOCUMENT  | Processor/Recipient User Guide | DATE  | 06/24/02 |
| SECTION 2 | Accessing the System           | PAGE  | 31       |

- 3. Go to the IMS Logon screen
- To go to AMA production, type the number of the option for AMA prod and press <Enter>
- To go to AMA test, type the number of the option for AMA test and press <Enter>
- The IMS logon screen will be displayed.

#### Screen Example:

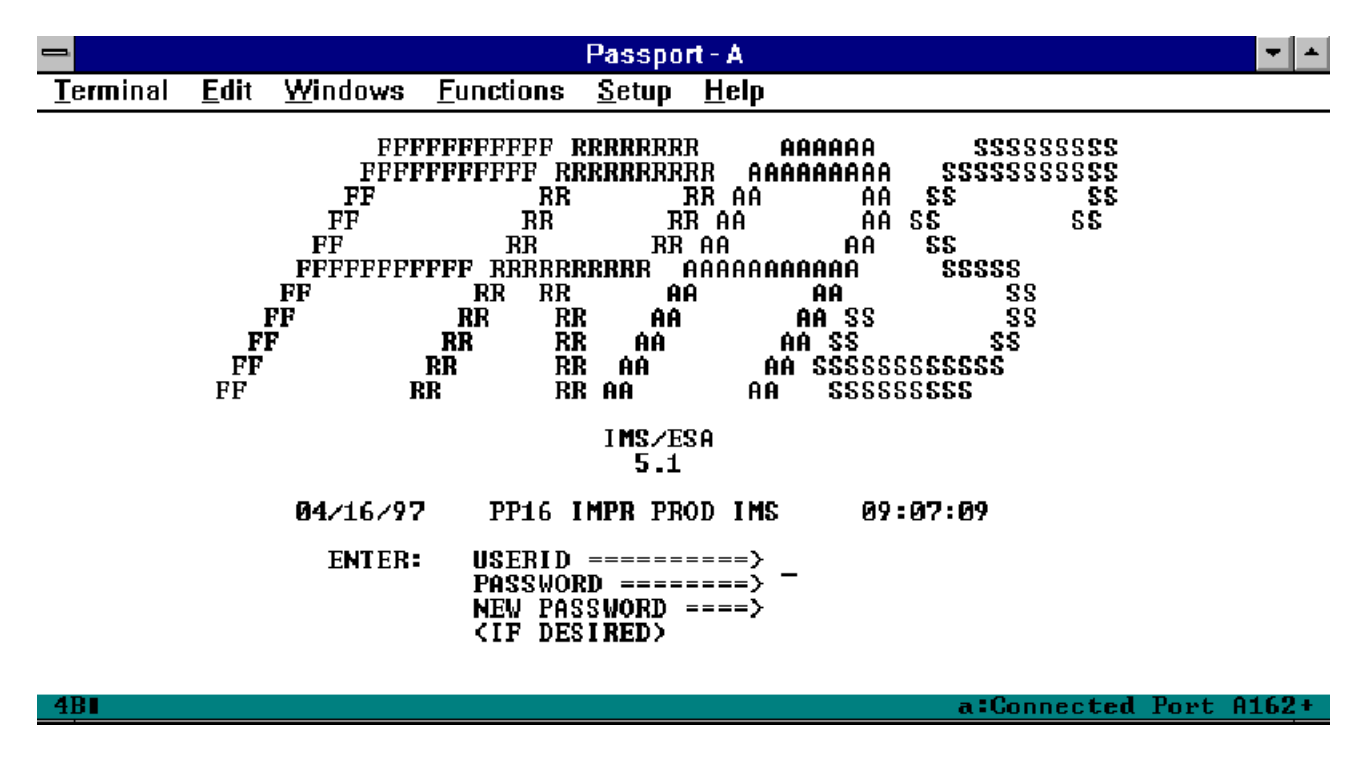

4. Proceed with Step # 3 in "How to Logon to AMA via CHAT"

| PROJECT   | Account Management Agent       | REL # | 5.0      |
|-----------|--------------------------------|-------|----------|
| DOCUMENT  | Processor/Recipient User Guide | DATE  | 06/24/02 |
| SECTION 2 | Accessing the System           | PAGE  | 32       |

#### 2.4 How to logoff AMA (Processor & Recipient Organization)

- 1. Return the AMA Main Menu and press F2 to exit AMA.
- 2. This will return you to the FRAS screen.
- 3. Press <ESC> twice and select Option 6 to disconnect from the Federal Reserve National Dial Center. Confirm this action with a "Y".
- **NOTE:** Check with local technical support to identify your keyboard configuration for this key.

| PROJECT   | Account Management Agent       | REL # | 5.0      |
|-----------|--------------------------------|-------|----------|
| DOCUMENT  | Processor/Recipient User Guide | DATE  | 06/24/02 |
| SECTION 3 | AMA Main Menu                  | PAGE  | 33       |

#### 3.0 AMA Main Menu

The purpose of the Main Menu is to provide a starting point from which the processor and FRB Operations can perform inquiries and transactions. Once the operator has signed on to AMA (see "How to Logon to AMA," Section 2.1), the Main Menu is displayed.

Screen Example:

| TH025A EBT<br>THPM025N                 | ACCOUNT MANAGEMENT AGENT<br>AMA MAIN MENU | 11/29/2000<br>12:00:01 |
|----------------------------------------|-------------------------------------------|------------------------|
| <1>                                    | PROCESSOR UPDATE MENU                     |                        |
| <2>                                    | FRB OPERATIONS MENU                       |                        |
| <3>                                    | AMA INQUIRY MENU                          |                        |
| <4>                                    | CBAF MENU                                 |                        |
| <5>                                    | AMA APPROVAL MENU                         |                        |
| <6>                                    | REPORT REQUEST MENU                       |                        |
|                                        | SE                                        | ELECTION:              |
| F2=EXIT<br>I1000 ENTER SELECTION, THEN | DEPRESS ENTER TO CONTINUE                 |                        |

#### Screen Selection:

As a **Processor**, for access to Processor Update transactions, select <1> Processor Update Menu and press the <Enter> key.

As a **Processor or Recipient Organization**, for access to AMA Inquiry functions, select <3> AMA Inquiry Menu or for access to Report Requests, select <6> Report Request Menu and press the <Enter> key.

As an **Approver** for access to AMA Approval Functions, select <5> AMA Approval Menu or for access to Report Requests, select <6> Report Request Menu and press the <Enter> key.
| PROJECT   | Account Management Agent       | REL # | 5.0      |
|-----------|--------------------------------|-------|----------|
| DOCUMENT  | Processor/Recipient User Guide | DATE  | 06/24/02 |
| SECTION 4 | Processor Update Menu          | PAGE  | 34       |

## 4.0 Processor Update Menu

The purpose of the Processor Update Menu is to provide the operator access to processor inquiries and transactions.

#### Screen Example:

| TH035A<br>THPM035N     | EBT ACCOUNT MANAGEMENT AGENT<br>AMA PROCESSOR MENU                                                                                                    | 12/01/2000<br>13:22:20 |
|------------------------|----------------------------------------------------------------------------------------------------|------------------------|
|                        | <pre>&lt;1&gt; ISSUANCES/RETURNED BENEFITS ENTRY<br/>&lt;2&gt; ISSUANCES/RETURNED BENEFITS/REVERSALS INQUIRY<br/>&lt;3&gt; REVERSAL OF ISSUANCES/RETURNED BENEFITS ENTRY<br/>&lt;4&gt; NET RETAILER CREDIT/PAYMENT RECONCILIATION INQUIRY<br/>&lt;5&gt; NET RETAILER CREDIT DETAIL INQUIRY<br/>&lt;6&gt; PAYMENT DETAIL INQUIRY<br/>&lt;7&gt; VARIANCE CORRECTION INQUIRY<br/>&lt;8&gt; HELD ISSUANCE SUMMARY INQUIRY<br/>&lt;9&gt; HELD ISSUANCE DETAIL INQUIRY<br/>&lt;10&gt; ISSUANCE APPROVAL SUMMARY INQUIRY<br/>&lt;11&gt; ISSUANCE APPROVAL DETAIL MAINTENANCE/INQUIRY</pre> |                        |
|                        | SELECTION:                                                                                                    | -                      |
| F5=MAIN<br>I1000 ENTER | R SELECTION, THEN DEPRESS ENTER TO CONTINUE                                                                                                    |                        |

## **Functional Steps**

1. Type the appropriate option number in the selection field and press the <Enter> key.

## System Response:

Once you press <Enter> the AMA system will display the appropriate screen for the menu item selected.

| PROJECT   | Account Management Agent       | REL # | 5.0      |
|-----------|--------------------------------|-------|----------|
| DOCUMENT  | Processor/Recipient User Guide | DATE  | 06/24/02 |
| SECTION 4 | Processor Update Menu          | PAGE  | 35       |

## 4.1 Issuance/Returned Benefits Entry

At regular intervals the Processor receives benefit data from the State managing the EBT project. This data is either a new issuance or returned benefits and is submitted for most project/accounts in a batch file. The Issuances/Returned Benefits Entry screen provides a backup means for entering this data into AMA.

#### Screen Example:

| TH105A<br>THPM105II                                                                   | EBT ACCOUNT MANAGEMENT A                    | AGENT                                  | 01/08/2001 |
|---------------------------------------------------------------------------------------|---------------------------------------------|----------------------------------------|------------|
|                                                                                       |                                             |                                        | 0,.9,.10   |
| PROJECT/ACCOUNT:                                                                      | <u> </u>                                    | 9\$6008                                | SEQ #:     |
|                                                                                       |                                             |                                        |            |
| ISSUANCE:<br>ISSUANCE OTHER:<br>RETURN COUPON:<br>RETURN EXPUNGEMENT<br>RETURN OTHER: | AMOUNT                                      | (+)<br>(+)<br>(-)<br>(-)<br>(-)        |            |
| = NET BENEFIT CHAN                                                                    | IGE AMOUNT:                                 |                                        |            |
| RESUBMIT:_(Y/N)                                                                       | ORIG TRANS DT://                            | ORIG TRANS SEQ                         | #:         |
| ======================================                                                | ISS/REV INQ _ ISS/RET/RE<br>F6=REFR F9=NAVG | :===================================== |            |

## Field Explanation:

Effective Date

The date on which the project benefit summary is effective. The date may not be earlier than the first of the prior month or greater than 30 days into the future. Effective date is the date that funds are available.

| PROJECT   | Account Management Agent       | REL # | 5.0      |
|-----------|--------------------------------|-------|----------|
| DOCUMENT  | Processor/Recipient User Guide | DATE  | 06/24/02 |
| SECTION 4 | Processor Update Menu          | PAGE  | 36       |

| Project/Account           | Consists of:                                                                                                    |
|---------------------------|----------------------------------------------------------------------------------------------------|
| -                         | 1. Agency Location Code (ALC) Region Code (not                                                                                                    |
|                           | 2. The ASAP recipient organization identifier (RO ID) for the                                                                                                    |
|                           | State with which the account is associated                                                                                                    |
|                           | 3. Program year code (not modifiable)                                                                                                    |
|                           | 4. Letter of credit code                                                                                                    |
| Seq #                     | The sequence number of that transmission for that day, which is<br>automatically assigned by AMA. Sequence number is reset to<br>begin at "1" each business day. |
| Issuance                  | The amount of state authorized benefits to be put into ASAP recipient account, entered by date of benefit availability.                                          |
| Issuance Other            | Reserved; to be used in the event that FNS needs to separately identify a particular type of issuance.                                                           |
| Return Coupon             | The amount of benefits returned to the EBT program and reissued as paper coupons.                                                                                |
| Return Expungement        | The amount of benefits removed from recipient accounts when expunged for inactivity.                                                                             |
| Return Other              | Any other benefits removed from recipient accounts, such as<br>voluntary claims repayment or returns due to the death of a<br>recipient.                         |
| Net Benefit Change Amount | The net figure in this field is automatically calculated by AMA.                                                                                                 |
| Resubmit                  | Y to indicate resubmission of a denied issuance or N is the default if not resubmitting.                                                                         |
| Orig Trans Dt             | Date of the original issuance (only applicable if Resubmit = Y)                                                                                                  |
| Orig Trans Seq #          | Sequence number of the original issuance (only applicable if Resubmit = Y)                                                                                       |

| PROJECT   | Account Management Agent       | REL # | 5.0      |
|-----------|--------------------------------|-------|----------|
| DOCUMENT  | Processor/Recipient User Guide | DATE  | 06/24/02 |
| SECTION 4 | Processor Update Menu          | PAGE  | 37       |

- 1. Type effective date and press <Tab>
- 2. Type Project/Account number and press <Enter>
- 3. Type amounts where applicable and press <Enter>

## If resubmitting a prior denied issuance,

4. Type Y in Resubmit field and enter original issuance transaction date and sequence number (available from Issuance Approval Summary Inquiry screen) and press <Enter>

## System Response:

Once you press <Enter>, the AMA system will edit all fields. Applicable error messages will be returned at the bottom of the screen with corresponding fields highlighted. You may correct data as desired and press <Enter> again.

Once your data passes all edits, you will receive a confirmation message. Press F10 - to cancel action or make changes Press F11 - to accept

- All online issuances must be approved by the state before the available balance is updated. To determine approval status, inquire via the APPROVAL SUMMARY INQUIRY option. At the time the issuance is approved in AMA, the amount is applied to the corresponding account in ASAP as an authorization (if the effective date is equal to or earlier than the current date, otherwise, it applied on the future effective date). At that time a payment can be requested on these funds.
- Issuances entered online will remain in pending status indefinitely until approved or denied by the state. If you need timely access to the funds it is recommended that you notify the state approver as soon as possible.
- The Processor will not receive a notification from AMA when the status of an online issuance has changed. Status can be viewed via the APPROVAL SUMMARY INQ and APPROVAL DETAIL MAINT/INQ screens.

| PROJECT   | Account Management Agent       | REL # | 5.0      |
|-----------|--------------------------------|-------|----------|
| DOCUMENT  | Processor/Recipient User Guide | DATE  | 06/24/02 |
| SECTION 4 | Processor Update Menu          | PAGE  | 38       |

- Unapproved issuances are not displayed on the ISSUANCES/ RETURNED BENEFITS/REVERSALS INQ screen.
- If upon approval, an Issuance/Returned Benefit Entry does not pass the program funding limitation amount, the processor will receive a system message stating Program Funding currently unavailable. At approval, issuance will be held.
- FNS requires that the Processor designate when an unapproved issuance is being resubmitted for another approval by designating "Y" in the RESUBMIT field and identifying the original transaction date and sequence number.
- A denied issuance can only be resubmitted once. If a resubmitted issuance is denied, it can be resubmitted again, however, the second resubmission should be tied to the second denied issuance.
- At any time the user can go to an inquiry screen from an entry screen by designating the navigational data (if applicable) and pressing F9.
- If a processor is unable to enter issuance data due to connection or other problems, FRB Operations can do so on their behalf, if authorized. (The Processor must supply signature samples of authorized individuals prior to the account becoming active in AMA.) If FRB Operations enters an Issuance on your behalf due to problems, when the problem is corrected do not duplicate the Issuance.
- If your screen or keyboard lock up, press your reset key. Check with local technical support to identify your keyboard configuration for this key.
- The F6 key refreshes the screen so that new data can be added without going back to the previous menu.

| PROJECT   | Account Management Agent       | REL # | 5.0      |
|-----------|--------------------------------|-------|----------|
| DOCUMENT  | Processor/Recipient User Guide | DATE  | 06/24/02 |
| SECTION 4 | Processor Update Menu          | PAGE  | 39       |

## 4.2 Issuance/Returned Benefits/Reversals Inquiry

At regular intervals the Processor receives benefit data from the State managing the EBT project. This data is either new Issuance or Returned Benefits. The Issuances/Returned Benefits Reversals Inquiry provides the means to obtain information on existing Issuance & Returned Benefits as well as reversals which have been previously entered into AMA.

### Screen Example:

| IH320AEBT ACCOUNT MANAGEMENT AGENT06/02/1999THPM320UISSUANCE/RETURNED BENEFITS/REVERSALS INQUIRY08:29:28                                      |  |  |  |  |  |
|----------------------------------------------------------------------------------------------------|--|--|--|--|--|
| BEGIN TRANSACTION DATE: / / BEGIN EFFECTIVE DATE: / /<br>PROJECT/ACCOUNT: 12350001 / 09 0080 956008                                           |  |  |  |  |  |
| TRAN EFF SEQ TRAN<br>* DATE DATE NUM TYPE AMOUNT                                                                                              |  |  |  |  |  |
|                                                                                                    |  |  |  |  |  |
| MORE :                                                                                                    |  |  |  |  |  |
| REVERSAL REVERSAL REV ORG TRAN ORG ORG TRAN ORG AMOUNT<br>* DATE EFF DATE SEQ# DATE SEQ# TYPE REVERSED                                        |  |  |  |  |  |
| MORE :                                                                                                    |  |  |  |  |  |
| NAVIGATE TO: _ ISS/RET BENEFITS ENTRY _ REVERSAL ENTRY<br>F4=MENU F5=MAIN F9=NAVG<br>I1007 ENTER INQUIRY DATA, THEN DEPRESS ENTER TO CONTINUE |  |  |  |  |  |

| Begin Transaction Date | Date in which Issuance or Returned Benefits was entered into<br>AMA. If Begin Transaction Date is entered, data will be sorted by<br>Transaction Date. |
|------------------------|----------------------------------------------------------------------------------------------------|
| Begin Effective Date   | Date in which Issuance or Returned Benefit is effective. If Begin Effective Date is entered, data will be sorted by Effective Date.                    |

| PROJECT   | Account Management Agent       | REL # | 5.0      |
|-----------|--------------------------------|-------|----------|
| DOCUMENT  | Processor/Recipient User Guide | DATE  | 06/24/02 |
| SECTION 4 | Processor Update Menu          | PAGE  | 40       |

| Project/Account   | Consists of:                                                                                                    |
|-------------------|----------------------------------------------------------------------------------------------------|
| 0                 | 1. Agency Location Code (ALC) Region Code (not                                                                                                    |
|                   | modifiable)                                                                                                    |
|                   | 2. The ASAP recipient organization identifier (RO ID) for the                                                                                                    |
|                   | State with which the account is associated                                                                                                    |
|                   | 3. Program year code (not modifiable)                                                                                                    |
|                   | 4. Letter of credit code                                                                                                    |
| *                 | Selection field for more detailed information for a specific transaction.                                                                                                    |
| Tran Date         | The date when an issuance was entered into the system                                                                                                    |
| Eff Date          | The date when an issuance updated the ASAP available balance (if equal to or greater than the approval date. If earlier than the approval date, the balance is updated on the approval date). |
| Seq Num           | The order in which a specific issuance was processed on a given transaction date                                                                                                    |
| Tran Type         | The five transaction types are:                                                                                                    |
|                   | RE Return Expungement                                                                                                    |
|                   | RO Return Other                                                                                                    |
|                   | IS Issuance                                                                                                    |
|                   | RC Return coupon                                                                                                    |
|                   | IO Issuance other                                                                                                    |
| Amount            | The amount of the transaction                                                                                                    |
| *                 | Indicator on which to position the cursor to scroll to additional information.                                                                                                    |
| Reversal Date     | The date a reversal was entered into the system.                                                                                                    |
| Reversal Eff Date | The effective date of the original issuance.                                                                                                    |
| Rev Seq #         | The order in which a specific reversal was processed on a given reversal date                                                                                                    |
| Org Tran Date     | The date the reversal was originally entered into the system as an issuance                                                                                                    |

| PROJECT   | Account Management Agent       | REL # | 5.0      |
|-----------|--------------------------------|-------|----------|
| DOCUMENT  | Processor/Recipient User Guide | DATE  | 06/24/02 |
| SECTION 4 | Processor Update Menu          | PAGE  | 41       |

| Org Seq #           | The order in which the reversal was originally entered into the system as on issuance on a given transaction date |
|---------------------|----------------------------------------------------------------------------------------------------|
| Org Tran Type       | The five transaction types are:                                                                                   |
|                     | RE Return Expungement                                                                                             |
|                     | RO Return Other                                                                                                   |
|                     | IS Issuance                                                                                                    |
|                     | RC Return coupon                                                                                                  |
|                     | IO Issuance other                                                                                                 |
| Org Amount Reversed | Amount of reversal (same as original transaction)                                                                 |

- 1. Type either Beginning Transaction Date or Beginning Effective Date and press <Tab>
- 2. Type Project/Account number and press <Enter>

#### System Response:

Once you press <Enter>, the AMA system will edit all fields. Applicable error messages will be returned at the bottom of the screen with corresponding fields highlighted. You may correct data as desired and press <Enter> again.

Once the data entered passes all edits, data requested is displayed in descending order, beginning with dates that are not greater than the transaction date or effective date requested.

If nothing occurs on date specified, the system will default to the most recent date a transaction occurred.

#### Functional Steps:

To navigate to new issuance or returned benefit entry screen, or to reverse a transaction, follow the steps below:

- 3. Tab to the desired transaction and type an "S".
- 4. Tab to the "Navigate to" field and type an X for the desired selection and press F9.

| PROJECT   | Account Management Agent       | REL # | 5.0      |
|-----------|--------------------------------|-------|----------|
| DOCUMENT  | Processor/Recipient User Guide | DATE  | 06/24/02 |
| SECTION 4 | Processor Update Menu          | PAGE  | 42       |

#### System Response:

If you select the Issuance/Returned Benefits screen you will get a refreshed Issuance/Returned Benefits screen for the Project Account.

If you select the Reversal Entry screen, the system will display original transaction data. You may make a reversal entry on the desired transaction.

- An unapproved online issuance or reversal is not displayed on this screen.
- A "Navigate To" option must be selected prior to pressing F9.
- If your screen or keyboard lock up, press your reset key. Check with local technical support to identify your keyboard configuration for this key.
- Additional data is listed if there is a plus sign (+) beside the More field. Press F8 to scroll down and F7 to scroll up. Because this is a split screen, additional data may be available in one section but not in another. The plus sign (+) refers to the portion of the screen in which the cursor is located.
- Online issuances and reversals in unapproved (U) or held (H) status are not included in this listing. They appear on the APPROVAL SUMMARY INQ screen.
- The NEXT key will advance the user to the next project/account in descending order by Recipient Organization ID.
- The PREV key will return the user to the prior project/account.

| PROJECT   | Account Management Agent       | REL # | 5.0      |
|-----------|--------------------------------|-------|----------|
| DOCUMENT  | Processor/Recipient User Guide | DATE  | 06/24/02 |
| SECTION 4 | Processor Update Menu          | PAGE  | 43       |

## 4.3 Reversal of Issuance/Returned Benefits Entry

This screen allows the reversal of Issuances and Returned Benefits to correct erroneous previous entries. To correct an amount entered previously, the user must reverse out the incorrect entry in its entirety and then enter the correct amount on the Issuance/Returned Benefit Entry screen.

## Screen Example:

| TH110A                                  | EBT ACCOUNT MANAGEM      | ENT AGENT            | 06/02/1999   |  |
|-----------------------------------------|--------------------------|----------------------|--------------|--|
| THPM110U REV                            | VERSAL OF ISSUANCE/RETUR | NED BENEFITS ENTRY   | 08:34:02     |  |
|                                         |                          |                      |              |  |
| REVERSAL EFFECTIVE D                    | DATE: / / ORI            | GIN TRANSACTION DA   | ATE: / /     |  |
| REVERSAL SEQ NUM:                       | ORI                      | GIN EFFECTIVE DATE   | : _ / /      |  |
|                                         | ORI                      | GIN SEQ NUM:         |              |  |
|                                         |                          |                      |              |  |
| PROJECT/ACCOUNT: 12                     | 350001 / 09 008          | 0 9S6008             |              |  |
| ======================================= |                          | ==================== |              |  |
|                                         |                          |                      |              |  |
|                                         | AMOUNT                   | REVERSE              | TRANSACTION? |  |
| ISSUANCE:                               |                          | (-)                  | -            |  |
| ISSUANCE OTHER:                         |                          | (-)                  | _            |  |
| RETURN COUPON.                          |                          | (+)                  | -            |  |
| REIURN EAPUNGEMENI.                     |                          | (+)                  | -            |  |
| REIURN OINER.                           |                          | (+)                  | -            |  |
| -                                       | - REVERSED NET BENEFIT C | HANGE AMOUNT:        |              |  |
| _                                       | REVERSED NEI DEREFII C   |                      |              |  |
|                                         |                          |                      |              |  |
|                                         |                          |                      |              |  |
|                                         |                          |                      |              |  |
| F4=MENU F5=MAIN F6=REFR F9=INQ          |                          |                      |              |  |
| 11028 ENTER KEY DAT                     | A, THEN DEPRESS ENTER T  | O CONTINUE           |              |  |
|                                         |                          |                      |              |  |
|                                         |                          |                      |              |  |

| Reversal Effective Date | The effective date of the original issuance.                                   |
|-------------------------|--------------------------------------------------------------------------------|
| Reversal Seq Num        | The order in which a specific reversal was processed on a given effective date |
| Origin Transaction Date | The date the issuance or reversal was originally entered into the system       |
| Origin Effective Date   | The date the issuance or reversal was originally made effective                |

| PROJECT   | Account Management Agent       | REL # | 5.0      |
|-----------|--------------------------------|-------|----------|
| DOCUMENT  | Processor/Recipient User Guide | DATE  | 06/24/02 |
| SECTION 4 | Processor Update Menu          | PAGE  | 44       |

| Origin Seq Num                        | The sequence number of that transmission for that day.<br>Automatically assigned by AMA                                                                                                    |  |  |
|---------------------------------------|----------------------------------------------------------------------------------------------------|--|--|
| Project/Account                       | <ol> <li>Consists of:</li> <li>Agency Location Code (ALC) Region Code (not modifiable)</li> <li>The ASAP recipient organization identifier (RO ID) for the State with which the account is associated.</li> <li>Program year code (not modifiable)</li> <li>Letter of credit code</li> </ol> |  |  |
| Issuance                              | The amount of state authorized benefits to be put into the ASAP recipient account, entered by date of benefit availability                                                                                                    |  |  |
| Issuance Other                        | Reserved; to be used in the event that FNS needs to separately identify a particular type of issuance                                                                                                    |  |  |
| Return Coupon                         | The amount of benefits returned to the EBT program and reissued as paper coupons                                                                                                    |  |  |
| Return Expungement                    | The amount of benefits removed from recipient accounts when expunged for inactivity                                                                                                    |  |  |
| Return Other                          | Any other benefits removed from recipient accounts, such as<br>voluntary claims repayment or returns due to the death of a<br>recipient                                                                                                    |  |  |
| Reverse Transaction?                  | Type a Y beside the transaction amount to be reversed                                                                                                    |  |  |
| Reversed Net Benefit<br>Change Amount | The net figure in this field is automatically calculated by AMA                                                                                                    |  |  |

| PROJECT   | Account Management Agent       | REL # | 5.0      |
|-----------|--------------------------------|-------|----------|
| DOCUMENT  | Processor/Recipient User Guide | DATE  | 06/24/02 |
| SECTION 4 | Processor Update Menu          | PAGE  | 45       |

- 1. Type the original transaction date.
- 2. Type the original sequence number.
- 3. Type the project/account number and press <Enter>

## System Response:

The system will display the transaction requested.

- 4. Tab down to the Reverse Transaction? field and type "Y" beside the transaction to be reversed and press <Enter>
- 5. Press F11 to add reversal data or F10 to cancel.

#### System Change:

The system will reverse the transaction selected and display the Reversed Net Benefit Change Amount.

- The F6 key refreshes the screen so that new data can be added without going back to the previous menu.
- The F9 key allows the user to display the Issuance/Returned Benefits/Reversals Inquiry screen.
- If issuances exceed program funding limitation amount a system message stating program funding currently unavailable. At approval, reversal will be held.

| PROJECT   | Account Management Agent       | REL # | 5.0      |
|-----------|--------------------------------|-------|----------|
| DOCUMENT  | Processor/Recipient User Guide | DATE  | 06/24/02 |
| SECTION 4 | Processor Update Menu          | PAGE  | 46       |

## 4.4 Net Retailer Credit/Payment Reconciliation Inquiry

This screen displays the Net Retailer Credit/Payment Reconciliation information based on the NRC data originated by the processor transmitted by the FNS Minneapolis Computer Service Center and the corresponding payment data from ASAP.

## Screen Example:

| TH400A EBT ACCOUNT MANAGEMENT AGENT                                 | 06/02/1999 |
|---------------------------------------------------------------------|------------|
| THPM400U NET RETAILER CREDIT/PAYMENT RECONCILIATION INQUIRY         | 08:43:18   |
| PROJECT/ACCOUNT: 12350001 / 09 0080 9S6008<br>BEGIN RECON DATE: / / | PGMCD: FSP |
| S NRC DATE NRC AMT DTL DLY VAR                                      | CUM VAR    |
| PMT DATE PMT AMT IND                                                |            |
|                                                                     |            |
|                                                                     |            |
|                                                                     |            |
|                                                                     |            |
|                                                                     |            |
|                                                                     |            |
|                                                                     |            |
| NAVIGATE TO: _ NRC DET INQ _ PYMT DET INQ _ VAR CORR ENTRY          |            |
| _ VAR CORR DET INQ                                                  | MORE:      |
| F4=MENU F5=MAIN F9=NAVG                                             |            |
| 11007 ENTER INQUIRY DATA, THEN DEPRESS ENTER TO CONTINUE            |            |
|                                                                     |            |

| Project/Account  | <ol> <li>Consists of:</li> <li>Agency Location Code (ALC) Region Code (not modifiable)</li> <li>The ASAP recipient organization identifier (RO ID) for the State with which the account is associated</li> <li>Program year code (not modifiable)</li> <li>Letter of credit code</li> </ol> |
|------------------|----------------------------------------------------------------------------------------------------|
| Pgm Code         | Food Stamp Program (FSP); (not modifiable)                                                                                                    |
| Begin Recon Date | The beginning date by which to list the transactions in ascending order                                                                                                    |

| PROJECT   | Account Management Agent       | REL # | 5.0      |
|-----------|--------------------------------|-------|----------|
| DOCUMENT  | Processor/Recipient User Guide | DATE  | 06/24/02 |
| SECTION 4 | Processor Update Menu          | PAGE  | 47       |

| S        | Selection field for more detailed information for a specific transaction                                                                                                    |
|----------|----------------------------------------------------------------------------------------------------|
| NRC Date | Dates of the Net Retailer Credit data listed in ascending order                                                                                                    |
| NRC Amt  | Total Net Retailer Credit amount corresponding to the NRC date                                                                                                    |
| Pmt Date | The payment request dates matched with the Net Retailer Credit in the transaction set                                                                                                    |
| Pmt Amt  | Total payment amount corresponding to payment request dates                                                                                                    |
| Dtl Ind  | An * in this field indicates that there are multiple transactions included in either the NRC or the payment amount, including NRC or payment comments for that reconciliation date.                               |
| Dly Var  | Amount of any daily variance (difference between NRC and<br>payment amount in the transaction set - negative amount results if<br>NRC is greater than payment; positive amount if NRC is greater<br>than payment) |
| Cum Var  | Net amount of daily variances                                                                                                    |

## Functional Steps to display Reconciliation data:

- 1. Type Project/Account
- 2. Type Begin Recon Date and press <Enter>

## System Response:

The system will display the requested data.

# Functional Steps to navigate to NRC Detail Inquiry, Payment Detail Inquiry, or Variance Correction Detail Inquiry:

- 3. Tab to the desired transaction set and type an "S".
- 4. Tab to the "Navigate to" field and type an X for the desired selection and press F9.

| PROJECT   | Account Management Agent       | REL # | 5.0      |
|-----------|--------------------------------|-------|----------|
| DOCUMENT  | Processor/Recipient User Guide | DATE  | 06/24/02 |
| SECTION 4 | Processor Update Menu          | PAGE  | 48       |

#### System Response:

If you select the NRC Detail Inquiry, the system will display NRC details for a specific reconciliation date including the original NRC, adjustments, and variance corrections effective for that date.

If you select the Payment Detail Inquiry, the system will display payment details for a specific reconciliation date including all settled payments, returned payments, book-entry adjustments, variance corrections and comments.

If you select the Variance Correction Detail Inquiry, the system will display the amount and comments related to specific variance corrections.

- A "Navigate To" option must be selected prior to pressing F9.
- Additional data is listed if there is a plus sign (+) beside the More field. Press F8 to scroll down and F7 to scroll up.
- The Variance Correction Entry screen is only available to users with FRB Operations access.
- Because variance corrections are rare, it is recommended that you navigate to the Variance Correction Detail Inquiry screen from either the Net Retailer Credit or Payment Detail Inquiry screens once you have verified that a correction has been posted.
- The NEXT key will advance the user to the next project/account in descending order by Recipient Organization ID.
- The PREV key will return the user to the prior project/account.

| PROJECT   | Account Management Agent       | REL # | 5.0      |
|-----------|--------------------------------|-------|----------|
| DOCUMENT  | Processor/Recipient User Guide | DATE  | 06/24/02 |
| SECTION 4 | Processor Update Menu          | PAGE  | 49       |

## 4.5 Net Retailer Credit Detail Inquiry

This screen will display the original NRC amount plus any adjustments and/or corrections made to Net Retailer Credit transactions for the reconciliation date selected.

## Screen Example:

| TH405A EBT ACCOUNT MANAGEM<br>THPM405U NET RETAILER CREDIT DETA                                                                                     | ENT AGENT 07/21/1999<br>IL INQUIRY SCREEN 10:54:04 |
|----------------------------------------------------------------------------------------------------|----------------------------------------------------|
| PROJECT/ACCOUNT: 12350001 / 09 0080<br>RECON DATE: / /                                                                                              | 9S6008 PGMCD: FSP                                  |
| ORIG NRC AM                                                                                                    | <br>OUNT                                           |
| * ADJUSTMENT(S) DATE                                                                                                    | AMOUNT RECON                                       |
| MORE :                                                                                                    |                                                    |
| S CORRECTION TYPE(S) SEQ                                                                                                    | AMOUNT RECON                                       |
| MORE:                                                                                                    |                                                    |
| TOTAL AMOUNT                                                                                                    |                                                    |
| NAVIGATE TO: _ RECON INQ _ VAR CORR ENTRY _ VAR CORR DET INQ<br>F4=MENU F5=MAIN F9=NAVG<br>I1007 ENTER INQUIRY DATA, THEN DEPRESS ENTER TO CONTINUE |                                                    |

## Field Explanation:

Project/Account

Consists of:

- 1. Agency Location Code (ALC) Region Code (not modifiable)
- 2. The ASAP recipient organization identifier (RO ID) for the State with which the account is associated
- 3. Program year code (not modifiable)
- 4. Letter of credit code

| PROJECT   | Account Management Agent       | REL # | 5.0      |
|-----------|--------------------------------|-------|----------|
| DOCUMENT  | Processor/Recipient User Guide | DATE  | 06/24/02 |
| SECTION 4 | Processor Update Menu          | PAGE  | 50       |

| Pgm Code          | Food Stamp Program (FSP); (not modifiable)                                                                                                    |
|-------------------|----------------------------------------------------------------------------------------------------|
| Recon Date        | The date for which Net Retailer Credit details are displayed (same as NRC date).                                                                                                    |
| Orig NRC Amount   | The amount of the original Net Retailer Credit                                                                                                    |
| *                 | Indicator on which to position the cursor to scroll to additional information in the Adjustments section.                                                                                                    |
| Adjustment Date   | The date a specific adjustment was processed                                                                                                    |
| Adjustment Amount | The amount of the adjustment to a specific Net Retailer transaction                                                                                                    |
| Recon             | <ul> <li>Y = end of day reconciliation program has run (correction amount reflected in payment total on NRC/Payment Reconciliation screen)</li> <li>N = end of day reconciliation program has not run (correction amount is not reflected in payment total on NRC/Payment Reconciliation screen)</li> </ul> |
| S                 | Selection field for more detailed information for a specific transaction.                                                                                                    |
| Corr Type(s)      | Indicates the type of correction i.e., CORR, CMT                                                                                                    |
| Corr Seq          | The order in which a specific correction was processed.                                                                                                    |
| Corr Amount       | The amount of the NRC correction corresponding to the reconciliation date.                                                                                                    |
| Recon             | (same as above)                                                                                                    |
| Total Amount      | Total amount of the NRC, which reflects all adjustments and corrections as soon as they are posted                                                                                                    |

| PROJECT   | Account Management Agent       | REL # | 5.0      |
|-----------|--------------------------------|-------|----------|
| DOCUMENT  | Processor/Recipient User Guide | DATE  | 06/24/02 |
| SECTION 4 | Processor Update Menu          | PAGE  | 51       |

## Functional Steps to display the Net Retail Credit detail data:

- 1. Type the desired Project/Account
- 2. Type the desired date in the Recon Date field and press <Enter>.

## System Response:

The system will display the original NRC and any adjustments and/or corrections made to the selected project for the specific reconciliation date entered.

## Functional Steps to navigate to variance Correction Detail Inquiry:

- 3. When navigating to a variance correction inquiry screen, tab to the desired transaction and type an "S". Other navigation options do not require an "S".
- 4. Tab to the "Navigate to" field and type an X for the desired selection and press F9.

## System Response:

The system will display the selected screen.

## Functional Steps to navigate to NRC Credit/Payment Reconciliation Inquiry:

5. Tab to the "Navigate to" field and type an X for the desired selection and press F9.

## System Response:

The system will display the selected screen.

- A "Navigate To" option must be selected prior to pressing F9.
- Additional data is listed if there is a plus sign (+) beside the More field. Press F8 to scroll down and F7 to scroll up.
- Variance Correction Entry screen is only available to users with FRB Operations access.

| PROJECT   | Account Management Agent       | REL # | 5.0      |
|-----------|--------------------------------|-------|----------|
| DOCUMENT  | Processor/Recipient User Guide | DATE  | 06/24/02 |
| SECTION 4 | Processor Update Menu          | PAGE  | 52       |

# 4.6 Payment Detail Inquiry

This screen will display the original payment amount plus details for a specific reconciliation date.

## Screen Example:

| TH410A EBT ACCOUNT MANA                                          | GEMENT AGENT          | 06/02/1999 |
|------------------------------------------------------------------|-----------------------|------------|
| THPM410U PAYMENT DETA                                            | AIL INQUIRY           | 09:52:18   |
| PROJECT/ACCOUNT: 12350001 / 09 00<br>RECON DATE: / / PAYMENT DAT | 080 9S6008<br>re: / / |            |
| * PAYMENT TYPE                                                   | AMOUNT                |            |
|                                                                  |                       |            |
|                                                                  |                       | MORE:      |
| * ADJUSTMENT TYPE                                                | AMOUNT                |            |
|                                                                  |                       | NOTE .     |
|                                                                  |                       | MORE:      |
| S CORRECTION TYPE SEQ                                            | AMOUNT RECON          |            |
|                                                                  |                       | MORE:      |
| TOTAL AMOUNT:                                                    |                       |            |
|                                                                  |                       | ========== |
| NAVIGATE TO: _ RECON INQ _ VAR CORR E                            | INT _ VAR CORR INQ    |            |
| 11007 ENTER INQUIRY DATA, THEN DEPRESS E                         | ENTER TO CONTINUE     |            |
|                                                                  |                       |            |

| Project/Account | Consists of:                                                                                             |
|-----------------|----------------------------------------------------------------------------------------------------|
|                 | 1. Agency Location Code (ALC) Region Code (not modifiable)                                               |
|                 | 2. The ASAP recipient organization identifier (RO ID) for the State with which the account is associated |
|                 | 3. Program year code (not modifiable)                                                                    |
|                 | 4. Letter of credit code                                                                                 |
| Recon Date      | The date for which payment details are displayed (same as corresponding NRC date).                       |
| Payment Date    | The payment date corresponds to the reconciliation date; system generated                                |

| PROJECT   | Account Management Agent       | REL # | 5.0      |
|-----------|--------------------------------|-------|----------|
| DOCUMENT  | Processor/Recipient User Guide | DATE  | 06/24/02 |
| SECTION 4 | Processor Update Menu          | PAGE  | 53       |

| *                                        | Indicator on which to position the cursor to scroll to additional information in the Payment section.                                                                                                    |  |  |  |
|------------------------------------------|----------------------------------------------------------------------------------------------------|--|--|--|
| Payment Type                             | All payment types are PMT                                                                                                    |  |  |  |
| Payment Amount                           | The amount of the original payment                                                                                                    |  |  |  |
| Adjustment Type                          | Indicates the type of adjustment i.e., returned payment or book-<br>entry adjustment.                                                                                                    |  |  |  |
| Adjustment Amount                        | The amount of the payment adjustment corresponding to the reconciliation date                                                                                                    |  |  |  |
| S                                        | Selection field for more detailed information for a specific transaction.                                                                                                    |  |  |  |
| Correction Type                          | Indicates whether correction (CORR) or only comment (CMT)                                                                                                    |  |  |  |
| Correction Seq                           | The order in which a specific correction was processed                                                                                                    |  |  |  |
| Correction Amount                        | The amount of the payment correction corresponding to the reconciliation date                                                                                                    |  |  |  |
| Recon                                    | <ul> <li>Y = end of day reconciliation program has run (correction amount reflected in payment total on NRC/Payment Reconciliation screen)</li> <li>N = end of day reconciliation program has not run (correction amount is not reflected in payment total on NRC/Payment Reconciliation screen)</li> </ul> |  |  |  |
| Total Amount<br><i>Functional Steps:</i> | Total amount of the payment, which reflects all corrections as soon<br>as transactions are posted                                                                                                    |  |  |  |

- 1. Type the desired Project/Account
- 2. Type the desired date in the Recon Date field and press <Enter>.

## System Response:

The system will display the original payment and any adjustments and/or corrections made to the selected project for the specific reconciliation date entered.

| PROJECT   | Account Management Agent       | REL # | 5.0      |
|-----------|--------------------------------|-------|----------|
| DOCUMENT  | Processor/Recipient User Guide | DATE  | 06/24/02 |
| SECTION 4 | Processor Update Menu          | PAGE  | 54       |

#### Functional Steps to navigate to Variance Correction Detail Inquiry:

- 3. When navigating to a variance correction inquiry screen, tab to the desired transaction and type an "S". Other navigation options do not require an "S".
- 4. Tab to the "Navigate to" field and type an X for the desired selection and press F9.

#### System Response:

The system will display the selected screen.

#### Functional Steps to navigate to NRC Credit/Payment Reconciliation Inquiry:

5. Tab to the "Navigate to" field and type an X for the desired selection and press F9.

#### System Response:

The system will display the selected screen.

- A "Navigate To" option must be selected prior to pressing F9.
- Additional data is listed if there is a plus sign (+) beside the More field. Press F8 to scroll down and F7 to scroll up.
- Variance Correction Entry screen is only available to users with FRB Operations access.
- Recent payment data not yet reconciled to Net Retailer Credits is available by entering a date in the RECON DATE field one day prior to the payment date desired.

| PROJECT   | Account Management Agent       | REL # | 5.0      |
|-----------|--------------------------------|-------|----------|
| DOCUMENT  | Processor/Recipient User Guide | DATE  | 06/24/02 |
| SECTION 4 | Processor Update Menu          | PAGE  | 55       |

# 4.7 Variance Correction Inquiry

This screen displays the amount and comments related to specific variance corrections in ascending order by reconciliation date and sequence number.

## Screen Example:

| TH415A<br>THPM415U                      | EBT ACCOUNT MANAGEMENT A<br>VARIANCE CORRECTION INQUIR | GENT<br>Y SCREEN    | 06/02/1999<br>09:53:47 |
|-----------------------------------------|--------------------------------------------------------|---------------------|------------------------|
| PROJECT/ACCOUNT:<br>BEGIN RECON DATE:   | 12350001 / 09 0080<br>/ / (START WITH)                 | 9\$6008             |                        |
| S/X RECON DT                            | SEQ NRC AMOUNT                                         | PAYMENT AMOUNT      | RECON                  |
|                                         |                                                        |                     |                        |
|                                         |                                                        |                     |                        |
|                                         |                                                        |                     |                        |
|                                         |                                                        |                     |                        |
|                                         | MORE :                                                 |                     |                        |
| ======================================= |                                                        |                     | :========              |
| NAVIGATE TO: _ N                        | RC DET INQ _ PYMT DET INQ _ R                          | ECON INQ _ VAR CORR | ENTRY                  |
| F4=MENU F5=MAIN                         | F6=REFR F9=NAVG                                        |                     |                        |
| I1007 ENTER INQU                        | IRY DATA, THEN DEPRESS ENTER TO                        | CONTINUE            |                        |

| Project/Account  | <ol> <li>Consists of:</li> <li>Agency Location Code (ALC) Region Code (not modifiable)</li> <li>The ASAP recipient organization identifier (RO ID) for the State with which the account is associated</li> <li>Program year code (not modifiable)</li> <li>Letter of credit code</li> </ol> |  |
|------------------|----------------------------------------------------------------------------------------------------|--|
| Begin Recon Date | The beginning to display an ascending list of variance corrections for a specific project.                                                                                                    |  |
| S/X              | Selection field for more detailed information for a specific transaction.                                                                                                    |  |

| PROJECT   | Account Management Agent       | REL # | 5.0      |
|-----------|--------------------------------|-------|----------|
| DOCUMENT  | Processor/Recipient User Guide | DATE  | 06/24/02 |
| SECTION 4 | Processor Update Menu          | PAGE  | 56       |

| Recon Dt       | The reconciliation date for a specific variance correction transaction                                                                                                    |  |  |  |
|----------------|----------------------------------------------------------------------------------------------------|--|--|--|
| Seq            | The order in which a specific variance correction was processed on<br>the reconciliation date                                                                                                    |  |  |  |
| NRC Amount     | The amount of NRC variance correction corresponding to the reconciliation date                                                                                                    |  |  |  |
| Payment Amount | The amount of payment variance correction corresponding to the reconciliation date                                                                                                    |  |  |  |
| Recon          | <ul> <li>Y = end of day reconciliation program has run (correction amount reflected in payment total on NRC/Payment Reconciliation screen)</li> <li>N = end of day reconciliation program has not run (correction amount is not reflected in payment total on NRC/Payment Reconciliation screen)</li> </ul> |  |  |  |

- 1. Type the desired Project/Account
- 2. Type the desired date in the Begin Recon Date and press <Enter>.

#### System Response:

The system will display variance corrections in ascending order beginning with the reconciliation date entered.

# Functional Steps to navigate to Net Retailer Credit Detail Inquiry, Payment Detail Inquiry, or Net Retailer Credit/Payment Reconciliation Inquiry follow the steps below:

3. Tab to the "Navigate to" field and type an X for the desired selection and press F9.

#### System Response:

The system will display the selected screen.

| PROJECT   | Account Management Agent       | REL # | 5.0      |
|-----------|--------------------------------|-------|----------|
| DOCUMENT  | Processor/Recipient User Guide | DATE  | 06/24/02 |
| SECTION 4 | Processor Update Menu          | PAGE  | 57       |

- A "Navigate To" option must be selected prior to pressing F9.
- Either a NRC or Payment amount will be displayed for a single reconciliation date/sequence.
- Additional data is listed if there is a plus sign (+) beside the More field. Press F8 to scroll down and F7 to scroll up.
- Variance Correction Entry screen is only available to users with FRB Operations access.

| PROJECT   | Account Management Agent       | REL # | 5.0      |
|-----------|--------------------------------|-------|----------|
| DOCUMENT  | Processor/Recipient User Guide | DATE  | 06/24/02 |
| SECTION 4 | Processor Update Menu          | PAGE  | 58       |

## 4.8 Held Issuance Summary Inquiry

This screen will display in ascending order all issuances held as the result of an unavailable or insufficient program funding beginning with the transaction or effective date indicated. Issuances on hold may also include those returned to Held status due to other project level edits.

## Screen Example:

| TH520A        | EBT A                                | CCOUNT MANAGEMEN | T AGENT             | 08/15/2000                             |
|---------------|--------------------------------------|------------------|---------------------|----------------------------------------|
| THPM520U      | HELD                                 | ISSUANCE SUMMARY | INQUIRY             | 11:33:41                               |
|               |                                      |                  |                     |                                        |
| SELECTION:    | H (H FOR HOLD, A                     | FOR ALL STATUS)  |                     |                                        |
|               |                                      |                  |                     |                                        |
| BEGIN TRANSA  | CTION DATE: /                        | / BEGI           | N EFFECTIVE DATE: _ | / /                                    |
| PROJECT/ACCO  | UNT: 12350001 / 0                    | 9 0080 _         | 986008              |                                        |
| TRAN          | ==============================<br>'' | RB ACTION SEC    | NET CHANGE          | ====================================== |
| * DATE        | DATE                                 | DATE NUM         | AMOUNT              | STATUS                                 |
| _             |                                      |                  |                     |                                        |
| _             |                                      |                  |                     |                                        |
| _             |                                      |                  |                     |                                        |
| —             |                                      |                  |                     |                                        |
| —             |                                      |                  |                     |                                        |
| —             |                                      |                  |                     |                                        |
| —             |                                      |                  |                     |                                        |
| _             |                                      |                  |                     |                                        |
| _             |                                      |                  |                     |                                        |
|               |                                      |                  |                     | MORE :                                 |
| ============= |                                      |                  |                     |                                        |
| F4=MENU F5    | =MAIN F6=REFR                        | F9=NAVG          |                     |                                        |
| LIUUI ENTER   | DATA, THEN DEPRES                    | S ENTER          |                     |                                        |
|               |                                      |                  |                     |                                        |
|               |                                      |                  |                     |                                        |
|               |                                      |                  |                     |                                        |

| Selection              |            | Consists of:                                                   |
|------------------------|------------|----------------------------------------------------------------|
|                        | 1.         | All batch issuances currently in Held status (H) - the         |
|                        |            | Default                                                        |
|                        | 2.         | All batch issuances previously and currently in Held status A) |
| Begin Transaction Date | The        | date when the issuance was posted in the system                |
| Begin Effective Date   | The obalar | date when the issuance will update the ASAP available nce.     |

| PROJECT   | Account Management Agent       | REL # | 5.0      |
|-----------|--------------------------------|-------|----------|
| DOCUMENT  | Processor/Recipient User Guide | DATE  | 06/24/02 |
| SECTION 4 | Processor Update Menu          | PAGE  | 59       |

| Project/Account   | <ul> <li>Consists of:</li> <li>1. Agency Location Code (ALC) Region Code (not modifiable)</li> <li>2. The ASAP recipient organization identifier (RO ID) for the State with which the account is associated</li> <li>3. Program year code (not modifiable)</li> <li>4. Letter of credit code</li> </ul> |
|-------------------|----------------------------------------------------------------------------------------------------|
| *                 | Selection field for detailed information relative to a specific issuance                                                                                                    |
| Tran Date         | The date a specific issuance was entered into the system                                                                                                    |
| Eff Date          | The date the issuance is designated to update the ASAP available balance.                                                                                                    |
| FRB Action Date   | The date that the held issuance was either applied (increases the ASAP available balance) or purged                                                                                                    |
| Seq Num           | The order in which an issuance was processed on a given transaction date                                                                                                    |
| Net Change Amount | The amount of the net benefit change                                                                                                    |
| Status            | A = Applied to Account $H = Held$ $P = Purged$                                                                                                    |

## Functional Steps to Inquire:

- 1. Type the desired selection (only those issuances currently on hold or all issuances currently and previously on hold). On Hold is the default.
- 2. Type either the desired transaction or effective date.
- 3. Type the desired Project/Account and press <Enter>.

| PROJECT   | Account Management Agent       | REL # | 5.0      |
|-----------|--------------------------------|-------|----------|
| DOCUMENT  | Processor/Recipient User Guide | DATE  | 06/24/02 |
| SECTION 4 | Processor Update Menu          | PAGE  | 60       |

#### System Response:

The system will display batch issuances in "H" status for the selected project in ascending order from the date entered. Up to nine issuances can be displayed on a screen.

- Additional information on a specific Held issuance can be obtained by selecting the desired issuance (typing "S" in the asterisk column to the left of the transaction date) and pressing F9 to navigate to the Held Issuance Detail screen.
- Additional data is listed if there is a plus sign (+) beside the More field. Press F8 to scroll down and F7 to scroll up.
- Online issuances in unapproved (U) or held (H) status are not included in this listing. They appear on the APPROVAL SUMMARY INQ screen.

| PROJECT   | Account Management Agent       | REL # | 5.0      |
|-----------|--------------------------------|-------|----------|
| DOCUMENT  | Processor/Recipient User Guide | DATE  | 06/24/02 |
| SECTION 4 | Processor Update Menu          | PAGE  | 61       |

# 4.9 Held Issuance Detail Inquiry

This screen will display detailed information on a Held issuance.

# Screen Example:

| TH420A                                  | EBT ACCOUNT MANAGEME                  | INT AGENT         | 08/14/2000 |
|-----------------------------------------|---------------------------------------|-------------------|------------|
| THPM420U                                | HELD ISSUANCE DETAII                  | INQUIRY           | 16:01:14   |
| HELD TRANSACTION DATE:<br>HELD SEQ NUM: | / / HELI                              | ) EFFECTIVE DATE: |            |
| PROJECT/ACCOUNT: 1235                   | 0001 / 09 0080                        | 9\$6008           |            |
| STATUS: FRB ACTION                      | DATE:                                 |                   |            |
|                                         |                                       | AMOUNT            |            |
| H ISSUANCE:                             |                                       |                   |            |
| H ISSUANCE OTHER:                       |                                       |                   |            |
| H RETURN COUPON:                        |                                       |                   |            |
| H RETURN OTHER:                         |                                       |                   |            |
|                                         |                                       |                   |            |
| HELD NET BENEFIT CHA                    | ANGE AMOUNT:                          |                   |            |
|                                         |                                       |                   |            |
|                                         |                                       |                   |            |
|                                         |                                       |                   |            |
| T1007 FNTER INCUIRY DA                  | CEFK F9=NAVG<br>PA THEN DEDRESS ENTER | TO CONTINUE       |            |
| 1100, ENTER INCOLLI DA                  | IA, IIIIN DEFREGO ENTER               | I IO CONTINUE     |            |
|                                         |                                       |                   |            |

| Held Transaction Date | The date in which the Held issuance was entered into the system.                                         |  |  |
|-----------------------|----------------------------------------------------------------------------------------------------|--|--|
| Held Effective Date   | The date in which the Held issuance is/was to be effective.                                              |  |  |
| Held Seq Num          | The order in which the issuance was processed on the transaction date                                    |  |  |
| Project/Account       | Consists of:<br>1. Agency Location Code (ALC) Region Code (not<br>modifiable)                            |  |  |
|                       | 2. The ASAP recipient organization identifier (RO ID) for the State with which the account is associated |  |  |
|                       | 3. Program year code (not modifiable)                                                                    |  |  |
|                       | 4. Letter of credit code                                                                                 |  |  |

| PROJECT   | Account Management Agent       | REL # | 5.0      |
|-----------|--------------------------------|-------|----------|
| DOCUMENT  | Processor/Recipient User Guide | DATE  | 06/24/02 |
| SECTION 4 | Processor Update Menu          | PAGE  | 62       |

| Status                            | A = Applied to Account $H = Held$ $P = Purged$                                                                                          |
|-----------------------------------|----------------------------------------------------------------------------------------------------|
| FRB Action Date                   | The date that the Held issuance was either applied (increases the ASAP available balance) or purged                                     |
| H Issuance                        | The held amount of state authorized benefits to be put into ASAP recipient account, entered by date of benefit availability.            |
| H Issuance Other                  | Reserved; to be used in the event that FNS needs to separately identify a particular type of issuance.                                  |
| H Return Coupon                   | The held amount of benefits returned to the EBT program and reissued as paper coupons.                                                  |
| H Return Expungement              | The held amount of benefits removed from recipient accounts when expunged for inactivity.                                               |
| H Return Other                    | Any other held benefits removed from recipient accounts, such as voluntary claims repayment or returns due to the death of a recipient. |
| Held Net Benefit Change<br>Amount | The net figure in this field is automatically calculated by AMA.                                                                        |

- 1. Type the Held Transaction Date and Sequence Number.
- 2. Type the desired Project/Account and press <Enter>.

#### System Response:

The system will display the current status, FRB Action Date (if applied or purged), and amounts for all issuances associated with the Held issuance transaction requested.

## **PLEASE NOTE:**

• Navigate to the Held Issuance Summary Inquiry/Maintenance screen for this project/account, beginning with the transaction date indicated, by pressing F9.

| PROJECT   | Account Management Agent       | REL # | 5.0      |
|-----------|--------------------------------|-------|----------|
| DOCUMENT  | Processor/Recipient User Guide | DATE  | 06/24/02 |
| SECTION 4 | Processor Update Menu          | PAGE  | 63       |

## 4.10 Issuance Approval Summary Inquiry

This screen will display a list of online issuances in ascending order for a project.

## Screen Example:

| TH530A EBT ACCOUNT MANAGEMENT AGENT 12/01/2000                              |  |
|-----------------------------------------------------------------------------|--|
| THPM530U ISSUANCES/RET BENEFITS/REVERSALS APPROVAL SUMMARY INQUIRY 13:23:43 |  |
|                                                                             |  |
| SELECTION: U (U FOR UNAPPROVED, A FOR ALL STAT)                             |  |
|                                                                             |  |
| BEGIN TRANSACTION DATE: / / BEGIN EFFECTIVE DATE: / /                       |  |
| PROJECT/ACCOUNT: 12350001 / 09 0080 956008                                  |  |
|                                                                             |  |
| TRAN EFF ACTION SEO NET CHANGE                                              |  |
| * DATE DATE NUM AMOUNT ST REV RESUB                                         |  |
|                                                                             |  |
|                                                                             |  |
|                                                                             |  |
|                                                                             |  |
|                                                                             |  |
|                                                                             |  |
|                                                                             |  |
|                                                                             |  |
|                                                                             |  |
|                                                                             |  |
| MORE :                                                                      |  |
|                                                                             |  |
| NAVIGATE TO: APPROVAL DTL INQ/MAINT ISS/RET/BENEFITS ENTRY                  |  |
| F4=MENU F5=MAIN F6=REFR F9=NAVG                                             |  |
|                                                                             |  |

| Selection            | U for Unapproved (default) or A for All                                                                                                    |  |  |
|----------------------|----------------------------------------------------------------------------------------------------|--|--|
| Begin Tran Date      | Date designated to begin the list of issuances.                                                                                                    |  |  |
| Begin Effective Date | Date designated to begin the list of issuances.                                                                                                    |  |  |
| Project/Account      | <ul> <li>Consists of:</li> <li>1. Agency Location Code (ALC) Region Code (not modifiable)</li> <li>2. The ASAP recipient organization identifier (RO ID) for the State with which the account is associated</li> <li>3. Program year code (not modifiable)</li> <li>4. Letter of credit code</li> </ul> |  |  |
| Tran Date            | The date when an issuance was entered into the system.                                                                                                    |  |  |

| PROJECT   | Account Management Agent       | REL # | 5.0      |
|-----------|--------------------------------|-------|----------|
| DOCUMENT  | Processor/Recipient User Guide | DATE  | 06/24/02 |
| SECTION 4 | Processor Update Menu          | PAGE  | 64       |

| Eff Date    | The date when an issuance updated the ASAP available balance (if<br>equal to or greater than the approval date. If earlier than the<br>approval date, the balance is updated on the approval date). |
|-------------|----------------------------------------------------------------------------------------------------|
| Action Date | The action date will be displayed when the status is Approved,<br>Purged, Denied, or Held.                                                                                                    |
| Seq Num     | The order in which a specific issuance was processed on a given transaction date.                                                                                                    |
| St          | Status:<br>U = Unapproved<br>A = Approved<br>P = Purged<br>D = Denied<br>H = Held                                                                                                    |
| Rev         | Y indicator will be displayed if the issuance or any portion of the issuance has been reversed.                                                                                                    |
| Resub       | Y indicator will be displayed if the issuance is a resubmission of a prior issuance.                                                                                                    |

## To Inquire:

- 1. Enter the appropriate selection (U for Unapproved or A for All).
- 2. Type either the Beginning Transaction Date or Beginning Effective Date and press <Tab>
- 3. Type Project/Account number and press <Enter>

## System Response:

The system will display a list of online issuances in ascending order beginning with the transaction date or effective date designated.

| PROJECT   | Account Management Agent       | REL # | 5.0      |
|-----------|--------------------------------|-------|----------|
| DOCUMENT  | Processor/Recipient User Guide | DATE  | 06/24/02 |
| SECTION 4 | Processor Update Menu          | PAGE  | 65       |

#### To Resubmit a Denied Issuance:

- 4. Tab to the desired issuance and type an "S".
- 5. Tab to the "Navigate to" field and type an X for the ISS/RET/BENEFITS ENTRY option and press F9.
- 6. You are presented with the ISSUANCES/RETURNED BENEFITS ENTRY screen with the project/account number completed along with the transaction date and sequence number of the original issuance. Enter the new effective date and/or new transaction amounts, type "Y" in the Resubmit field, and press <Enter>.

#### System Response:

Once you press <Enter> the AMA system will edit all fields. Applicable error messages will be returned at the bottom of the screen with corresponding fields highlighted. You may correct data as desired and press <Enter> again.

Once your data passes all edits, you will receive a confirmation message. Press F10 to cancel action or make changes Press F11 to accept

- To navigate to the Approval Detail Inquiry Maintenance screen for a specified issuance, select the issuance by typing an "S" in the column to the left of the transaction date, type an "X" to the left of the Approval DTL Inq/Maint Navigation option, and press F9.
- To navigate to the Issuance/Return Benefits Entry screen for a specified issuance, type an "X" to the left of the Navigation option, and press F9. You can choose to resubmit this issuance (see procedures detailed above) or to enter a new issuance, in which case you would type an "N" in the Resubmit field (original transaction date and sequence number will be ignored by the system).

| PROJECT   | Account Management Agent       | REL # | 5.0      |
|-----------|--------------------------------|-------|----------|
| DOCUMENT  | Processor/Recipient User Guide | DATE  | 06/24/02 |
| SECTION 4 | Processor Update Menu          | PAGE  | 66       |

## 4.11 Issuance Approval Detail Maintenance/Inquiry

This screen will display details for a specific issuance transaction as well as provide the capability to purge an unapproved issuance.

## Screen Example:

| TH525A                                         | EBT ACCOUNT MANAGE                          | EMENT AGENT                  | 01/29/2001  |  |
|------------------------------------------------|---------------------------------------------|------------------------------|-------------|--|
| THPM525U                                       | ISSUANCE/RETURNED BENEFITS/REVE             | ERSALS APPROVAL MAINT/I      | NQ 08:52:04 |  |
| TRANSACTION<br>PROJECT/ACCC                    | DATE: / /<br>UNT: 12350001 / 09 4253390 008 | EFFECTIVE DATE:<br>30 9S6008 | SEQ #:      |  |
| STATUS:                                        | ACTION DATE:                                |                              |             |  |
| RESUBMIT:                                      | ORIG TRANS DATE:                            | ORIG TRANS SEQ #:            | REFERRED:   |  |
| REVERSAL:                                      | REV TRANS DATE:                             | REV TRANS SEQ #:             |             |  |
|                                                | AMOUNT                                      |                              |             |  |
| ISSUANCE:                                      |                                             |                              |             |  |
| ISSUANCE OTH                                   | ER:                                         |                              |             |  |
| RETURN COUPC                                   | N:                                          |                              |             |  |
| RETURN EXPUN                                   | IGEMENT:                                    |                              |             |  |
| RETURN OTHER                                   | :                                           |                              |             |  |
|                                                | = NET BENEFIT C                             | HANGE AMOUNT:                |             |  |
| ACTION: (<br>================================= | ACTION: (P=PURGE)                           |                              |             |  |
| r relievo r s                                  |                                             |                              |             |  |

| Transaction Date | The date when an issuance was entered into the system.                                                                                                    |  |  |
|------------------|----------------------------------------------------------------------------------------------------|--|--|
| Effective Date   | The date when an issuance updated the ASAP available balance (if equal to or greater than the approval (action) date. If earlier than the approval (action) date, the balance is updated on the action date.) |  |  |
| Seq #            | The order in which a specific issuance was processed on a given transaction date.                                                                                                    |  |  |

| PROJECT   | Account Management Agent       | REL # | 5.0      |
|-----------|--------------------------------|-------|----------|
| DOCUMENT  | Processor/Recipient User Guide | DATE  | 06/24/02 |
| SECTION 4 | Processor Update Menu          | PAGE  | 67       |

| Project/Account                 | <ul> <li>Consists of:</li> <li>1. Agency Location Code (ALC) Region Code (not modifiable)</li> <li>2. The ASAP recipient organization identifier (RO ID) for the State with which the account is associated</li> <li>3. Program year code (not modifiable)</li> </ul> |
|---------------------------------|----------------------------------------------------------------------------------------------------|
|                                 | 4. Letter of credit code                                                                                                    |
| Status                          | U = Unapproved<br>A = Approved<br>P = Purged<br>D = Denied<br>H = Held                                                                                                    |
| Action Date                     | The action date will be displayed when the status is Approved, Purged, Denied, or Held.                                                                                                    |
| Resubmit                        | Y indicator will be displayed if the issuance is a resubmission of a prior issuance.                                                                                                    |
| Orig Trans Date                 | Transaction date of original issuance (only displayed if Resubmit = Y).                                                                                                    |
| Orig Trans Seq#                 | Sequence number of original issuance (only displayed if Resubmit = Y).                                                                                                    |
| Reversal                        | Y indicator will be displayed if any portion of the issuance has been reversed.                                                                                                    |
| Rev Trans Date                  | Date the transaction was reversed.                                                                                                    |
| Rev Trans Seq #                 | Sequence number of the reversal transaction.                                                                                                    |
| Issuance                        | The amount of state authorized benefits to be put into ASAP recipient account, entered by date of benefit availability.                                                                                                    |
| Issuance Other<br>Return Coupon | Reserved; to be used in the event that FNS needs to separately identify a particular type of issuance.<br>The amount of benefits returned to the EBT program and reissued as paper coupons.                                                                           |

| PROJECT   | Account Management Agent       | REL # | 5.0      |
|-----------|--------------------------------|-------|----------|
| DOCUMENT  | Processor/Recipient User Guide | DATE  | 06/24/02 |
| SECTION 4 | Processor Update Menu          | PAGE  | 68       |

| Return Expungement | The amount of benefits removed from recipient accounts when expunged for inactivity.                                                     |
|--------------------|----------------------------------------------------------------------------------------------------|
| Return Other       | Any other benefits removed from recipient accounts, such as<br>voluntary claims repayment or returns due to the death of a<br>recipient. |

Net Benefit Change Amount The net figure in this field is automatically calculated by AMA.

## Functional Steps:

#### To Inquire:

- 1. Type the Transaction Date and press <Tab>
- 2. Type Project/Account number and press <Tab>
- 3. Type the Sequence number and press <Enter>

#### System Response:

The system will display the detailed data associated with the specific issuance transaction requested.

## **Functional Steps:**

#### To Purge:

- 1. Type the Transaction Date and press <Tab>
- 2. Type Project/Account number and press <Tab>
- 3. Type the Sequence number and press <Tab>
- 4. Enter P in the Action field and press <Enter>

#### System Response:

The status will be updated to Purged and no further action will be allowed for this issuance.

| PROJECT   | Account Management Agent       | REL # | 5.0      |
|-----------|--------------------------------|-------|----------|
| DOCUMENT  | Processor/Recipient User Guide | DATE  | 06/24/02 |
| SECTION 4 | Processor Update Menu          | PAGE  | 69       |

- Issuances are eligible to be purged only when in unapproved (U) status. Individual transactions can be modified through a reversal after the issuance has been approved or through a resubmission after the issuance has been denied.
- Purge action applies at the net benefit change level, not at the individual transaction level.
| PROJECT   | Account Management Agent       | REL # | 5.0      |
|-----------|--------------------------------|-------|----------|
| DOCUMENT  | Processor/Recipient User Guide | DATE  | 06/24/02 |
| SECTION 5 | AMA Inquiry Menu               | PAGE  | 70       |

# 5.0 AMA Inquiry Menu

The purpose of the AMA Inquiry Menu is to provide the operator inquiry access to those project/account(s) to which he/she has been authorized.

#### Screen Example:

| TH040A          | EBT ACCOUNT MANAGEMENT AGENT                | 02/13/2001 |
|-----------------|---------------------------------------------|------------|
| THPM040N        | AMA INQUIRY MENU                            | 07:42:19   |
|                 |                                             |            |
|                 |                                             |            |
|                 |                                             |            |
| -1>             |                                             | 77         |
| <1>             | ISSUANCE/REIURNED BENEFIIS/REVERSALS INQUIR |            |
| < 2>            | NET RETAILER CREDIT/PAYMENT RECONCILIATION  | INQUIRY    |
| < 3>            | NET RETAILER CREDIT DETAIL INQUIRT          |            |
| < 42            | PAYMENT DETAIL INQUIRY                      |            |
| < 52            | VARIANCE CORRECTION INQUIRY                 |            |
| <02             | HELD ISSUANCE SUMMARY INQUIRI               |            |
| < / >           | HELD ISSUANCE DETAIL INQUIKI                |            |
| < 82            | ISSUANCE APPROVAL SUMMAKI INQUIKI           |            |
| < 92            | ISSUANCE APPROVAL DETAIL INQUIRY            |            |
|                 |                                             |            |
|                 |                                             |            |
|                 |                                             |            |
|                 |                                             | • דגר      |
|                 | SETECITO                                    | JN •       |
|                 |                                             |            |
| <b>Ε</b> 5-ΜΛΤΝ |                                             |            |
| F D=MALIN       |                                             |            |
|                 |                                             |            |

#### Functional Steps:

1. Type the appropriate option number in the selection field and press the <Enter> key.

#### System Response:

Once you press <Enter> the AMA system will display the appropriate screen for the menu item selected.

| PROJECT   | Account Management Agent       | REL # | 5.0      |
|-----------|--------------------------------|-------|----------|
| DOCUMENT  | Processor/Recipient User Guide | DATE  | 06/24/02 |
| SECTION 5 | AMA Inquiry Menu               | PAGE  | 71       |

#### 5.1 Issuance/Returned Benefits/Reversals Inquiry

At regular intervals the Processor receives benefit data from the State managing the EBT project. This data is either new Issuance or Returned Benefits. The Issuances/Returned Benefits Reversals Inquiry provides the means to obtain information on existing Issuance & Returned Benefits as well as reversals which have been previously entered into AMA.

#### Screen Example:

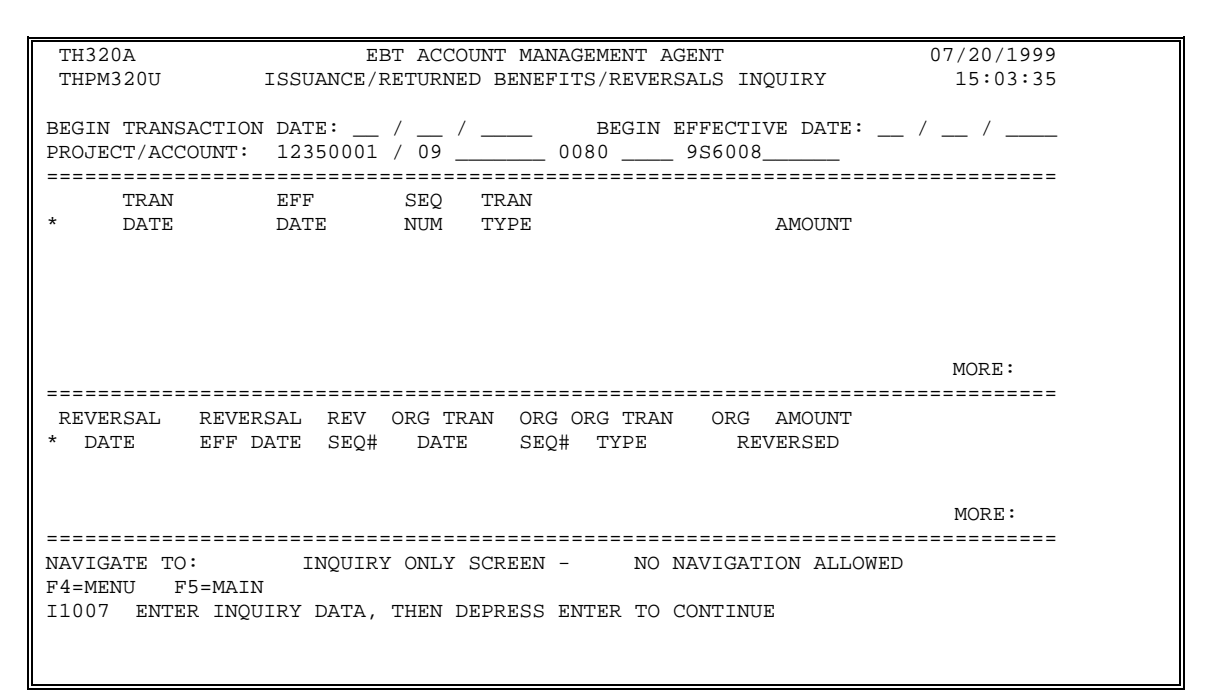

| Begin Transaction Date | Date in which Issuance or Returned Benefits was entered into<br>AMA. If Begin Transaction Date is entered, data will be sorted by<br>Transaction Date. |
|------------------------|----------------------------------------------------------------------------------------------------|
| Begin Effective Date   | Date in which Issuance or Returned Benefit is effective. If Begin                                                                                      |
|                        | Effective Date is entered, data will be sorted by Effective Date.                                                                                      |
| Project/Account        | Consists of:                                                                                                    |
|                        | 1. Agency Location Code (ALC) Region Code (not modifiable)                                                                                             |
|                        | 2. The ASAP recipient organization identifier (RO ID) for the                                                                                          |
|                        | State with which the account is associated                                                                                                    |
|                        | 3. Program year code (not modifiable)                                                                                                    |
|                        | 4. Letter of credit code                                                                                                    |

| PROJECT   | Account Management Agent       | REL # | 5.0      |
|-----------|--------------------------------|-------|----------|
| DOCUMENT  | Processor/Recipient User Guide | DATE  | 06/24/02 |
| SECTION 5 | AMA Inquiry Menu               | PAGE  | 72       |

| *                   | Indicator on which to position the cursor to scroll to additional information.                                    |
|---------------------|----------------------------------------------------------------------------------------------------|
| Tran Date           | The date when an issuance was entered into the system                                                             |
| Eff Date            | The date when an issuance was made effective                                                                      |
| Seq Num             | The order in which a specific issuance was processed on a given transaction date                                  |
| Tran Type           | The five transaction types are:REReturn ExpungementROReturn OtherISIssuanceRCReturn couponIOIssuance other        |
| Amount              | The amount of the transaction                                                                                     |
| *                   | Indicator on which to position the cursor to scroll to additional information.                                    |
| Reversal Date       | The date a reversal was entered into the system                                                                   |
| Reversal Eff Date   | The effective date of the original issuance.                                                                      |
| Rev Seq #           | The order in which a specific reversal was processed on a given reversal date                                     |
| Org Tran Date       | The date the reversal was originally entered into the system as an issuance                                       |
| Org Seq #           | The order in which the reversal was originally entered into the system as on issuance on a given transaction date |
| Org Tran Type       | The five transaction types are:REReturn ExpungementROReturn OtherISIssuanceRCReturn couponIOIssuance other        |
| Org Amount Reversed | Amount of reversal (same as original transaction)                                                                 |

| PROJECT   | Account Management Agent       | REL # | 5.0      |
|-----------|--------------------------------|-------|----------|
| DOCUMENT  | Processor/Recipient User Guide | DATE  | 06/24/02 |
| SECTION 5 | AMA Inquiry Menu               | PAGE  | 73       |

#### Functional Steps:

- 1. Type either Beginning Transaction Date or Beginning Effective Date and press <Tab>
- 2. Type Project/Account number and press <Enter>

#### System Response:

Once you press <Enter>, the AMA system will edit all fields. Applicable error messages will be returned at the bottom of the screen with corresponding fields highlighted.

You may correct data as desired and press <Enter> again. Once the data entered passes all edits, data requested is displayed in descending order, beginning with dates that are not greater than the transaction date or effective date requested.

- Because this is an inquiry only screen, no navigational options to entry screens are available.
- Additional data is listed if there is a plus sign (+) beside the More field. Press F8 to scroll down and F7 to scroll up.
- Because this is a split screen, additional data may be available in one section but not in another. The plus sign (+) refers to the portion of the screen in which the cursor is located.
- The NEXT key will advance the user to the next project/account in descending order by Recipient Organization ID.
- The PREV key will return the user to the prior project/account.

| PROJECT   | Account Management Agent       | REL # | 5.0      |
|-----------|--------------------------------|-------|----------|
| DOCUMENT  | Processor/Recipient User Guide | DATE  | 06/24/02 |
| SECTION 5 | AMA Inquiry Menu               | PAGE  | 74       |

# 5.2 Net Retailer Credit/Payment Reconciliation Inquiry

This screen displays the Net Retailer Credit/Payment Reconciliation information based on the NRC data originated by the processor transmitted by the FNS Minneapolis Computer Service Center and the corresponding payment data from ASAP.

| TH400A<br>THPM400U NET RET               | EBT ACCOUNT MAN<br>FAILER CREDIT/PAYME | AGEMENT AGENT<br>NT RECONCILIATION INQUIRY | 07/21/1999<br>08:17:20 |
|------------------------------------------|----------------------------------------|--------------------------------------------|------------------------|
| PROJECT/ACCOUNT: 12<br>BEGIN RECON DATE: | 2350001 / 09<br>_ / /                  | _ 0080 9S6008<br>                          | PGMCD: FSP             |
| S NRC DATE<br>PMT DATE                   | NRC AMT DTL<br>PMT AMT IND             | DLY VAR                                    | CUM VAR                |
|                                          |                                        |                                            |                        |
|                                          |                                        |                                            |                        |
| NAVIGATE TO: _ NRC<br>_ VAR              | DET INQ _ PYMT DE<br>CORR DET INQ      | T INQ _ VAR CORR ENTRY                     | MORE:                  |
| F4=MENU F5=MAIN H<br>I1007 ENTER INQUIRY | F9=NAVG<br>DATA, THEN DEPRESS          | ENTER TO CONTINUE                          |                        |

| Project/Account  | <ul> <li>Consists of:</li> <li>1. Agency Location Code (ALC) Region Code (not modifiable)</li> <li>2. The ASAP recipient organization identifier (RO ID) for the State with which the account is associated</li> <li>3. Program year code (not modifiable)</li> <li>4. Letter of credit code</li> </ul> |
|------------------|----------------------------------------------------------------------------------------------------|
| Pgm Code         | Food Stamp Program (FSP); (not modifiable)                                                                                                    |
| Begin Recon Date | The beginning date by which to list the transactions in ascending order                                                                                                    |

| PROJECT   | Account Management Agent                                                                                                    | REL #                                                                                 | 5.0                                        |  |
|-----------|----------------------------------------------------------------------------------------------------|---------------------------------------------------------------------------------------|--------------------------------------------|--|
| DOCUMENT  | Processor/Recipient User Guide                                                                                                    | DATE                                                                                  | 06/24/02                                   |  |
| SECTION 5 | AMA Inquiry Menu                                                                                                    | PAGE                                                                                  | 75                                         |  |
| S         | Selection field for more detailed informati transaction                                                                                             | on for a sp                                                                           | pecific                                    |  |
| NRC Date  | Dates of the Net Retailer Credit data listed                                                                                                    | l in ascend                                                                           | ing order                                  |  |
| NRC Amt   | Total Net Retailer Credit amount correspo                                                                                                    | nding to th                                                                           | ne NRC date                                |  |
| Pmt Date  | The payment request dates matched with t the transaction set                                                                                        | The payment request dates matched with the Net Retailer Credit in the transaction set |                                            |  |
| Pmt Amt   | Total payment amount corresponding to p                                                                                                    | ayment rec                                                                            | quest dates                                |  |
| Dtl Ind   | An * in this field indicates that there are n<br>included in either the NRC or the payment<br>or payment comments for that reconciliati             | nultiple tra<br>t amount, i<br>on date.                                               | nsactions<br>ncluding NRC                  |  |
| Dly Var   | Amount of any daily variance (difference<br>payment amount in the transaction set - ne<br>NRC is greater than payment; positive am<br>than payment) | between N<br>gative amo<br>ount if NR                                                 | IRC and<br>ount results if<br>C is greater |  |
| Cum Var   | Net amount of daily variances                                                                                                    |                                                                                       |                                            |  |

#### Functional Steps to display Reconciliation data:

- 1. Type Project/Account
- 2. Type Begin Recon Date and press <Enter>

#### System Response:

The system will display the requested data.

# Functional Steps to navigate to NRC Detail Inquiry, Payment Detail Inquiry, or Variance Correction Detail Inquiry:

- 3. Tab to the desired transaction set and type an "S".
- 4. Tab to the "Navigate to" field and type an X for the desired selection and press F9.

| PROJECT   | Account Management Agent       | REL # | 5.0      |
|-----------|--------------------------------|-------|----------|
| DOCUMENT  | Processor/Recipient User Guide | DATE  | 06/24/02 |
| SECTION 5 | AMA Inquiry Menu               | PAGE  | 76       |

#### System Response:

If you select the NRC Detail Inquiry, the system will display NRC details for a specific reconciliation date including the original NRC, adjustments, and variance corrections effective for that date.

If you select the Payment Detail Inquiry, the system will display payment details for a specific reconciliation date including all settled payments, returned payments, book-entry adjustments, variance corrections and comments.

If you select the Variance Correction Detail Inquiry, the system will display the amount and comments related to specific variance corrections.

- A "Navigate To" option must be selected prior to pressing F9.
- Additional data is listed if there is a plus sign (+) beside the More field. Press F8 to scroll down and F7 to scroll up.
- The Variance Correction Entry screen is only available to users with FRB Operations access.
- Because variance corrections are rare, it is recommended that you navigate to the Variance Correction Detail Inquiry screen from either the Net Retailer Credit or Payment Detail Inquiry screen once you have verified that a correction has been posted.
- The NEXT key will advance the user to the next project/account in descending order by Recipient Organization ID.
- The PREV key will return the user to the prior project/account.

| PROJECT   | Account Management Agent       | REL # | 5.0      |
|-----------|--------------------------------|-------|----------|
| DOCUMENT  | Processor/Recipient User Guide | DATE  | 06/24/02 |
| SECTION 5 | AMA Inquiry Menu               | PAGE  | 77       |

#### 5.3 Net Retailer Credit Detail Inquiry

This screen will display the original NRC amount plus any adjustments and/or corrections made to Net Retailer Credit transactions for the reconciliation date selected.

#### Screen Example:

TH405A EBT ACCOUNT MANAGEMENT AGENT 07/21/1999 NET RETAILER CREDIT DETAIL INQUIRY SCREEN THPM405U 10:54:04 PROJECT/ACCOUNT: 12350001 / 09 \_\_\_\_\_ 0080 \_\_\_\_ 9S6008 PGMCD: FSP RECON DATE: \_\_ / \_\_ / \_\_ \_\_\_\_\_ ORIG NRC AMOUNT \_\_\_\_\_ \* ADJUSTMENT(S) DATE AMOUNT RECON MORE: \_\_\_\_\_ S CORRECTION TYPE(S) SEQ AMOUNT RECON MORE: \_\_\_\_\_ TOTAL AMOUNT \_\_\_\_\_ NAVIGATE TO: \_ RECON INQ \_ VAR CORR ENTRY \_ VAR CORR DET INQ F4=MENU F5=MAIN F9=NAVG 11007 ENTER INQUIRY DATA, THEN DEPRESS ENTER TO CONTINUE

| Project/Account | <ol> <li>Consists of:</li> <li>Agency Location Code (ALC) Region Code (not modifiable)</li> <li>The ASAP recipient organization identifier (RO ID) for the State with which the account is associated</li> <li>Program year code (not modifiable)</li> <li>Letter of credit code</li> </ol> |
|-----------------|----------------------------------------------------------------------------------------------------|
| Pgm Code        | Food Stamp Program (FSP); (not modifiable)                                                                                                    |
| Recon Date      | The date for which Net Retailer Credit details are displayed (same as NRC date).                                                                                                    |

| PROJECT   | Account Management Agent       | REL # | 5.0      |
|-----------|--------------------------------|-------|----------|
| DOCUMENT  | Processor/Recipient User Guide | DATE  | 06/24/02 |
| SECTION 5 | AMA Inquiry Menu               | PAGE  | 78       |

| Orig NRC Amount   | The amount of the original Net Retailer Credit                                                                                                    |
|-------------------|----------------------------------------------------------------------------------------------------|
| *                 | Indicator on which to position the cursor to scroll to additional information in the Adjustments section.                                                                                                    |
| Adjustment Date   | The date a specific adjustment was processed                                                                                                    |
| Adjustment Amount | The amount of the adjustment to a specific Net Retailer transaction                                                                                                    |
| Recon             | <ul> <li>Y = end of day reconciliation program has run (correction amount reflected in payment total on NRC/Payment Reconciliation screen)</li> <li>N = end of day reconciliation program has not run (correction amount is not reflected in payment total on NRC/Payment Reconciliation screen)</li> </ul> |
| S                 | Selection field for more detailed information for a specific transaction.                                                                                                    |
| Corr Type(s)      | Indicates the type of correction i.e., CORR, CMT                                                                                                    |
| Corr Seq          | The order in which a specific correction was processed.                                                                                                    |
| Corr Amount       | The amount of the NRC correction corresponding to the reconciliation date.                                                                                                    |
| Recon             | (same as above)                                                                                                    |
| Total Amount      | Total amount of the NRC, which reflects all adjustments and corrections as soon as they are posted                                                                                                    |

#### Functional Steps to display the Net Retail Credit detail data:

| 1. | Type the desired Project/Account |
|----|----------------------------------|
|    |                                  |

2. Type the desired date in the Recon Date field and press <Enter>.

#### System Response:

The system will display the original NRC and any adjustments and/or corrections made to the selected project for the specific reconciliation date entered.

#### Functional Steps to navigate to variance Correction Detail Inquiry:

| PROJECT   | Account Management Agent       | REL # | 5.0      |
|-----------|--------------------------------|-------|----------|
| DOCUMENT  | Processor/Recipient User Guide | DATE  | 06/24/02 |
| SECTION 5 | AMA Inquiry Menu               | PAGE  | 79       |

- 3. When navigating to a variance correction inquiry screen, tab to the desired transaction and type an "S". Other navigation options do not require an "S".
- 4. Tab to the "Navigate to" field and type an X for the desired selection and press F9.

#### System Response:

The system will display the selected screen.

#### Functional Steps to navigate to NRC Credit/Payment Reconciliation Inquiry:

5. Tab to the "Navigate to" field and type an X for the desired selection and press F9.

#### System Response:

The system will display the selected screen.

- A "Navigate To" option must be selected prior to pressing F9.
- Additional data is listed if there is a plus sign (+) beside the More field. Press F8 to scroll down and F7 to scroll up.
- Variance Correction Entry screen is only available to users with FRB Operations access.

| PROJECT   | Account Management Agent       | REL # | 5.0      |
|-----------|--------------------------------|-------|----------|
| DOCUMENT  | Processor/Recipient User Guide | DATE  | 06/24/02 |
| SECTION 5 | AMA Inquiry Menu               | PAGE  | 80       |

# 5.4 Payment Detail Inquiry

This screen will display the original payment amount plus details for a specific reconciliation date.

# Screen Example:

| TH410A                                                     | EBT ACCOUNT MANAGEMENT                                            | f AGENT                       | 07/21/1999 |
|------------------------------------------------------------|-------------------------------------------------------------------|-------------------------------|------------|
| THPM410U                                                   | PAYMENT DETAIL IN(                                                | QUIRY                         | 08:20:56   |
| PROJECT/ACCOUNT: 1<br>RECON DATE: /                        | 2350001 / 09 0080<br>_ / PAYMENT DATE:                            | 9\$6008                       |            |
| ======================================                     |                                                                   | AMOUNT                        |            |
|                                                            |                                                                   |                               | MORE:      |
| * ADJUSTMENT TY                                            | PE(S)                                                             | AMOUNT                        |            |
|                                                            |                                                                   |                               | MORE:      |
| S CORRECTION TY                                            | PE(S) SEQ                                                         | AMOUNT RECON                  |            |
|                                                            |                                                                   |                               | MORE:      |
| TOTA                                                       | L AMOUNT:                                                         |                               |            |
| NAVIGATE TO: _ REC<br>F4=MENU F5=MAIN<br>I1007 ENTER INQUI | ON INQ _ VAR CORR ENT<br>F9=NAVG<br>RY DATA, THEN DEPRESS ENTER ? | _ VAR CORR INQ<br>FO CONTINUE |            |
|                                                            |                                                                   |                               |            |

| Project/Account | <ul> <li>Consists of:</li> <li>1. Agency Location Code (ALC) Region Code (not modifiable)</li> <li>2. The ASAP recipient organization identifier (RO ID) for the State with which the account is associated</li> <li>3. Program year code (not modifiable)</li> <li>4. Letter of credit code</li> </ul> |
|-----------------|----------------------------------------------------------------------------------------------------|
| Recon Date      | The date for which payment details are displayed (same as corresponding NRC date).                                                                                                    |
| Payment Date    | The payment date corresponds to the reconciliation date; system generated                                                                                                    |

| PROJECT   | Account Management Agent       | REL # | 5.0      |
|-----------|--------------------------------|-------|----------|
| DOCUMENT  | Processor/Recipient User Guide | DATE  | 06/24/02 |
| SECTION 5 | AMA Inquiry Menu               | PAGE  | 81       |

| *                                 | Indicator on which to position the cursor to scroll to additional information in the Payment section.                                                                                                    |
|-----------------------------------|----------------------------------------------------------------------------------------------------|
| Payment Type                      | All payment types are PMT                                                                                                    |
| Payment Amount                    | The amount of the original payment                                                                                                    |
| Adjustment Type                   | Indicates the type of adjustment i.e., returned payment or book-<br>entry adjustment.                                                                                                    |
| Adjustment Amount                 | The amount of the payment adjustment corresponding to the reconciliation date                                                                                                    |
| S                                 | Selection field for more detailed information for a specific transaction.                                                                                                    |
| Correction Type                   | Indicates whether correction (CORR) or only comment (CMT)                                                                                                    |
| Correction Seq                    | The order in which a specific correction was processed                                                                                                    |
| Correction Amount                 | The amount of the payment correction corresponding to the reconciliation date                                                                                                    |
| Recon                             | <ul> <li>Y = end of day reconciliation program has run (correction amount reflected in payment total on NRC/Payment Reconciliation screen)</li> <li>N = end of day reconciliation program has not run (correction amount is not reflected in payment total on NRC/Payment Reconciliation screen)</li> </ul> |
| Total Amount<br>Functional Steps: | Total amount of the payment, which reflects all corrections as soon<br>as transactions are posted                                                                                                    |
| 1. Type the desi                  | red Project/Account                                                                                                    |
|                                   |                                                                                                    |

2. Type the desired date in the Recon Date fields and press <Enter>.

| PROJECT   | Account Management Agent       | REL # | 5.0      |
|-----------|--------------------------------|-------|----------|
| DOCUMENT  | Processor/Recipient User Guide | DATE  | 06/24/02 |
| SECTION 5 | AMA Inquiry Menu               | PAGE  | 82       |

#### System Response:

The system will display the original payment and any adjustments and/or corrections made to the selected project for the specific reconciliation date entered.

#### Functional Steps to navigate to Variance Correction Detail Inquiry:

- 3. When navigating to a variance correction inquiry screen, tab to the desired transaction and type an "S". Other navigation options do not require an "S".
- 4. Tab to the "Navigate to" field and type an X for the desired selection and press F9.

#### System Response:

The system will display the selected screen.

#### Functional Steps to navigate to NRC Credit/Payment Reconciliation Inquiry:

5. Tab to the "Navigate to" field and type an X for the desired selection and press F9.

#### System Response:

The system will display the selected screen.

- A "Navigate To" option must be selected prior to pressing F9.
- Additional data is listed if there is a plus sign (+) beside the More field. Press F8 to scroll down and F7 to scroll up.
- Variance Correction Entry screen is only available to users with FRB Operations access.
- Recent payment data not yet reconciled to Net Retailer Credits is available by entering a date in the RECON DATE field one day prior to the payment date desired.

| PROJECT   | Account Management Agent       | REL # | 5.0      |
|-----------|--------------------------------|-------|----------|
| DOCUMENT  | Processor/Recipient User Guide | DATE  | 06/24/02 |
| SECTION 5 | AMA Inquiry Menu               | PAGE  | 83       |

## 5.5 Variance Correction Inquiry

This screen displays the amount and comments related to specific variance corrections in ascending order by reconciliation date and sequence number.

#### Screen Example:

| TH415A            | EBT ACCOUNT MANAGEMENT AGENT (                | 07/21/1999       |
|-------------------|-----------------------------------------------|------------------|
| THPM415U          | VARIANCE CORRECTION INQUIRY SCREEN            | 08:21:51         |
| PROJECT/ACCOUNT:  | 12350001 / 09 0080 9S6008                     |                  |
| BEGIN RECON DATE: | : / / (START WITH)                            |                  |
| S/X RECON DT      | SEQ NRC AMOUNT PAYMENT AMOUNT                 | RECON            |
|                   |                                               |                  |
|                   |                                               |                  |
|                   |                                               |                  |
|                   |                                               |                  |
|                   |                                               |                  |
|                   |                                               |                  |
|                   |                                               |                  |
|                   |                                               |                  |
|                   | MC                                            | DRE:             |
| NAVIGATE TO: N    | NRC DET INO PYMT DET INO RECON INO VAR CORR F | =======<br>ENTRY |
| F4=MENU F5=MAIN   | N F6=REFR F9=NAVG                             |                  |
| I1007 ENTER INQU  | JIRY DATA, THEN DEPRESS ENTER TO CONTINUE     |                  |
|                   |                                               |                  |
|                   |                                               |                  |

| Project/Account  | <ul> <li>Consists of:</li> <li>1. Agency Location Code (ALC) Region Code (not modifiable)</li> <li>2. The ASAP recipient organization identifier (RO ID) for the</li> </ul> |
|------------------|----------------------------------------------------------------------------------------------------|
|                  | <ul> <li>State with which the account is associated</li> <li>Program year code (not modifiable)</li> <li>Letter of credit code</li> </ul>                                   |
| Begin Recon Date | The beginning to display an ascending list of variance corrections for a specific project.                                                                                  |
| S/X              | Selection field for more detailed information for a specific transaction.                                                                                                   |

| PROJECT   | Account Management Agent       | REL # | 5.0      |
|-----------|--------------------------------|-------|----------|
| DOCUMENT  | Processor/Recipient User Guide | DATE  | 06/24/02 |
| SECTION 5 | AMA Inquiry Menu               | PAGE  | 84       |

| Recon Dt       | The reconciliation date for a specific variance correction transaction                                                                                                    |
|----------------|----------------------------------------------------------------------------------------------------|
| Seq            | The order in which a specific variance correction was processed on<br>the reconciliation date                                                                                                    |
| NRC Amount     | The amount of NRC variance correction corresponding to the reconciliation date                                                                                                    |
| Payment Amount | The amount of payment variance correction corresponding to the reconciliation date                                                                                                    |
| Recon          | <ul> <li>Y = end of day reconciliation program has run (correction amount reflected in payment total on NRC/Payment Reconciliation screen)</li> <li>N = end of day reconciliation program has not run (correction amount is not reflected in payment total on NRC/Payment Reconciliation screen)</li> </ul> |

#### Functional Steps:

- 1. Type the desired Project/Account
- 2. Type the desired date in the Begin Recon Date and press <Enter>.

#### System Response:

The system will display variance corrections in ascending order beginning with the reconciliation date entered.

# Functional Steps to navigate to Net Retailer Credit Detail Inquiry, Payment Detail Inquiry, or Net Retailer Credit/Payment Reconciliation Inquiry follow the steps below:

3. Tab to the "Navigate to" field and type an X for the desired selection and press F9.

#### System Response:

The system will display the selected screen.

| PROJECT   | Account Management Agent       | REL # | 5.0      |
|-----------|--------------------------------|-------|----------|
| DOCUMENT  | Processor/Recipient User Guide | DATE  | 06/24/02 |
| SECTION 5 | AMA Inquiry Menu               | PAGE  | 85       |

- A "Navigate To" option must be selected prior to pressing F9.
- Either a NRC or Payment amount will be displayed for a single reconciliation date/sequence.
- Additional data is listed if there is a plus sign (+) beside the More field. Press F8 to scroll down and F7 to scroll up.
- Variance Correction Entry screen is only available to users with FRB Operations access.

| PROJECT   | Account Management Agent       | REL # | 5.0      |
|-----------|--------------------------------|-------|----------|
| DOCUMENT  | Processor/Recipient User Guide | DATE  | 06/24/02 |
| SECTION 5 | AMA Inquiry Menu               | PAGE  | 86       |

# 5.6 Held Issuance Summary Inquiry

This screen will display in ascending order all issuances held as the result of an unavailable or insufficient program funding beginning with the transaction or effective date indicated. Issuances on hold may also include those returned to Held status due to other project level edits.

#### Screen Example:

| TH520A EB                                            | T ACCOUNT MANA  | GEMENT AG          | ENT                     | 08/15/2000 |
|------------------------------------------------------|-----------------|--------------------|-------------------------|------------|
| тнрм5200 не                                          | LD ISSUANCE SU  | MMARY INO          | UIRY                    | 11:33:41   |
|                                                      |                 | ~                  |                         |            |
| SELECTION: H (H FOR HOLD                             | , A FOR ALL ST. | ATUS)              |                         |            |
| BEGIN TRANSACTION DATE:<br>PROJECT/ACCOUNT: 12350001 | // 0            | BEGIN EF1<br>080 1 | FECTIVE DATE:<br>9S6008 | / /        |
| TRAN EFF                                             | FRB ACTION      | SEO                | NET CHANGE              |            |
| * DATE DATE                                          | DATE            | NUM                | AMOUNT                  | STATUS     |
| _                                                    |                 |                    |                         |            |
| _                                                    |                 |                    |                         |            |
| _                                                    |                 |                    |                         |            |
| -                                                    |                 |                    |                         |            |
| -                                                    |                 |                    |                         |            |
| —                                                    |                 |                    |                         |            |
| -                                                    |                 |                    |                         |            |
| _                                                    |                 |                    |                         |            |
| _                                                    |                 |                    |                         |            |
|                                                      |                 |                    |                         | MORE :     |
|                                                      |                 | =========          |                         | ========   |
| F4=MENU F5=MAIN F6=REFR                              | F9=NAVG         |                    |                         |            |
| 11001 ENTER DATA, THEN DEP                           | RESS ENTER      |                    |                         |            |
|                                                      |                 |                    |                         |            |
|                                                      |                 |                    |                         |            |

| Selection              | <ol> <li>Consists of:</li> <li>All issuances currently in Held status (H) - the default</li> <li>All issuances previously and currently in Held status (A)</li> </ol> |
|------------------------|----------------------------------------------------------------------------------------------------|
| Begin Transaction Date | The date when the issuance was entered into the system                                                                                                    |
| Begin Effective Date   | The date when the issuance was made effective                                                                                                    |

| PROJECT   | Account Management Agent       | REL # | 5.0      |
|-----------|--------------------------------|-------|----------|
| DOCUMENT  | Processor/Recipient User Guide | DATE  | 06/24/02 |
| SECTION 5 | AMA Inquiry Menu               | PAGE  | 87       |

| Project/Account   | Consists of:                                                                                             |
|-------------------|----------------------------------------------------------------------------------------------------|
| 5                 | 1. Agency Location Code (ALC) Region Code (not modifiable)                                               |
|                   | 2. The ASAP recipient organization identifier (RO ID) for the State with which the account is associated |
|                   | 3. Program year code (not modifiable)                                                                    |
|                   | <ol> <li>Letter of credit code</li> </ol>                                                                |
| *                 | Selection field for detailed information relative to a specific issuance                                 |
| Tran Date         | The date a specific issuance was entered into the system                                                 |
| Eff Date          | The date the issuance is designated to become effective                                                  |
| FRB Action Date   | The date that the Held issuance was either applied (increases the ASAP available balance) or purged      |
| Seq Num           | The order in which an issuance was processed on a given transaction date                                 |
| Net Change Amount | The amount of the net benefit change                                                                     |
| Status            | A Applied to Account                                                                                     |
|                   | H Held                                                                                                   |
|                   | P Purged                                                                                                 |

#### Functional Steps to Inquire:

- 1. Type the desired selection (only those issuances currently on hold or all issuances currently and previously on hold). On Hold is the default.
- 2. Type either the desired transaction or effective date.
- 3. Type the desired Project/Account and press <Enter>.

#### System Response:

The system will display issuances for the selected project in ascending order from the date entered. Up to nine issuances can be displayed on a screen.

| PROJECT   | Account Management Agent       | REL # | 5.0      |
|-----------|--------------------------------|-------|----------|
| DOCUMENT  | Processor/Recipient User Guide | DATE  | 06/24/02 |
| SECTION 5 | AMA Inquiry Menu               | PAGE  | 88       |

- Additional information on a specific Held issuance can be obtained by selecting the desired issuance (typing "S" in the asterisk column to the left of the transaction date) and pressing F9 to navigate to the Held Issuance Detail screen.
- Additional data is listed if there is a plus sign (+) beside the More field. Press F8 to scroll down and F7 to scroll up.

| PROJECT   | Account Management Agent       | REL # | 5.0      |
|-----------|--------------------------------|-------|----------|
| DOCUMENT  | Processor/Recipient User Guide | DATE  | 06/24/02 |
| SECTION 5 | AMA Inquiry Menu               | PAGE  | 89       |

# 5.7 Held Issuance Detail Inquiry

This screen will display detailed information on a Held issuance.

# Screen Example:

| TH420A                                 | EBT ACCOUNT MANAGEMENT AGEN     | r 08/14/2000 |
|----------------------------------------|---------------------------------|--------------|
| THPM420U                               | HELD ISSUANCE DETAIL INQUIR     | 16:01:14     |
| HELD TRANSACTION DATE<br>HELD SEQ NUM: | : / / HELD EFFECT:              | IVE DATE:    |
| PROJECT/ACCOUNT: 123                   | 50001 / 09 0080 98              | 36008        |
| STATUS: FRB ACTION                     | J DATE:                         |              |
|                                        | JOMA                            | JNT          |
| H ISSUANCE:                            |                                 |              |
| H ISSUANCE OTHER:                      |                                 |              |
| H RETURN COUPON:                       |                                 |              |
| H REIURN EXPONGEMENI:                  |                                 |              |
|                                        |                                 |              |
| HELD NET BENEFIT CH                    | HANGE AMOUNT:                   |              |
|                                        |                                 |              |
|                                        |                                 |              |
|                                        |                                 |              |
| F4=MENU F5=MAIN F6:                    | FREFR F9=NAVG                   | TNUE         |
| TIOUT ENTER INQUIRI DA                 | AIA, INEN DEPRESS ENIER IO CON. | LINOP        |
|                                        |                                 |              |

| Held Transaction Date | The date in which the Held issuance was entered into the system.      |
|-----------------------|-----------------------------------------------------------------------|
| Held Effective Date   | The date in which the Held issuance is/was to be effective.           |
| Held Seq Num          | The order in which the issuance was processed on the transaction date |
| Project/Account       | Consists of:                                                          |
|                       | modifiable)                                                           |
|                       | 2. The ASAP recipient organization identifier (RO ID) for the         |
|                       | State with which the account is associated                            |
|                       | 3. Program year code (not modifiable)                                 |
|                       | 4. Letter of credit code                                              |

| PROJECT                                                                                | Account Management Agent                                                                   |                                                                                                    | 5.0                   |  |
|----------------------------------------------------------------------------------------|--------------------------------------------------------------------------------------------|----------------------------------------------------------------------------------------------------|-----------------------|--|
| DOCUMENT                                                                               | Processor/Recipient User Guide                                                             |                                                                                                    | 06/24/02              |  |
| SECTION 5                                                                              | AMA Inquiry Menu                                                                           | PAGE                                                                                                    | 90                    |  |
| Status                                                                                 | <ul><li>A Applied to Account</li><li>H Held</li><li>P Purged</li></ul>                     | <u> </u>                                                                                                    | <u> </u>              |  |
| FRB Action Date                                                                        | The date that the Held issuance was either ASAP available balance) or purged               | er applied (i                                                                                                    | ncreases the          |  |
| H Issuance                                                                             | The held amount of state authorized ben recipient account, entered by date of ben          | efits to be p<br>efit availabi                                                                                       | ut into ASAP<br>lity. |  |
| H Issuance Other                                                                       | Reserved; to be used in the event that FN identify a particular type of issuance.          | S needs to                                                                                                    | separately            |  |
| H Return Coupon                                                                        | The held amount of benefits returned to the EBT reissued as paper coupons.                 |                                                                                                    | ogram and             |  |
| H Return Expungen                                                                      | The held amount of benefits removed from when expunged for inactivity.                     | The held amount of benefits removed from recipient accounts when expunged for inactivity.                            |                       |  |
| H Return Other                                                                         | Any other held benefits removed from revoluntary claims repayment or returns du recipient. | Any other held benefits removed from recipient accorvoluntary claims repayment or returns due to the deat recipient. |                       |  |
| Held Net Benefit Change The net figure in this field is automatically calculate Amount |                                                                                            | d by AMA.                                                                                                    |                       |  |

#### Functional Steps:

- 1. Type the Held Transaction Date and Sequence Number.
- 2. Type the desired Project/Account and press <Enter>.

#### System Response:

The system will display the current status, FRB Action Date (if applied or purged), and amounts for all issuances associated with the Held issuance transaction requested.

#### **PLEASE NOTE:**

• Navigate to the Held Issuance Summary Inquiry/Maintenance screen for this project/account, beginning with the transaction date indicated, by pressing F9.

| PROJECT   | Account Management Agent       | REL # | 5.0      |
|-----------|--------------------------------|-------|----------|
| DOCUMENT  | Processor/Recipient User Guide | DATE  | 06/24/02 |
| SECTION 5 | AMA Inquiry Menu               | PAGE  | 91       |

# 5.8 Issuance Approval Summary Inquiry

This screen will display a list of online issuances in ascending order for a project.

# Screen Example:

| TH530A              | EB                                     | T ACCOUNT MA                            | ANAGEMENT A  | GENT            | 12/01/2000    |
|---------------------|----------------------------------------|-----------------------------------------|--------------|-----------------|---------------|
| THPM530U ISSUAN     | CES/RET BEN                            | EFITS/REVERS                            | SALS APPROVI | AL SUMMARY INQU | UIRY 13:23:43 |
| SELECTION: U (U     | FOR UNAPPRO                            | VED. A FOR A                            | ALL STAT)    |                 |               |
|                     |                                        | 122, 11 1010 1                          |              |                 |               |
| BEGIN TRANSACTIO    | N DATE:                                | / /                                     | _ BEGIN E    | FFECTIVE DATE:  | //            |
| PROJECT/ACCOUNT:    | 12350001                               | / 09                                    | 0080         | 956008          |               |
|                     | ====================================== |                                         | CEO          | NET GUANCE      | ============  |
| IRAN E.<br>* DATE D | rr<br>ATT                              | ACTION<br>DATE                          | NUM          | AMOUNT          |               |
| DATE D.             | AIL                                    | DAIL                                    | NOM          | AMOUNT          | SI KEV KESOB  |
|                     |                                        |                                         |              |                 |               |
|                     |                                        |                                         |              |                 |               |
|                     |                                        |                                         |              |                 |               |
|                     |                                        |                                         |              |                 |               |
|                     |                                        |                                         |              |                 |               |
|                     |                                        |                                         |              |                 |               |
|                     |                                        |                                         |              |                 |               |
|                     |                                        |                                         |              |                 | MORE:         |
| =================   | ============                           | ======================================= |              |                 | ============  |
| NAVIGATE TO:        | APPROVAL DI                            | 'L INQ/MAINT                            | ISS/RE       | F/BENEFITS ENTE | RY            |
| F4=MENU F5=MAI      | N F6=REFR                              | F9=NAVG                                 |              |                 |               |
| 11                  |                                        |                                         |              |                 |               |

| Selection            | U for Unapproved (default) or A for All                                                                                                    |
|----------------------|----------------------------------------------------------------------------------------------------|
| Begin Tran Date      | Date designated to begin the list of issuances.                                                                                                    |
| Begin Effective Date | Date designated to begin the list of issuances.                                                                                                    |
| Project/Account      | <ol> <li>Consists of:</li> <li>Agency Location Code (ALC) Region Code (not modifiable)</li> <li>The ASAP recipient organization identifier (RO ID) for the State with which the account is associated</li> <li>Program year code (not modifiable)</li> <li>Letter of credit code</li> </ol> |
| Tran Date            | The date when an issuance was entered into the system.                                                                                                    |

| PROJECT   | Account Management Agent       | REL # | 5.0      |
|-----------|--------------------------------|-------|----------|
| DOCUMENT  | Processor/Recipient User Guide | DATE  | 06/24/02 |
| SECTION 5 | AMA Inquiry Menu               | PAGE  | 92       |

| Eff Date          | The date when an issuance updated the ASAP available balance (if equal to or greater than the approval date. If earlier than the approval date, the balance is updated on the approval date). |
|-------------------|----------------------------------------------------------------------------------------------------|
| Action Date       | The action date will be displayed when the status is Approved,<br>Purged, Denied, or Held.                                                                                                    |
| Seq Num           | The order in which a specific issuance was processed on a given transaction date.                                                                                                    |
| St                | Status:<br>U = Unapproved<br>A = Approved<br>P = Purged<br>D = Denied<br>H = Held                                                                                                    |
| Rev               | Y indicator will be displayed if the issuance or any portion of the issuance has been reversed.                                                                                               |
| Resub             | Y indicator will be displayed if the issuance is a resubmission of a prior issuance.                                                                                                    |
| Functional Steps: |                                                                                                    |
| 1. Enter th       | e appropriate selection (U for Unapproved or A for All).                                                                                                    |

- 2. Type either the Beginning Transaction Date or Beginning Effective Date and press <Tab>
- 3. Type Project/Account number and press <Enter>

#### System Response:

The system will display a list of online issuances in ascending order beginning with the transaction date or effective date designated.

| PROJECT   | Account Management Agent       | REL # | 5.0      |
|-----------|--------------------------------|-------|----------|
| DOCUMENT  | Processor/Recipient User Guide | DATE  | 06/24/02 |
| SECTION 5 | AMA Inquiry Menu               | PAGE  | 93       |

- To navigate to the Approval Detail Inquiry Maintenance screen for a specified issuance, select the issuance by typing an "S" in the column to the left of the transaction date, type an "X" to the left of the Approval DTL Inq/Maint Navigation option, and press F9.
- The Issuance/Return Benefits Entry screen is not available to users with inquiry only access.

| PROJECT   | Account Management Agent       | REL # | 5.0      |
|-----------|--------------------------------|-------|----------|
| DOCUMENT  | Processor/Recipient User Guide | DATE  | 06/24/02 |
| SECTION 5 | AMA Inquiry Menu               | PAGE  | 94       |

# 5.9 Issuance Approval Detail Inquiry

This screen will display details for a specific issuance transaction as well as provide the capability to purge an unapproved issuance.

#### Screen Example:

| TH525A                                 | EBT ACCOUNT               | MANAGEMENT AGENT                   | 01/29/2001   |
|----------------------------------------|---------------------------|------------------------------------|--------------|
| THPM525U                               | ISSUANCE/RETURNED BENEFIC | IS/REVERSALS APPROVAL MAINT/       | INQ 08:52:04 |
| TRANSACTION<br>PROJECT/ACCO            | DATE: / / / /             | EFFECTIVE DATE:<br>390 0080 9S6008 | SEQ #:       |
| ====================================== | ACTION DATE:              |                                    |              |
| RESUBMIT:                              | ORIG TRANS DATE:          | ORIG TRANS SEQ #:                  | REFERRED:    |
| REVERSAL:                              | REV TRANS DATE:           | REV TRANS SEQ #:                   |              |
|                                        | AN                        | IOUNT                              |              |
| ISSUANCE:                              |                           |                                    |              |
| ISSUANCE OTH                           | IER:                      |                                    |              |
| RETURN COUPO                           |                           |                                    |              |
| REIURN EXPUR                           | IGEMENI.                  |                                    |              |
| REIORN OTHER                           |                           |                                    |              |
|                                        | = NET BEN                 | NEFIT CHANGE AMOUNT:               |              |
|                                        |                           |                                    |              |
|                                        |                           |                                    |              |
|                                        |                           |                                    |              |
|                                        |                           |                                    |              |
| E4-MENUL E                             |                           |                                    |              |
| F4=MENO F5                             | )=MAIN FO=REFR F9=INQ     |                                    |              |
|                                        |                           |                                    |              |

| Transaction Date | The date when an issuance was entered into the system.                                                                                                    |
|------------------|----------------------------------------------------------------------------------------------------|
| Effective Date   | The date when an issuance updated the ASAP available balance (if equal to or greater than the approval (action) date. If earlier than the approval (action) date, the balance is updated on the action date.) |
| Seq #            | The order in which a specific issuance was processed on a given transaction date.                                                                                                    |

| PROJECT   | Account Management Agent       | REL # | 5.0      |
|-----------|--------------------------------|-------|----------|
| DOCUMENT  | Processor/Recipient User Guide | DATE  | 06/24/02 |
| SECTION 5 | AMA Inquiry Menu               | PAGE  | 95       |

| Project/Account | <ul> <li>Consists of:</li> <li>1. Agency Location Code (ALC) Region Code (not modifiable)</li> <li>2. The ASAP recipient organization identifier (RO ID) for the State with which the account is associated</li> <li>3. Program year code (not modifiable)</li> </ul> |
|-----------------|----------------------------------------------------------------------------------------------------|
|                 | <ol> <li>4. Letter of credit code</li> </ol>                                                                                                    |
| Status          | U = Unapproved<br>A = Approved<br>P = Purged<br>D = Denied<br>H = Held                                                                                                    |
| Action Date     | The action date will be displayed when the status is Approved,<br>Purged, Denied, or Held.                                                                                                    |
| Resubmit        | Y indicator will be displayed if the issuance is a resubmission of a prior issuance.                                                                                                    |
| Orig Trans Date | Transaction date of original issuance (only displayed if Resubmit = Y).                                                                                                    |
| Orig Trans Seq# | Sequence number of original issuance (only displayed if Resubmit = Y).                                                                                                    |
| Reversal        | Y indicator will be displayed if any portion of the issuance has been reversed.                                                                                                    |
| Rev Trans Date  | Date the transaction was reversed.                                                                                                    |
| Rev Trans Seq # | Sequence number of the reversal transaction.                                                                                                    |
| Issuance        | The amount of state authorized benefits to be put into ASAP recipient account, entered by date of benefit availability.                                                                                                    |
| Issuance Other  | Reserved; to be used in the event that FNS needs to separately identify a particular type of issuance.                                                                                                    |
| Return Coupon   | The amount of benefits returned to the EBT program and reissued as paper coupons.                                                                                                    |

| PROJECT   | Account Management Agent       | REL # | 5.0      |
|-----------|--------------------------------|-------|----------|
| DOCUMENT  | Processor/Recipient User Guide | DATE  | 06/24/02 |
| SECTION 5 | AMA Inquiry Menu               | PAGE  | 96       |

| Return Expungement | The amount of benefits removed from recipient accounts when expunged for inactivity.                                                     |
|--------------------|----------------------------------------------------------------------------------------------------|
| Return Other       | Any other benefits removed from recipient accounts, such as<br>voluntary claims repayment or returns due to the death of a<br>recipient. |

Net Benefit Change Amount The net figure in this field is automatically calculated by AMA.

#### Functional Steps:

#### To Inquire:

- 1. Type the Transaction Date and press <Tab>
- 2. Type Project/Account number and press <Tab>
- 3. Type the Sequence number and press <Enter>

#### System Response:

The system will display the detailed data associated with the specific issuance transaction requested.

#### **PLEASE NOTE:**

- Issuances are eligible to be purged only when in unapproved (U) status. Individual transactions can be modified through a reversal after the issuance has been approved or through a resubmission after the issuance has been denied.
- Purge action applies at the net benefit change level, not at the individual transaction level.

#### 6.0 Approver Menu

The purpose of the Approver Menu is to provide the means for the state to approve and track issuances entered via the online screens. This menu also offers access to all inquiry functions.

| PROJECT   | Account Management Agent       | REL # | 5.0      |
|-----------|--------------------------------|-------|----------|
| DOCUMENT  | Processor/Recipient User Guide | DATE  | 06/24/02 |
| SECTION 6 | AMA Approver Menu              | PAGE  | 97       |

#### Screen Example:

| TH045A                                                      | EBT ACCOUNT MANAGEMENT AGENT                                                                                                    | 01/08/2001                 |
|-------------------------------------------------------------|----------------------------------------------------------------------------------------------------|----------------------------|
| THPM045N                                                    | AMA APPROVAL MENU                                                                                                    | 14:31:19                   |
|                                                             |                                                                                                    |                            |
|                                                             |                                                                                                    |                            |
|                                                             |                                                                                                    |                            |
| .1.                                                         | TOGUNNOE ADDOUNT OUNMADY THOUTDY                                                                                                    |                            |
| <1>                                                         | ISSUANCE APPROVAL SUMMARY INQUIRY                                                                                                    | ۲.                         |
| <2>                                                         | ISSUANCE APPROVAL DETAIL MAINTENANCE/INQUI                                                                                                    | KI<br>DV                   |
| < 3>                                                        | ISSUANCE/RETURNED BENEFITS/REVERSALS INQUI                                                                                                    | KY<br>TNOUTDY              |
| <4>                                                         | NEI REIAILER CREDIT/PAYMENI RECONCILIATION                                                                                                    | INQUIRY                    |
| < 3>                                                        | NEI REIAILER CREDII DEIAIL INQUIRI                                                                                                    |                            |
| -7-                                                         | VARIANCE CORRECTION INCUIRV                                                                                                    |                            |
| <8>                                                         | HELD ISSUANCE SUMMARY INCUIRY                                                                                                    |                            |
| < 9>                                                        | HELD ISSUANCE DETAIL INQUIRT                                                                                                    |                            |
|                                                             |                                                                                                    |                            |
|                                                             |                                                                                                    |                            |
|                                                             |                                                                                                    |                            |
|                                                             |                                                                                                    |                            |
|                                                             | SELECTIC                                                                                                    | )                          |
|                                                             |                                                                                                    |                            |
|                                                             |                                                                                                    |                            |
| F5=MAIN                                                     |                                                                                                    |                            |
| 11000 ENTER SELEC                                           | CTION, THEN DEPRESS ENTER TO CONTINUE                                                                                                    |                            |
|                                                             |                                                                                                    |                            |
| <1><br><2><br><3><br><4><br><5><br><6><br><7><br><8><br><9> | ISSUANCE APPROVAL SUMMARY INQUIRY<br>ISSUANCE APPROVAL DETAIL MAINTENANCE/INQUIN<br>ISSUANCE/RETURNED BENEFITS/REVERSALS INQUIN<br>NET RETAILER CREDIT/PAYMENT RECONCILIATION<br>NET RETAILER CREDIT DETAIL INQUIRY<br>PAYMENT DETAIL INQUIRY<br>VARIANCE CORRECTION INQUIRY<br>HELD ISSUANCE SUMMARY INQUIRY<br>HELD ISSUANCE DETAIL INQUIRY<br>SELECTION<br>CTION, THEN DEPRESS ENTER TO CONTINUE | RY<br>RY<br>INQUIRY<br>DN: |

# Functional Steps:

1. Type the appropriate option number in the selection field and press the <Enter> key.

#### System Response:

Once you press <Enter> the AMA system will display the appropriate screen for the menu item selected.

| PROJECT   | Account Management Agent       | REL # | 5.0      |
|-----------|--------------------------------|-------|----------|
| DOCUMENT  | Processor/Recipient User Guide | DATE  | 06/24/02 |
| SECTION 6 | AMA Approver Menu              | PAGE  | 98       |

# 6.1 Issuance Approval Summary Inquiry

This screen will display a list of online issuances in ascending order for a project.

# Screen Example:

| TH<br>TH   | TH530AEBT ACCOUNT MANAGEMENT AGENT02/01/2001THPM530U ISSUANCES/RET BENEFITS/REVERSALS APPROVAL SUMMARY INQUIRY11:25:04 |                          |                      |                          |                                        |            |        |           |
|------------|----------------------------------------------------------------------------------------------------|--------------------------|----------------------|--------------------------|----------------------------------------|------------|--------|-----------|
| SEL        | ECTION: U (                                                                                                    | U FOR UNAPPR             | OVED, A FOR          | ALL STAT)                |                                        |            |        |           |
| BEG<br>PRC | SIN TRANSACT                                                                                                    | TON DATE:                | _ / /<br>/ 09 425339 | BEGIN EF:<br>0 0080 0242 | FECTIVE DATE: 1<br>9S6008<br>========= | .2 /       | 11 / 3 | 2000      |
| *          | TRAN<br>DATE                                                                                                    | EFF<br>DATE              | ACTION<br>DATE       | SEQ<br>NUM               | NET CHANGE<br>AMOUNT                   | ST         | REV    | RE<br>SUB |
|            |                                                                                                    |                          |                      |                          |                                        | ~ -        |        |           |
|            |                                                                                                    |                          |                      |                          |                                        |            |        |           |
|            |                                                                                                    |                          |                      |                          |                                        |            |        |           |
|            |                                                                                                    |                          |                      |                          |                                        |            |        |           |
|            |                                                                                                    |                          |                      |                          |                                        | ا<br>===== | MORE:  |           |
| NAV<br>F4= | IGATE TO:<br>MENU F5=M                                                                                                 | APPROVAL D<br>AIN F6=REF | TL INQ/MAINT<br>R    |                          |                                        |            |        |           |

| Selection            | U for Unapproved (default) or A for All                                                                                                    |  |  |  |
|----------------------|----------------------------------------------------------------------------------------------------|--|--|--|
| Begin Tran Date      | Date designated to begin the list of issuances.                                                                                                    |  |  |  |
| Begin Effective Date | Date designated to begin the list of issuances.                                                                                                    |  |  |  |
| Project/Account      | <ol> <li>Consists of:</li> <li>Agency Location Code (ALC) Region Code (not modifiable)</li> <li>The ASAP recipient organization identifier (RO ID) for the State with which the account is associated</li> <li>Program year code (not modifiable)</li> <li>Letter of credit code</li> </ol> |  |  |  |
| Tran Date            | The date when an issuance was entered into the system.                                                                                                    |  |  |  |

| PROJECT                                                                                            |               | Account Management Agent                                                                        | REL #         | 5.0            |
|----------------------------------------------------------------------------------------------------|---------------|-------------------------------------------------------------------------------------------------|---------------|----------------|
| DOCUMEN                                                                                            | T             | Processor/Recipient User Guide                                                                  | DATE          | 06/24/02       |
| SECTION 6                                                                                          |               | AMA Approver Menu                                                                               | PAGE          | 99             |
| Eff Date The date when an issuance updated the available balance.                                  |               |                                                                                                 |               |                |
| Action Date The action date will be displayed when the status is Approved Purged, Denied, or Held. |               |                                                                                                 |               | Approved,      |
| Seq Num                                                                                            |               | The order in which a specific issuance wa<br>transaction date.                                  | as processe   | d on a given   |
| St                                                                                                 |               | Status:<br>U = Unapproved<br>A = Approved<br>P = Purged<br>D = Denied<br>H = Held               |               |                |
| Rev                                                                                                |               | Y indicator will be displayed if the issuar issuance has been reversed.                         | nce or any j  | portion of the |
| Resub                                                                                              |               | Y indicator will be displayed if the issuar prior issuance.                                     | nce is a resu | ubmission of a |
| Functional St                                                                                      | eps:          | F                                                                                               |               |                |
| 1.                                                                                                 | Ente          | r the appropriate selection (U for Unapproved or A                                              | for All).     |                |
| 2.                                                                                                 | Type<br>press | e either the Beginning Transaction Date or Beginning <a href="https://www.commons.com">Tabs</a> | g Effective   | e Date and     |
| 3. Type Project/                                                                                   |               | Project/Account number and press <enter></enter>                                                |               |                |
| System Respo                                                                                       | nse:          |                                                                                                 |               |                |
| The sy transac                                                                                     | stem          | will display a list of online issuances in ascending on late or effective date designated.      | order begin   | ning with the  |

- Online issuances in a Held status are included on this screen and are not included in the list on the Held Issuance Summary Inquiry screen.
- To navigate to the Approval Detail Inquiry Maintenance screen for a specified issuance, select the issuance by typing an "S" in the column to the left of the transaction date, type an "X" to the left of the Approval DTL Inq/Maint Navigation option, and press F9.

| PROJECT   | Account Management Agent       | REL # | 5.0      |
|-----------|--------------------------------|-------|----------|
| DOCUMENT  | Processor/Recipient User Guide | DATE  | 06/24/02 |
| SECTION 6 | AMA Approver Menu              | PAGE  | 100      |

#### 6.2 Issuance Approval Detail Maintenance/Inquiry

This screen will display details for a specific issuance transaction as well as provide the capability to purge an unapproved issuance.

#### Screen Example:

```
TH525A
                               EBT ACCOUNT MANAGEMENT AGENT
       01/26/2001
 THPM525U ISSUANCE/RETURNED BENEFITS/REVERSALS APPROVAL MAINT/INQ 07:14:45

      TRANSACTION DATE:
      / ___ / ___
      EFFECTIVE DATH

      PROJECT/ACCOUNT:
      12350001 / 09 _____
      0080 ____ 9S6008_

                                           EFFECTIVE DATE:
                                                                 SEQ #: _
STATUS: ACTION DATE:
RESUBMIT: ORIG TRANS DATE: ORIG TRANS SEQ #:
REVERSAL: REV TRANS DATE: REV TRANS SEQ #:
AMOUNT
_____
ISSUANCE:
ISSUANCE OTHER:
RETURN COUPON:
RETURN EXPUNGEMENT:
RETURN OTHER:
                            = NET BENEFIT CHANGE AMOUNT:
_____
F4=MENU F5=MAIN F6=REFR F9=INQ
```

| Transaction Date | The date when an issuance was entered into the system.                                                                                                    |
|------------------|----------------------------------------------------------------------------------------------------|
| Effective Date   | The date when an issuance updated the ASAP available balance (if equal to or greater than the approval (action) date. If earlier than the approval (action) date, the balance is updated on the action date.)                                                                               |
| Seq #            | The order in which a specific issuance was processed on a given transaction date.                                                                                                    |
| Project/Account  | <ol> <li>Consists of:</li> <li>Agency Location Code (ALC) Region Code (not modifiable)</li> <li>The ASAP recipient organization identifier (RO ID) for the State with which the account is associated</li> <li>Program year code (not modifiable)</li> <li>Letter of credit code</li> </ol> |

| PROJECT   | Account Management Agent       | REL # | 5.0      |
|-----------|--------------------------------|-------|----------|
| DOCUMENT  | Processor/Recipient User Guide | DATE  | 06/24/02 |
| SECTION 6 | AMA Approver Menu              | PAGE  | 101      |

| Status                    | U = Unapproved<br>A = Approved<br>P = Purged<br>D = Denied<br>H = Held                                                                   |
|---------------------------|----------------------------------------------------------------------------------------------------|
| Action Date               | The action date will be displayed when the status is Approved,<br>Purged, Denied, or Held.                                               |
| Resubmit                  | Y indicator will be displayed if the issuance is a resubmission of a prior issuance.                                                     |
| Orig Trans Date           | Transaction date of prior issuance (only displayed if Resubmit = Y).                                                                     |
| Orig Trans Seq#           | Sequence number of prior issuance (only displayed if Resubmit = Y).                                                                      |
| Reversal                  | Y indicator will be displayed if any portion of the issuance has been reversed.                                                          |
| Rev Trans Date            | Date the transaction was reversed.                                                                                                    |
| Rev Trans Seq #           | Sequence number of the reversal transaction.                                                                                             |
| Issuance                  | The amount of state authorized benefits to be put into ASAP recipient account, entered by date of benefit availability.                  |
| Issuance Other            | Reserved; to be used in the event that FNS needs to separately identify a particular type of issuance.                                   |
| Return Coupon             | The amount of benefits returned to the EBT program and reissued as paper coupons.                                                        |
| Return Expungement        | The amount of benefits removed from recipient accounts when expunged for inactivity.                                                     |
| Return Other              | Any other benefits removed from recipient accounts, such as<br>voluntary claims repayment or returns due to the death of a<br>recipient. |
| Net Benefit Change Amount | The net figure in this field is automatically calculated by AMA.                                                                         |

| PROJECT   | Account Management Agent       | REL # | 5.0      |
|-----------|--------------------------------|-------|----------|
| DOCUMENT  | Processor/Recipient User Guide | DATE  | 06/24/02 |
| SECTION 6 | AMA Approver Menu              | PAGE  | 102      |

#### Functional Steps:

#### To Inquire:

- 1. Type the Transaction Date and press <Tab>
- 2. Type Project/Account number and press <Tab>
- 3. Type the Sequence number and press <Enter>

#### System Response:

The system will display the detailed data associated with the specific issuance transaction requested.

#### Functional Steps:

#### To Approve/Deny/Purge:

4. Enter A or D or P in the Action field and press <Enter>

#### System Response:

The status will be updated and the issuance will be applied on the effective date (or on the Approved Date if the effective date is a prior date).

- Approve, Deny and Purge actions apply at the net benefit change level, not at the individual transaction level.
- The state Approver has access to approve all issuances with effective dates no earlier than the first of the prior month nor 30 days in the future. Issuances with effective dates outside of these time frames can only be approved by FRB with the authority granted by FNS. Issuances outside of these time frames can be denied by the Approver.
- The AMA system will allow the Approver to exit this screen without taking any action.
- If an unapproved issuance exceeds the AMA individual project funding limitation amount when approved, the only options available to the state Approver are to deny the issuance or exit without taking any action. If the state Approver wishes to have the project funding limitation amount increased, FNS must be contacted.

| PROJECT   | Account Management Agent       | REL # | 5.0      |
|-----------|--------------------------------|-------|----------|
| DOCUMENT  | Processor/Recipient User Guide | DATE  | 06/24/02 |
| SECTION 6 | AMA Approver Menu              | PAGE  | 103      |

- If upon approval, an issuance exceeds the AMA program funding limitation amount, the issuance is placed in Held (H) status until funding is available.
- If another issuance or reversal with the same effective date and individual transaction amount has already been posted, a message will be displayed. The Approver will still be able to Approve, Deny, Purge or exit without taking any action.
- If, upon approval, a reversal does not pass the AMA program funding limitation amount, the approver will receive a system message stating if approved, this issuance will be held until sufficient funding at the EBT program level is available.

| PROJECT   | Account Management Agent       | REL # | 5.0      |
|-----------|--------------------------------|-------|----------|
| DOCUMENT  | Processor/Recipient User Guide | DATE  | 06/24/02 |
| SECTION 6 | AMA Approver Menu              | PAGE  | 104      |

#### 6.3 Issuance/Returned Benefits/Reversals Inquiry

At regular intervals the Processor receives benefit data from the State managing the EBT project. This data is either new Issuance or Returned Benefits. The Issuances/Returned Benefits Reversals Inquiry provides the means to obtain information on existing Issuance & Returned Benefits as well as reversals which have been previously entered into AMA.

#### Screen Example:

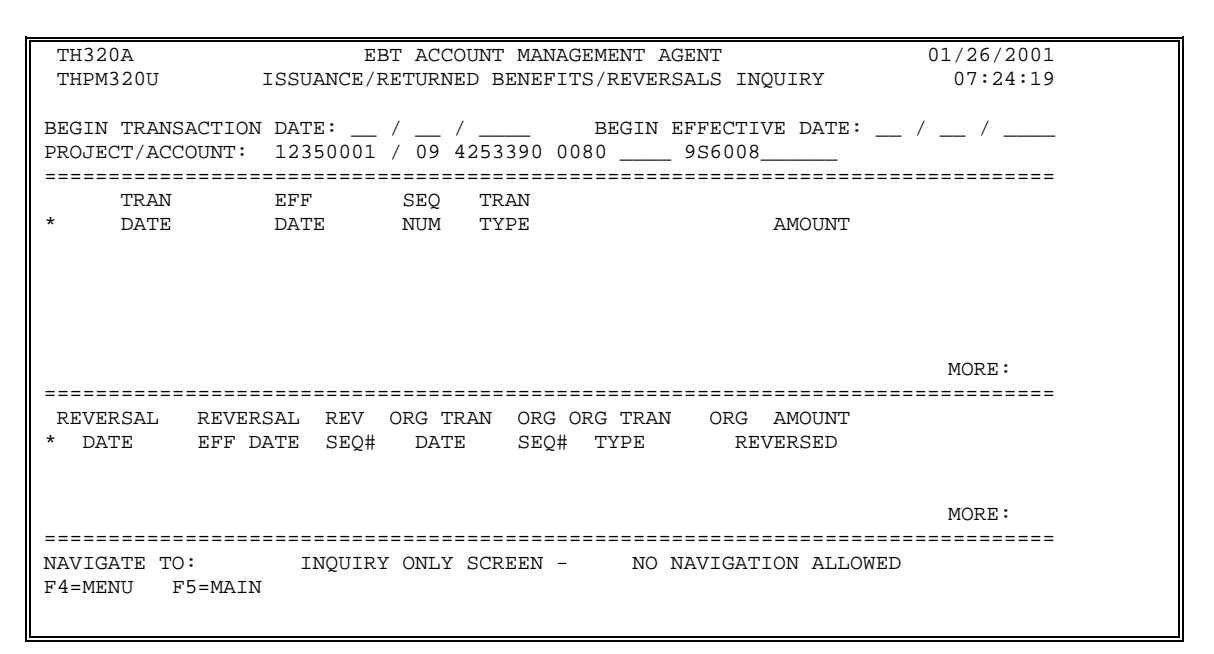

| Begin Transaction Date | Date in which Issuance or Returned Benefits was entered into<br>AMA. If Begin Transaction Date is entered, data will be sorted by<br>Transaction Date.                                                                                                    |
|------------------------|----------------------------------------------------------------------------------------------------|
| Begin Effective Date   | Date in which Issuance or Returned Benefit is effective. If Begin Effective Date is entered, data will be sorted by Effective Date.                                                                                                    |
| Project/Account        | <ol> <li>Consists of:</li> <li>Agency Location Code (ALC) Region Code (not modifiable)</li> <li>The ASAP recipient organization identifier (RO ID) for the State with which the account is associated</li> <li>Program year code (not modifiable)</li> <li>Letter of credit code</li> </ol> |

| PROJECT   | Account Management Agent       | REL # | 5.0      |
|-----------|--------------------------------|-------|----------|
| DOCUMENT  | Processor/Recipient User Guide | DATE  | 06/24/02 |
| SECTION 6 | AMA Approver Menu              | PAGE  | 105      |

| *                   | Selection field for more detailed information for a specific transaction.                                          |
|---------------------|----------------------------------------------------------------------------------------------------|
| Tran Date           | The date when an issuance was entered into the system                                                              |
| Eff Date            | The date when an issuance was made effective                                                                       |
| Seq Num             | The order in which a specific issuance was processed on a given transaction date                                   |
| Tran Type           | The five transaction types are:REReturn ExpungementROReturn OtherISIssuanceRCReturn couponIOIssuance other         |
| Amount              | The amount of the transaction                                                                                      |
| *                   | Indicator on which to position the cursor to scroll to additional information.                                     |
| Reversal Date       | The date a reversal was entered into the system                                                                    |
| Reversal Eff Date   | The effective date of the original issuance.                                                                       |
| Rev Seq #           | The order in which a specific reversal was processed on a given reversal date                                      |
| Org Tran Date       | Transaction date of original issuance.                                                                             |
| Org Seq #           | The order in which the reversal was originally entered into the system as on issuance on a given transaction date. |
| Org Tran Type       | The five transaction types are:REReturn ExpungementROReturn OtherISIssuanceRCReturn couponIOIssuance other         |
| Org Amount Reversed | Amount of reversal                                                                                                 |
| PROJECT   | Account Management Agent       | REL # | 5.0      |
|-----------|--------------------------------|-------|----------|
| DOCUMENT  | Processor/Recipient User Guide | DATE  | 06/24/02 |
| SECTION 6 | AMA Approver Menu              | PAGE  | 106      |

#### Functional Steps:

- 1. Type either Beginning Transaction Date or Beginning Effective Date and press <Tab>
- 2. Type Project/Account number and press <Enter>

#### System Response:

Once you press <Enter>, the AMA system will edit all fields. Applicable error messages will be returned at the bottom of the screen with corresponding fields highlighted. You may correct data as desired and press <Enter> again.

Once the data entered passes all edits, data requested is displayed in descending order, beginning with dates that are not greater than the transaction date or effective date requested.

If nothing occurs on date specified, the system will default to the most recent date a transaction occurred.

- Online issuances and reversals in unapproved (U) or held (H) status are not included in this listing. They appear on the APPROVAL SUMMARY INQ screen.
- If your screen or keyboard lock up, press your reset key. Check with local technical support to identify your keyboard configuration for this key.
- Additional data is listed if there is a plus sign (+) beside the More field. Press F8 to scroll down and F7 to scroll up. Because this is a split screen additional data may be available in one section but not in another. The plus sign (+) refers to the portion of the screen in which the cursor is located.
- The NEXT key will advance the user to the next project/account in descending order by Recipient Organization ID.
- The PREV key will return the user to the prior project/account.

| PROJECT   | Account Management Agent       | REL # | 5.0      |
|-----------|--------------------------------|-------|----------|
| DOCUMENT  | Processor/Recipient User Guide | DATE  | 06/24/02 |
| SECTION 6 | AMA Approver Menu              | PAGE  | 107      |

# 6.4 Net Retailer Credit/Payment Reconciliation Inquiry

This screen displays the Net Retailer Credit/Payment Reconciliation information based on the NRC data originated by the processor transmitted by the FNS Minneapolis Computer Service Center and the corresponding payment data from ASAP.

#### Screen Example:

| TH400A EBT ACCOUNT MANAGEMENT AGENT                                              | 01/26/2001 |
|----------------------------------------------------------------------------------|------------|
| THPM400U NET RETAILER CREDIT/PAYMENT RECONCILIATION INQUIRY                      | 07:25:19   |
| PROJECT/ACCOUNT: 12350001 / 09 4253390 0080 0242 956008<br>BEGIN RECON DATE: / / | PGMCD: FSP |
| S NRC DATE NRC AMT DTL DLY VAR<br>PMT DATE PMT AMT IND                           | CUM VAR    |
|                                                                                  |            |
|                                                                                  |            |
|                                                                                  |            |
| NAVIGATE TO: _ NRC DET INQ _ PYMT DET INQ _ VAR CORR ENTRY<br>_ VAR CORR DET INQ | MORE :     |
| F4=MENU F5=MAIN F9=NAVG                                                          |            |

| Project/Account  | <ul> <li>Consists of:</li> <li>1. Agency Location Code (ALC) Region Code (not modifiable)</li> <li>2. The ASAP recipient organization identifier (RO ID) for the State with which the account is associated</li> <li>3. Program year code (not modifiable)</li> <li>4. Letter of credit code</li> </ul> |
|------------------|----------------------------------------------------------------------------------------------------|
| Pgm Code         | Food Stamp Program (FSP); (not modifiable)                                                                                                    |
| Begin Recon Date | The beginning date by which to list the transactions in ascending order                                                                                                    |
| S                | Selection field for more detailed information for a specific transaction                                                                                                    |

| PROJECT   | Account Management Agent       | REL # | 5.0      |
|-----------|--------------------------------|-------|----------|
| DOCUMENT  | Processor/Recipient User Guide | DATE  | 06/24/02 |
| SECTION 6 | AMA Approver Menu              | PAGE  | 108      |

| NRC Date | Dates of the Net Retailer Credit data listed in ascending order                                                                                                    |
|----------|----------------------------------------------------------------------------------------------------|
| NRC Amt  | Total Net Retailer Credit amount corresponding to the NRC date                                                                                                    |
| Pmt Date | The payment request dates matched with the Net Retailer Credit in the transaction set                                                                                                    |
| Pmt Amt  | Total payment amount corresponding to payment request dates                                                                                                    |
| Dtl Ind  | An * in this field indicates that there are multiple transactions included in either the NRC or the payment amount, including NRC or payment comments for that reconciliation date.                               |
| Dly Var  | Amount of any daily variance (difference between NRC and<br>payment amount in the transaction set - negative amount results if<br>NRC is greater than payment; positive amount if NRC is greater<br>than payment) |
| Cum Var  | Net amount of daily variances                                                                                                    |

#### Functional Steps to display Reconciliation data:

- 1. Type Project/Account
- 2. Type Begin Recon Date and press <Enter>

#### System Response:

The system will display the requested data.

# Functional Steps to navigate to NRC Detail Inquiry, Payment Detail Inquiry, or Variance Correction Detail Inquiry:

- 3. Tab to the desired transaction set and type an "S".
- 4. Tab to the "Navigate to" field and type an X for the desired selection and press F9.

| PROJECT   | Account Management Agent       | REL # | 5.0      |
|-----------|--------------------------------|-------|----------|
| DOCUMENT  | Processor/Recipient User Guide | DATE  | 06/24/02 |
| SECTION 6 | AMA Approver Menu              | PAGE  | 109      |

#### System Response:

If you select the NRC Detail Inquiry, the system will display NRC details for a specific reconciliation date including the original NRC, adjustments, and variance corrections effective for that date.

If you select the Payment Detail Inquiry, the system will display payment details for a specific reconciliation date including all settled payments, returned payments, book-entry adjustments, variance corrections and comments.

If you select the Variance Correction Detail Inquiry, the system will display the amount and comments related to specific variance corrections.

- A "Navigate To" option must be selected prior to pressing F9.
- Additional data is listed if there is a plus sign (+) beside the More field. Press F8 to scroll down and F7 to scroll up.
- The Variance Correction Entry screen is only available to users with FRB Operations access.
- Because variance corrections are rare, it is recommended that you navigate to the Variance Correction Detail Inquiry screen from either the Net Retailer Credit or Payment Detail Inquiry screens once you have verified that a correction has been posted.
- The NEXT key will advance the user to the next project/account in descending order by Recipient Organization ID.
- The PREV key will return the user to the prior project/account.

| PROJECT   | Account Management Agent       | REL # | 5.0      |
|-----------|--------------------------------|-------|----------|
| DOCUMENT  | Processor/Recipient User Guide | DATE  | 06/24/02 |
| SECTION 6 | AMA Approver Menu              | PAGE  | 110      |

# 6.5 Net Retailer Credit Detail Inquiry

This screen will display the original NRC amount plus any adjustments and/or corrections made to Net Retailer Credit transactions for the reconciliation date selected.

## Screen Example:

| TH405A                                  | EBT ACCOUNT MANAGE             | MENT AGENT           | 01/26/2001  |
|-----------------------------------------|--------------------------------|----------------------|-------------|
| THPM405U                                | NET RETAILER CREDIT DETA       | IL INQUIRY SCREEN    | 07:26:16    |
| PROJECT/ACCOUNT:<br>RECON DATE:         | 12350001 / 09 4253390 00<br>// | 80 0242 956008       | PGMCD: FSP  |
| ORIG NRC                                |                                | AMOUNT               |             |
|                                         |                                |                      |             |
|                                         |                                |                      |             |
| ADJUSTMENT(S)                           | DATE                           | AMOUNT RECON         |             |
|                                         |                                |                      |             |
|                                         |                                |                      | MORE:       |
|                                         |                                |                      |             |
| CORRECTION TYPE                         | (S) SEQ                        | AMOUNT RECON         |             |
|                                         |                                |                      |             |
|                                         |                                |                      | MORE:       |
| ======================================= |                                |                      | =========== |
| TOTAL AMOUNT                            |                                |                      |             |
|                                         | THE NO MAD COD ENTER           |                      |             |
| F4=MENII F5=MAIN                        | F9=NAVG                        | I _ VAR CORR DEI INQ |             |
|                                         |                                |                      |             |

| Project/Account | <ul> <li>Consists of:</li> <li>1. Agency Location Code (ALC) Region Code (not modifiable)</li> <li>2. The ASAP recipient organization identifier (RO ID) for the State with which the account is associated</li> <li>3. Program year code (not modifiable)</li> <li>4. Letter of credit code</li> </ul> |
|-----------------|----------------------------------------------------------------------------------------------------|
| Pgm Code        | Food Stamp Program (FSP); (not modifiable)                                                                                                    |
| Recon Date      | The date for which Net Retailer Credit details are displayed (same as NRC date).                                                                                                    |
| Orig NRC Amount | The amount of the original Net Retailer Credit                                                                                                    |

| PROJECT   | Account Management Agent       | REL # | 5.0      |
|-----------|--------------------------------|-------|----------|
| DOCUMENT  | Processor/Recipient User Guide | DATE  | 06/24/02 |
| SECTION 6 | AMA Approver Menu              | PAGE  | 111      |

| *                 | Indicator on which to position the cursor to scroll to additional information in the Adjustments section.                                                                                                    |
|-------------------|----------------------------------------------------------------------------------------------------|
| Adjustment Date   | The date a specific adjustment was processed                                                                                                    |
| Adjustment Amount | The amount of the adjustment to a specific Net Retailer transaction                                                                                                    |
| Recon             | <ul> <li>Y = end of day reconciliation program has run (correction amount reflected in payment total on NRC/Payment Reconciliation screen)</li> <li>N = end of day reconciliation program has not run (correction amount is not reflected in payment total on NRC/Payment Reconciliation screen)</li> </ul> |
| S                 | Selection field for more detailed information for a specific transaction.                                                                                                    |
| Corr Type(s)      | Indicates the type of correction i.e., CORR, CMT                                                                                                    |
| Corr Seq          | The order in which a specific correction was processed.                                                                                                    |
| Corr Amount       | The amount of the NRC correction corresponding to the reconciliation date.                                                                                                    |
| Recon             | (same as above)                                                                                                    |
| Total Amount      | Total amount of the NRC, which reflects all adjustments and corrections as soon as they are posted                                                                                                    |

## Functional Steps to display the Net Retail Credit detail data:

| 1. | Type the desired Project/Account                                         |
|----|--------------------------------------------------------------------------|
| 2. | Type the desired date in the Recon Date field and press <enter>.</enter> |

## System Response:

The system will display the original NRC and any adjustments and/or corrections made to the selected project for the specific reconciliation date entered.

| PROJECT   | Account Management Agent       | REL # | 5.0      |
|-----------|--------------------------------|-------|----------|
| DOCUMENT  | Processor/Recipient User Guide | DATE  | 06/24/02 |
| SECTION 6 | AMA Approver Menu              | PAGE  | 112      |

#### Functional Steps to navigate to variance Correction Detail Inquiry:

- 3. When navigating to a variance correction inquiry screen, tab to the desired transaction and type an "S". Other navigation options do not require an "S".
- 4. Tab to the "Navigate to" field and type an X for the desired selection and press F9.

#### System Response:

The system will display the selected screen.

#### Functional Steps to navigate to NRC Credit/Payment Reconciliation Inquiry:

5. Tab to the "Navigate to" field and type an X for the desired selection and press F9.

#### System Response:

The system will display the selected screen.

- A "Navigate To" option must be selected prior to pressing F9.
- Additional data is listed if there is a plus sign (+) beside the More field. Press F8 to scroll down and F7 to scroll up.
- Variance Correction Entry screen is only available to users with FRB Operations access.

| PROJECT   | Account Management Agent       | REL # | 5.0      |
|-----------|--------------------------------|-------|----------|
| DOCUMENT  | Processor/Recipient User Guide | DATE  | 06/24/02 |
| SECTION 6 | AMA Approver Menu              | PAGE  | 113      |

# 6.6 Payment Detail Inquiry

This screen will display the original payment amount plus details for a specific reconciliation date.

# Screen Example:

| TH410A                                    | EBT ACCOUNT MANAGEMEN                     | IT AGENT     | 01/26/2001 |
|-------------------------------------------|-------------------------------------------|--------------|------------|
| THPM410U                                  | PAYMENT DETAIL IN                         | QUIRY        | 07:27:18   |
| PROJECT/ACCOUNT: 12350<br>RECON DATE: / / | 001 / 09 4253390 0080 02<br>PAYMENT DATE: | 42 956008    | _          |
| PAYMENT(S)                                |                                           | AMOUNT       |            |
|                                           |                                           |              |            |
|                                           |                                           |              |            |
|                                           |                                           |              | MORE :     |
|                                           |                                           |              |            |
| ADJUSIMENI IYPE(S)                        |                                           | AMOUNI       |            |
|                                           |                                           |              | MORE:      |
| CORRECTION TYPE(S)                        | SEQ                                       | AMOUNT REC   | 20N        |
|                                           |                                           |              | MORE:      |
| TOTAL AM                                  | IOUNT:                                    |              |            |
|                                           |                                           |              | NO         |
| F4=MENII F5=MAIN F9                       | NQ _ VAR CORR ENI                         | _ VAR CORR 1 | NQ         |
| E0201 ENTER RECONCILI                     | ATION DATE                                |              |            |
|                                           |                                           |              |            |

| Project/Account | Consists of:                                                                                             |
|-----------------|----------------------------------------------------------------------------------------------------|
|                 | 1. Agency Location Code (ALC) Region Code (not modifiable)                                               |
|                 | 2. The ASAP recipient organization identifier (RO ID) for the State with which the account is associated |
|                 | 3. Program year code (not modifiable)                                                                    |
|                 | 4. Letter of credit code                                                                                 |
| Recon Date      | The date for which payment details are displayed (same as corresponding NRC date).                       |
| Payment Date    | The payment date corresponds to the reconciliation date; system generated                                |

| PROJECT   | Account Management Agent       | REL # | 5.0      |
|-----------|--------------------------------|-------|----------|
| DOCUMENT  | Processor/Recipient User Guide | DATE  | 06/24/02 |
| SECTION 6 | AMA Approver Menu              | PAGE  | 114      |

| *                                        | Indicator on which to position the cursor to scroll to additional information in the Payment section.                                                                                                    |
|------------------------------------------|----------------------------------------------------------------------------------------------------|
| Payment Type                             | All payment types are PMT                                                                                                    |
| Payment Amount                           | The amount of the original payment                                                                                                    |
| Adjustment Type                          | Indicates the type of adjustment i.e., returned payment or book-<br>entry adjustment.                                                                                                    |
| Adjustment Amount                        | The amount of the payment adjustment corresponding to the reconciliation date                                                                                                    |
| S                                        | Selection field for more detailed information for a specific transaction.                                                                                                    |
| Correction Type                          | Indicates whether correction (CORR) or only comment (CMT)                                                                                                    |
| Correction Seq                           | The order in which a specific correction was processed                                                                                                    |
| Correction Amount                        | The amount of the payment correction corresponding to the reconciliation date                                                                                                    |
| Recon                                    | <ul> <li>Y = end of day reconciliation program has run (correction amount reflected in payment total on NRC/Payment Reconciliation screen)</li> <li>N = end of day reconciliation program has not run (correction amount is not reflected in payment total on NRC/Payment Reconciliation screen)</li> </ul> |
| Total Amount<br><i>Functional Steps:</i> | Total amount of the payment, which reflects all corrections as soon<br>as transactions are posted                                                                                                    |
|                                          |                                                                                                    |

- 1. Type the desired Project/Account
- 2. Type the desired date in the Recon Date field and press <Enter>.

## System Response:

The system will display the original payment and any adjustments and/or corrections made to the selected project for the specific reconciliation date entered.

| PROJECT   | Account Management Agent       | REL # | 5.0      |
|-----------|--------------------------------|-------|----------|
| DOCUMENT  | Processor/Recipient User Guide | DATE  | 06/24/02 |
| SECTION 6 | AMA Approver Menu              | PAGE  | 115      |

#### Functional Steps to navigate to Variance Correction Detail Inquiry:

- 3. When navigating to a variance correction inquiry screen, tab to the desired transaction and type an "S". Other navigation options do not require an "S".
- 4. Tab to the "Navigate to" field and type an X for the desired selection and press F9.

#### System Response:

The system will display the selected screen.

#### Functional Steps to navigate to NRC Credit/Payment Reconciliation Inquiry:

5. Tab to the "Navigate to" field and type an X for the desired selection and press F9.

#### System Response:

The system will display the selected screen.

- A "Navigate To" option must be selected prior to pressing F9.
- Additional data is listed if there is a plus sign (+) beside the More field. Press F8 to scroll down and F7 to scroll up.
- Variance Correction Entry screen is only available to users with FRB Operations access.
- Recent payment data not yet reconciled to Net Retailer Credits is available by entering a date in the RECON DATE field one day prior to the payment date desired.

| PROJECT   | Account Management Agent       | REL # | 5.0      |
|-----------|--------------------------------|-------|----------|
| DOCUMENT  | Processor/Recipient User Guide | DATE  | 06/24/02 |
| SECTION 6 | AMA Approver Menu              | PAGE  | 116      |

# 6.7 Variance Correction Inquiry

This screen displays the amount and comments related to specific variance corrections in ascending order by reconciliation date and sequence number.

## Screen Example:

| TH415A<br>THPM415U                    | EBT ACCOUNT MANAGEMENT AGENT<br>VARIANCE CORRECTION INQUIRY SCRE | 01/26/2001<br>EN 07:28:02 |
|---------------------------------------|------------------------------------------------------------------|---------------------------|
| PROJECT/ACCOUNT:<br>BEGIN RECON DATE: | 12350001 / 09 4253390 0080 0242 9S6<br>/ / (START WITH)          | ;008                      |
| S/X RECON DT                          | SEQ NRC AMOUNT PA                                                | AYMENT AMOUNT RECON       |
|                                       |                                                                  |                           |
|                                       |                                                                  |                           |
|                                       |                                                                  |                           |
|                                       |                                                                  |                           |
|                                       |                                                                  | MORE:                     |
| NAVIGATE TO: _ N<br>F4=MENU F5=MAIN   | RC DET INQ _ PYMT DET INQ _ RECON I<br>F6=REFR F9=NAVG           | NQ _ VAR CORR ENTRY       |

| Project/Account  | Consists of:                                                                                             |
|------------------|----------------------------------------------------------------------------------------------------|
|                  | 1. Agency Location Code (ALC) Region Code (not modifiable)                                               |
|                  | 2. The ASAP recipient organization identifier (RO ID) for the State with which the account is associated |
|                  | 3. Program year code (not modifiable)                                                                    |
|                  | 4. Letter of credit code                                                                                 |
| Begin Recon Date | The beginning to display an ascending list of variance corrections for a specific project.               |
| S/X              | Selection field for more detailed information for a specific transaction.                                |

| PROJECT   | Account Management Agent       | REL # | 5.0      |
|-----------|--------------------------------|-------|----------|
| DOCUMENT  | Processor/Recipient User Guide | DATE  | 06/24/02 |
| SECTION 6 | AMA Approver Menu              | PAGE  | 117      |

| Recon Dt       | The reconciliation date for a specific variance correction transaction                                                                                                    |
|----------------|----------------------------------------------------------------------------------------------------|
| Seq            | The order in which a specific variance correction was processed on the reconciliation date                                                                                                    |
| NRC Amount     | The amount of NRC variance correction corresponding to the reconciliation date                                                                                                    |
| Payment Amount | The amount of payment variance correction corresponding to the reconciliation date                                                                                                    |
| Recon          | <ul> <li>Y = end of day reconciliation program has run (correction amount reflected in payment total on NRC/Payment Reconciliation screen)</li> <li>N = end of day reconciliation program has not run (correction amount is not reflected in payment total on NRC/Payment Reconciliation screen)</li> </ul> |

#### Functional Steps:

- 1. Type the desired Project/Account
- 2. Type the desired date in the Begin Recon Date and press <Enter>.

#### System Response:

The system will display variance corrections in ascending order beginning with the reconciliation date entered.

# Functional Steps to navigate to Net Retailer Credit Detail Inquiry, Payment Detail Inquiry, or Net Retailer Credit/Payment Reconciliation Inquiry follow the steps below:

3. Tab to the "Navigate to" field and type an X for the desired selection and press F9.

#### System Response:

The system will display the selected screen.

| PROJECT   | Account Management Agent       | REL # | 5.0      |
|-----------|--------------------------------|-------|----------|
| DOCUMENT  | Processor/Recipient User Guide | DATE  | 06/24/02 |
| SECTION 6 | AMA Approver Menu              | PAGE  | 118      |

- A "Navigate To" option must be selected prior to pressing F9.
- Either a NRC or Payment amount will be displayed for a single reconciliation date/sequence.
- Additional data is listed if there is a plus sign (+) beside the More field. Press F8 to scroll down and F7 to scroll up.
- Variance Correction Entry screen is only available to users with FRB Operations access.

| PROJECT   | Account Management Agent       | REL # | 5.0      |
|-----------|--------------------------------|-------|----------|
| DOCUMENT  | Processor/Recipient User Guide | DATE  | 06/24/02 |
| SECTION 6 | AMA Approver Menu              | PAGE  | 119      |

# 6.8 Held Issuance Summary Inquiry

This screen will display in ascending order all issuances held as the result of an unavailable or insufficient program funding beginning with the transaction or effective date indicated. Issuances on hold may also include those returned to Held status due to other project level edits.

## Screen Example:

| TH520A<br>THPM520U     | J              | EBT AC<br>HELD IS        | COUNT MANA<br>SUANCE SUM | GEMENT AGENT<br>MARY INQUIRY       |                      | 01/26/2001<br>07:28:54 |
|------------------------|----------------|--------------------------|--------------------------|------------------------------------|----------------------|------------------------|
| SELECTION              | 1: Н (НЕ       | FOR HOLD, A              | FOR ALL ST               | ATUS)                              |                      |                        |
| BEGIN TRA<br>PROJECT/A | ANSACTION DA   | ATE: / _<br>2350001 / 09 | /<br>4253390 0           | BEGIN EFFECTIVE<br>080 0242 9S6008 | E DATE: /            | /                      |
| TRA<br>* DAT           | AN EF<br>TE DF | ?F FR<br>ATE             | B ACTION<br>DATE         | SEQ<br>NUM                         | NET CHANGE<br>AMOUNT | STATUS                 |
|                        |                |                          |                          |                                    |                      |                        |
|                        |                |                          |                          |                                    |                      |                        |
|                        |                |                          |                          |                                    |                      |                        |
|                        |                |                          |                          |                                    |                      | MORE:                  |
| F4=MENU                | F5=MAIN        | F6=REFR F                | 9=NAVG                   |                                    |                      |                        |

| Selection              | <ul> <li>Consists of:</li> <li>1. All issuances currently in Held status (H) - the default</li> <li>2. All issuances previously and currently in Held status (A)</li> </ul> |
|------------------------|----------------------------------------------------------------------------------------------------|
| Begin Transaction Date | The date when the issuance was entered into the system                                                                                                    |
| Begin Effective Date   | The date when the issuance was made effective                                                                                                    |

| PROJECT   | Account Management Agent       | REL # | 5.0      |
|-----------|--------------------------------|-------|----------|
| DOCUMENT  | Processor/Recipient User Guide | DATE  | 06/24/02 |
| SECTION 6 | AMA Approver Menu              | PAGE  | 120      |

| Project/Account   | Consists of:                                                                                             |
|-------------------|----------------------------------------------------------------------------------------------------|
| 5                 | 1. Agency Location Code (ALC) Region Code (not modifiable)                                               |
|                   | 2. The ASAP recipient organization identifier (RO ID) for the State with which the account is associated |
|                   | 3. Program year code (not modifiable)                                                                    |
|                   | 4. Letter of credit code                                                                                 |
| *                 | Selection field for detailed information relative to a specific issuance                                 |
| Tran Date         | The date a specific issuance was entered into the system                                                 |
| Eff Date          | The date the issuance is designated to become effective                                                  |
| FRB Action Date   | The date that the held issuance was either applied (increases the ASAP available balance) or purged      |
| Seq Num           | The order in which an issuance was processed on a given transaction date                                 |
| Net Change Amount | The amount of the net benefit change                                                                     |
| Status            | A = Applied to Account $H = Held$ $P = Purged$                                                           |

#### Functional Steps to Inquire:

- 1. Type the desired selection (only those issuances currently on hold or all issuances currently and previously on hold). On Hold is the default.
- 2. Type either the desired transaction or effective date.
- 3. Type the desired Project/Account and press <Enter>.

#### System Response:

The system will display issuances for the selected project in ascending order from the date entered. Up to nine issuances can be displayed on a screen.

| PROJECT   | Account Management Agent       | REL # | 5.0      |
|-----------|--------------------------------|-------|----------|
| DOCUMENT  | Processor/Recipient User Guide | DATE  | 06/24/02 |
| SECTION 6 | AMA Approver Menu              | PAGE  | 121      |

- Online issuances in Held status are not included in this list; they are available on the Issuance Approval Summary Inquiry screen.
- Additional information on a specific Held issuance can be obtained by selecting the desired issuance (typing "S" in the asterisk column to the left of the transaction date) and pressing F9 to navigate to the Held Issuance Detail screen.
- Additional data is listed if there is a plus sign (+) beside the More field. Press F8 to scroll down and F7 to scroll up.

| PROJECT   | Account Management Agent       | REL # | 5.0      |
|-----------|--------------------------------|-------|----------|
| DOCUMENT  | Processor/Recipient User Guide | DATE  | 06/24/02 |
| SECTION 6 | AMA Approver Menu              | PAGE  | 122      |

# 6.9 Held Issuance Detail Inquiry

This screen will display detailed information on a Held issuance.

# Screen Example:

| TH420A                                  | EBT ACCOUNT MANAGEMENT                   | f AGENT         | 01/26/2001 |
|-----------------------------------------|------------------------------------------|-----------------|------------|
| THPM420U                                | HELD ISSUANCE DETAIL I                   | INQUIRY         | 07:29:30   |
|                                         |                                          |                 |            |
| HELD TRANSACTION DATE                   | : / / HELD E                             | EFFECTIVE DATE: |            |
| HELD SEQ NUM:                           |                                          |                 |            |
|                                         |                                          |                 |            |
|                                         |                                          |                 |            |
| PROJECT/ACCOUNT: 123                    | 50001 / 09 4253390 0080 0                | 0242 956008     |            |
| STATUS: FRB ACTIO                       | א הבדבבבבבבבבבבבבבבבבבבבבבבבבבבבבבבבבבבב |                 |            |
|                                         |                                          | AMOUNT          |            |
| H ISSUANCE:                             |                                          |                 |            |
| H ISSUANCE OTHER:                       |                                          |                 |            |
| H RETURN COUPON:                        |                                          |                 |            |
| H RETURN EXPUNGEMENT:                   |                                          |                 |            |
| H RETURN OTHER:                         |                                          |                 |            |
| HELD NET BENEFIT (1                     | ANGE AMOUNT:                             |                 |            |
|                                         |                                          |                 |            |
|                                         |                                          |                 |            |
| ======================================= |                                          |                 | =========  |
| F4=MENU F5=MAIN F6:                     | REFR F9=NAVG                             |                 |            |
|                                         |                                          |                 |            |

| Held Transaction Date | The date in which the Held issuance was entered into the system.                                                                                                    |
|-----------------------|----------------------------------------------------------------------------------------------------|
| Held Effective Date   | The date in which the Held issuance is/was to be effective.                                                                                                    |
| Held Seq Num          | The order in which the issuance was processed on the transaction date                                                                                                    |
| Project/Account       | <ul> <li>Consists of:</li> <li>1. Agency Location Code (ALC) Region Code (not modifiable)</li> <li>2. The ASAP recipient organization identifier (RO ID) for the</li> </ul> |
|                       | <ol> <li>State with which the account is associated</li> <li>Program year code (not modifiable)</li> <li>Letter of credit code</li> </ol>                                   |

| PROJECT   | Account Management Agent       | REL # | 5.0      |
|-----------|--------------------------------|-------|----------|
| DOCUMENT  | Processor/Recipient User Guide | DATE  | 06/24/02 |
| SECTION 6 | AMA Approver Menu              | PAGE  | 123      |

| Status                            | A = Applied to Account $H = Held$ $P = Purged$                                                                                                |
|-----------------------------------|----------------------------------------------------------------------------------------------------|
| FRB Action Date                   | The date that the Held issuance was either applied (increases the ASAP available balance) or purged                                           |
| H Issuance                        | The held amount of state authorized benefits to be put into ASAP recipient account, entered by date of benefit availability.                  |
| H Issuance Other                  | Reserved; to be used in the event that FNS needs to separately identify a particular type of issuance.                                        |
| H Return Coupon                   | The held amount of benefits returned to the EBT program and reissued as paper coupons.                                                        |
| H Return Expungement              | The held amount of benefits removed from recipient accounts when expunged for inactivity.                                                     |
| H Return Other                    | Any other held benefits removed from recipient accounts, such as<br>voluntary claims repayment or returns due to the death of a<br>recipient. |
| Held Net Benefit Change<br>Amount | The net figure in this field is automatically calculated by AMA.                                                                              |

#### Functional Steps:

- 1. Type the Held Transaction Date and Sequence Number.
- 2. Type the desired Project/Account and press <Enter>.

#### System Response:

The system will display the current status, FRB Action Date (if applied or purged), and amounts for all issuances associated with the Held issuance transaction requested.

## **PLEASE NOTE:**

• Navigate to the Held Issuance Summary Inquiry/Maintenance screen for this project/account, beginning with the transaction date indicated, by pressing F9.

| PROJECT   | Account Management Agent       | REL # | 5.1      |
|-----------|--------------------------------|-------|----------|
| DOCUMENT  | Processor/Recipient User Guide | DATE  | 06/24/02 |
| SECTION 7 | AMA Report Request Menu        | PAGE  | 124      |

### 7.0 Report Request Menu

The purpose of the Report Request Menu is to provide the means for AMA users to request reports for the review of daily activity for those project/account(s) to which the operator has access.

# Screen Example:

| TH055A      | EBT ACCOUNT MANAGEMENT AGENT         | 04/13/2001  |  |
|-------------|--------------------------------------|-------------|--|
| THPM055N    | REPORT REQUEST MENU                  | 09:20:34    |  |
|             |                                      |             |  |
|             |                                      |             |  |
|             |                                      |             |  |
|             |                                      |             |  |
|             | <1> ISSUANCE/RETURNS/REVERSALS/PAYN  | IENT REPORT |  |
|             |                                      |             |  |
|             |                                      |             |  |
|             |                                      |             |  |
|             |                                      |             |  |
|             |                                      |             |  |
|             |                                      |             |  |
|             |                                      |             |  |
|             |                                      |             |  |
|             |                                      |             |  |
|             |                                      |             |  |
|             |                                      |             |  |
|             | SELECTION:                           |             |  |
|             |                                      |             |  |
|             |                                      |             |  |
| F5=MAIN     | ALL FOTION THEN DEDDERS ENTED TO COM |             |  |
| 11000 ENTER | SELECTION, THEN DEPRESS ENTER TO CON | TINUE       |  |
|             |                                      |             |  |

# Functional Steps:

1. Type the appropriate option number in the selection field and press the <Enter> key.

### System Response:

Once you press <Enter> the AMA system will display the appropriate screen for the menu item selected.

| PROJECT   | Account Management Agent       | REL # | 5.1      |
|-----------|--------------------------------|-------|----------|
| DOCUMENT  | Processor/Recipient User Guide | DATE  | 06/24/02 |
| SECTION 7 | AMA Report Request Menu        | PAGE  | 125      |

# 7.1 Issuance/Returns/Reversals/Payment Report

This screen identifies the project/account, effective or transaction date, and date range for the requested report.

## Screen Example:

| TH215A         EBT ACCOUNT MANAGEMENT AGENT         04/13/2001           THPM525U         ISSUANCE/RETURNS/REVERSALS/PAYMENTS REPORT REQUEST ENTRY         09:21:37 |  |  |  |  |  |  |
|----------------------------------------------------------------------------------------------------|--|--|--|--|--|--|
| AGENCY LOCATION CODE/REGION: 12350001 / 09<br>RECIPIENT ID: 4810157 SHORT NAME:<br>ACCOUNT ID: 0080 9S6008 SHORT NAME:                                              |  |  |  |  |  |  |
| _ EFFECTIVE DATE _ TRANSACTION DATE FROM: / / TO: / /<br>OR ALL _                                                                                                   |  |  |  |  |  |  |
| FAX NUMBER: ( )                                                                                                    |  |  |  |  |  |  |
|                                                                                                    |  |  |  |  |  |  |
| ======================================                                                                                                    |  |  |  |  |  |  |

| Account ID       | Consists of the 4-digit Letter of Credit code                                              |
|------------------|--------------------------------------------------------------------------------------------|
| Effective Date   | Designated if the operator desires a report based on the effective date of the issuances   |
| Transaction Date | Designated if the operator desires a report based on the transaction date of the issuances |
| From/To/or All   | The date range requested for the report                                                    |
| Fax Number       | The fax number to which the report will be delivered.                                      |

| PROJECT   | Account Management Agent       | REL # | 5.1      |
|-----------|--------------------------------|-------|----------|
| DOCUMENT  | Processor/Recipient User Guide | DATE  | 06/24/02 |
| SECTION 7 | AMA Report Request Menu        | PAGE  | 126      |

### Functional Steps:

- 1. Type the 4-digit Letter of Credit code number for the project/account desired (if required).
- 2. Type an 'x' to indicate either the Effective Date or Transaction Date sort sequence and press <Tab>
- 3. Type the date range desired or, if all transactions from the project/account begin date to the current, type an 'x' to indicate All and press <Tab>
- 4. Type the fax number, including area code, and press <Enter>

## System Response:

Once you press <Enter>, the AMA system will edit all fields. Applicable error messages will be returned at the bottom of the screen with corresponding fields highlighted if edits are not passed. You may correct data as desired and press <Enter> again. Once the data entered passes all edits, press F11 to post the request or F10 to cancel.

The Issuance/Returns/Reversals/Payments Report will be delivered to your fax machine the following morning.

- For payments, the settlement date will be indicated under the effective date column and no sequence number will be identified. If a payment settled on the same date as an issuance and/or return transaction are effective, the payment amount will be included in the same row with the other transactions.
- Reversals to issuance and return transactions and returned payments are indicated by a trailing minus sign.

| PROJECT   | Account Management Agent       | REL # | 5.1      |
|-----------|--------------------------------|-------|----------|
| DOCUMENT  | Processor/Recipient User Guide | DATE  | 06/24/02 |
| SECTION 7 | AMA Report Request Menu        | PAGE  | 127      |

# **Report Sample - Sorted by Effective Date**

| THPQ625U                                |            |             | EBT ACCOUNT                                | MANAGEMENT AGE    | NT                  |                  | 03/15/2001                   |
|-----------------------------------------|------------|-------------|--------------------------------------------|-------------------|---------------------|------------------|------------------------------|
| U9:55<br>REQUESTED BY:<br>AGENCY LOCATI | E1CGSCS    | ISS<br>GION | SUANCE/RETURNS/RE<br>: 1235001/09          | VERSALS AND PA    | YMENT REPOR         | Γ                | PAGE: 1                      |
| RECIPIENT ID:                           | 0166277    | 2000        | SHORT NAME: FRB-A                          | MA EFFECTIV       | E DATE: FROM        | 4: 07/01/200     | 00 TO: 07/31/2000            |
| EFF DATE 7                              | TRANS DATE | SEQ<br>NUM  | ISSUANCE /<br>ISSUANCE /<br>ISSUANCE OTHER | RETURNS<br>COUPON | RETURNS<br>EXPUNGED | RETURNS<br>OTHER | SETTLED PYMT/<br>RETURN PYMT |
| 07/07/2000                              | 06/30/2000 | 002         | 2,769,661.00                               | 0.00              | 0.00                | 50.00            | 0.00                         |
| 07/07/2000                              | 07/07/2000 | 002         | 319,015.00<br>0.00                         | 0.00              | 0.00                | 0.00             | 2,027,545.00<br>0.00         |
| 07/07/2000                              | 07/10/2000 | 001         | 0.00                                       | 1,261.00          | 0.00                | 0.00             | 0.00                         |
| 07/08/2000                              | 06/29/2000 | 003         | 537,468.00<br>0.00                         | 0.00              | 0.00                | 0.00             | 0.00<br>300.00-              |
| 07/08/2000                              | 07/08/2000 | 000         | 0.00                                       | 0.00              | 0.00                | 0.00             | 5,426,112.72<br>0.00         |
| 07/09/2000                              | 07/06/2000 | 001         | 0.00<br>0.00                               | 358.00            | 0.00                | 0.00             | 0.00                         |
| 07/10/2000                              | 06/30/2000 | 002         | 2,769,661.00<br>0.00                       | 0.00              | 0.00                | 50.00            | 2,027,545.00<br>0.00         |
| 07/11/2000                              | 07/07/2000 | 002         | 319,015.00<br>0.00                         | 0.00              | 0.00                | 0.00             | 0.00                         |
| 07/12/2000                              | 07/10/2000 | 001         | 0.00                                       | 1,261.00          | - 0.00              | 0.00             | 0.00                         |

| PROJECT   | Account Management Agent       | REL # | 5.1      |
|-----------|--------------------------------|-------|----------|
| DOCUMENT  | Processor/Recipient User Guide | DATE  | 06/24/02 |
| SECTION 7 | AMA Report Request Menu        | PAGE  | 128      |

# **Report Sample - Sorted by Transaction Date**

| THPQ625U                                 |                               | EBT ACCO                                        | UNT MANAGEMENT           | AGENT               |                  | 03/15/2001                   |
|------------------------------------------|-------------------------------|-------------------------------------------------|--------------------------|---------------------|------------------|------------------------------|
| REQUESTED BY: E1CO<br>AGENCY LOCATION CO | GSCS ISS<br>DDE/REGION        | SUANCE/RETURNS/R<br>: 1235001/09                | EVERSALS AND P           | AYMENT REPOR        | Т                | PAGE: 1                      |
| RECIPIENT ID: 016<br>07/31/2000          | 56277                         | SHORT NAME:                                     | FRB-AMA                  | TRANSACTION         | DATE: FROM:      | 07/01/2000 TO:               |
| ACCOUNT ID: 0080<br>EFF DATE TRANS       | 03019S6008<br>DATE SEQ<br>NUM | 3 SHORT NAME: AL<br>ISSUANCE/<br>ISSUANCE OTHER | DHR<br>RETURNS<br>COUPON | RETURNS<br>EXPUNGED | RETURNS<br>OTHER | SETTLED PYMT/<br>RETURN PYMT |
| 07/07/2000 07/06                         | 5/2000 002                    | 2,769,661.00                                    | 0.00                     | 0.00                | 50.00            | 0.00                         |
| 07/07/2000 07/07                         | 7/2000 002                    | 319,015.00<br>0.00                              | 0.00                     | 0.00                | 0.00             | 2,027,545.00<br>0.00         |
| 07/07/2000 07/10                         | 0/2000 001                    | 0.00                                            | 1,261.00                 | 0.00                | 0.00             | 0.00<br>0.00                 |
| 07/08/2000 07/12                         | L/2000 003                    | 537,468.00<br>0.00                              | 0.00                     | 0.00                | 0.00             | 0.00<br>300.00-              |
| 07/12/2000 07/12                         | 2/2000 000                    | 0.00                                            | 0.00                     | 0.00                | 0.00             | 5,426,112.72<br>0.00         |
| 07/09/2000 07/15                         | 5/2000 001                    | 0.00                                            | 358.00                   | 0.00                | 0.00             | 0.00                         |
| 07/10/2000 07/16                         | 5/2000 002                    | 2,769,661.00<br>0.00                            | 0.00                     | 0.00                | 50.00            | 2,027,545.00<br>0.00         |
| 07/11/2000 07/17                         | 7/2000 002                    | 319,015.00<br>0.00                              | 0.00                     | 0.00                | 0.00             | 0.00                         |
| 07/12/2000 07/18                         | 3/2000 001                    | 0.00                                            | 1,261.0                  | 0- 0.00             | 0.00             | 0.00                         |

| PROJECT   | Account Management Agent       | REL # | 5.0      |
|-----------|--------------------------------|-------|----------|
| DOCUMENT  | Processor/Recipient User Guide | DATE  | 06/24/02 |
| SECTION 8 | Contingency Processing         | PAGE  | 129      |

## 8.0 Contingency Processing

#### 8.1 Recovery Guidelines

The total amount of time from the FRB declaration of disaster to full recovery will not exceed 18 hours. If emergency issuances are required during this outage period, the Processor should contact the ASAP/AMA CBAF Hotline at (804) 697-8384.

## 8.2 Contingency Procedures

Scenario 1: Loss of AMA Application or Mainframe Computer

- 1. The ASAP/AMA Central Business Application Function (CBAF) will notify FNS Headquarters and, under certain circumstances, the EBT Processors that the application is unavailable and that users should not attempt to access the AMA screens. If the outage is greater than several hours during normal business hours, status updates will be available on the CBAF Information line, (804) 697-7979.
- 2. The AMA application will be recovered to the backup image at the remote recovery site and settled to the ASAP application.
- 3. After successful recovery, the ASAP/AMA CBAF will notify the EBT Processors and FNS Headquarters that the contingency recovery has been completed.

#### Scenario 2: Inaccessibility or Inoperability of FRB AMA Operations Site

If a situation arises which would prevent the FRB AMA Operations staff from accessing their work area, staff will relocate to their contingency site. FRB AMA Operations staff will continue to operate from this location until such time as they can effectively return to their normal work area to resume daily operations. Notification will be sent to all EBT Processors and FNS Headquarters outlining the nature and expected duration of relocation. Physical staff relocation will not affect the AMA application itself and, consequently, will not prevent the processors from performing their work.

| PROJECT   | Account Management Agent       | REL # | 5.0      |
|-----------|--------------------------------|-------|----------|
| DOCUMENT  | Processor/Recipient User Guide | DATE  | 06/24/02 |
| SECTION 9 | Contact List                   | PAGE  | 130      |

# 9.0 Contact List

| If you have questions:                                                    | Call                                                                                                    | Availability                             |
|---------------------------------------------------------------------------|----------------------------------------------------------------------------------------------------|------------------------------------------|
| For Logon ID or Password<br>Problem, Encryption or<br>Connection Problem  | FMS' Regional Finance Center:<br>Philadelphia (215) 516-8021<br>San Francisco (415)817-7182<br>Kansas City (816) 414-2100 | 8:00 am-4:30 pm ET<br>7:30 am-5:00 pm PT |
| Your AMA Account, the<br>AMA Application, or AMA<br>enrollment procedures | AMA Hotline<br>Federal Reserve Bank of Richmond<br>(804) 697-8384                                                         | 8:00 am-5:00 pm ET                       |